### Elastic IP

# **User Guide**

 Issue
 01

 Date
 2025-02-21

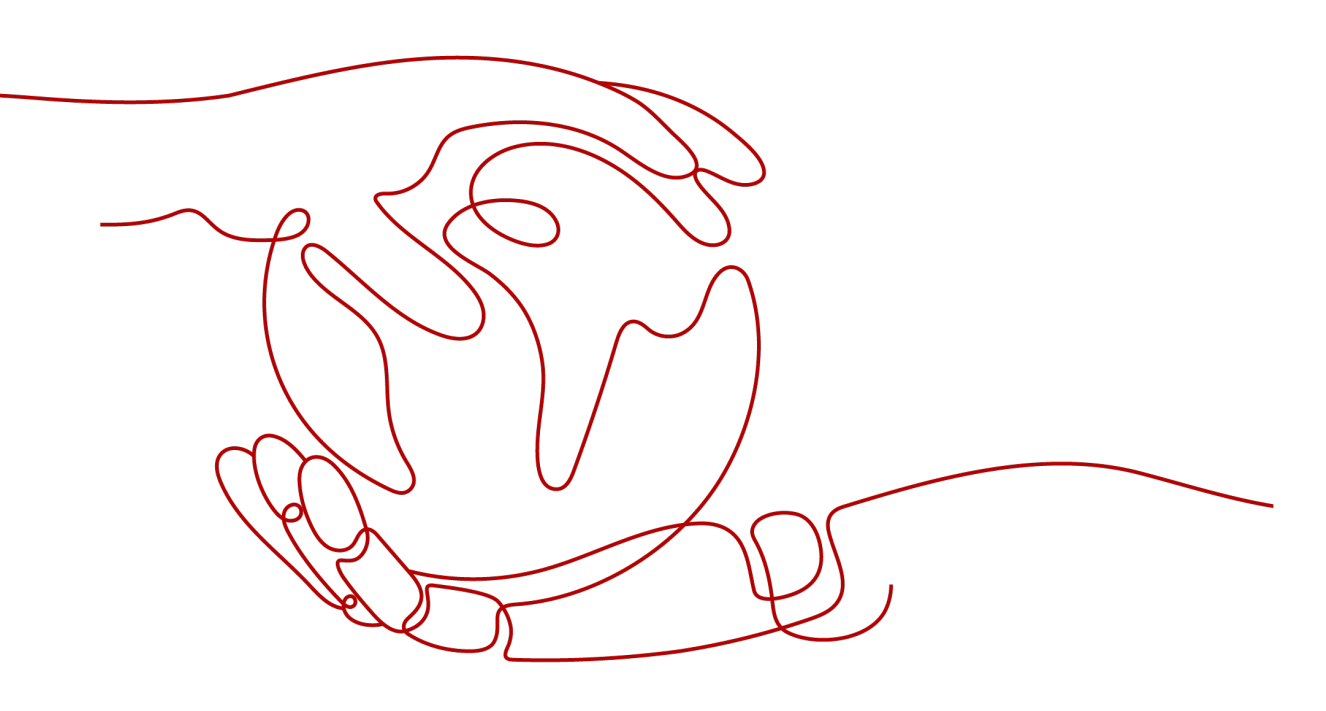

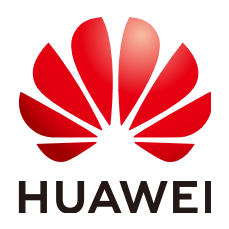

HUAWEI TECHNOLOGIES CO., LTD.

#### Copyright © Huawei Technologies Co., Ltd. 2025. All rights reserved.

No part of this document may be reproduced or transmitted in any form or by any means without prior written consent of Huawei Technologies Co., Ltd.

#### **Trademarks and Permissions**

NUAWEI and other Huawei trademarks are trademarks of Huawei Technologies Co., Ltd. All other trademarks and trade names mentioned in this document are the property of their respective holders.

#### Notice

The purchased products, services and features are stipulated by the contract made between Huawei and the customer. All or part of the products, services and features described in this document may not be within the purchase scope or the usage scope. Unless otherwise specified in the contract, all statements, information, and recommendations in this document are provided "AS IS" without warranties, guarantees or representations of any kind, either express or implied.

The information in this document is subject to change without notice. Every effort has been made in the preparation of this document to ensure accuracy of the contents, but all statements, information, and recommendations in this document do not constitute a warranty of any kind, express or implied.

### Huawei Technologies Co., Ltd.

- Address: Huawei Industrial Base Bantian, Longgang Shenzhen 518129 People's Republic of China Website: https://www.huawei.com
- Email: <u>support@huawei.com</u>

### Security Declaration

#### Vulnerability

Huawei's regulations on product vulnerability management are subject to the *Vul. Response Process.* For details about this process, visit the following web page:

https://www.huawei.com/en/psirt/vul-response-process

For vulnerability information, enterprise customers can visit the following web page: <u>https://securitybulletin.huawei.com/enterprise/en/security-advisory</u>

## **Contents**

| 1 Elastic IP User Guide                                                                       | 1  |
|-----------------------------------------------------------------------------------------------|----|
| 1.1 Permissions Management                                                                    | 1  |
| 1.1.1 Creating a User and Granting EIP Permissions                                            | 1  |
| 1.1.2 EIP Custom Policies                                                                     | 2  |
| 1.2 Elastic IP                                                                                | 3  |
| 1.2.1 EIP Overview                                                                            | 4  |
| 1.2.2 Assigning an EIP                                                                        | 6  |
| 1.2.3 Changing Dedicated Bandwidth Size of an EIP                                             | 13 |
| 1.2.4 Modifying an EIP Bandwidth                                                              | 16 |
| 1.2.5 Binding or Unbinding an EIP                                                             | 18 |
| 1.2.6 Unbinding an EIP from an Instance                                                       | 21 |
| 1.2.7 Releasing or Unsubscribing From an EIP                                                  | 22 |
| 1.2.8 Exporting EIP Information                                                               | 23 |
| 1.2.9 Managing EIP Tags                                                                       | 24 |
| 1.2.10 EIP Configuration Examples                                                             | 25 |
| 1.2.10.1 Binding a Premium BGP EIP to an ECS to Enable Internet Access                        | 25 |
| 1.2.10.2 Changing an EIP for an Instance                                                      | 28 |
| 1.2.10.3 Binding an EIP to the Extended Network Interface of an ECS to Enable Internet Access | 31 |
| 1.3 IPv6 EIP                                                                                  | 35 |
| 1.3.1 IPv6 EIP Overview                                                                       | 35 |
| 1.3.2 IPv6 EIP                                                                                | 41 |
| 1.4 EIP Billing                                                                               | 42 |
| 1.4.1 Changing EIP Billing Mode                                                               | 43 |
| 1.4.2 Renewing a Yearly/Monthly EIP                                                           | 45 |
| 1.4.3 Viewing the EIP Billing Information                                                     | 46 |
| 1.5 EIP Pool                                                                                  | 47 |
| 1.5.1 EIP Pool Overview                                                                       | 47 |
| 1.5.2 Purchasing an EIP Pool                                                                  | 47 |
| 1.5.3 Managing EIP Pools                                                                      | 49 |
| 1.6 Shared Bandwidth                                                                          | 50 |
| 1.6.1 Shared Bandwidth Overview                                                               | 50 |
| 1.6.2 Assigning a Shared Bandwidth                                                            | 52 |
| 1.6.3 Adding EIPs to or Removing EIPs from a Shared Bandwidth                                 | 55 |

| 1.6.4 Modifying a Shared Bandwidth                                       |    |
|--------------------------------------------------------------------------|----|
| 1.6.5 Deleting or Unsubscribing from a Shared Bandwidth                  | 58 |
| 1.6.6 Exporting Shared Bandwidths                                        |    |
| 1.6.7 QoS                                                                |    |
| 1.7 Resource Package                                                     | 60 |
| 1.7.1 Resource Package Overview                                          |    |
| 1.7.2 Shared Data Package                                                | 61 |
| 1.7.2.1 Buying a Shared Data Package                                     | 61 |
| 1.7.2.2 Viewing the Usage Details and Configuring Remaining Usage Alerts | 62 |
| 1.8 Cloud Eye Monitoring                                                 | 63 |
| 1.8.1 Monitoring EIPs                                                    | 63 |
| 1.8.2 Monitoring Metrics                                                 | 64 |
| 1.8.3 Creating an Alarm Rule                                             | 67 |
| 1.8.4 Viewing the Cloud Service Monitoring Dashboard                     | 67 |
| 1.9 Managing EIP Quotas                                                  | 68 |
| 2 Global Elastic IP User Guide                                           | 71 |
| 2.1 Global EIPs                                                          | 71 |
| 2.1.1 Global EIP Overview                                                | 71 |
| 2.1.2 Assigning a Global EIP                                             | 73 |
| 2.1.3 Binding a Global EIP to an Instance                                |    |
| 2.1.4 Unbinding a Global EIP from an Instance                            | 77 |
| 2.1.5 Releasing a Global EIP                                             |    |
| 2.1.6 Modifying the Global Connection Bandwidth of a Global EIP          |    |
| 2.1.7 Modifying the Global Internet Bandwidth of a Global EIP            | 79 |
| 2.1.8 Viewing a Global EIP                                               | 79 |
| 2.2 Global Internet Gateways                                             | 79 |
| 2.2.1 Global Internet Gateway Overview                                   | 80 |
| 2.2.2 Creating a Global Internet Gateway                                 | 81 |
| 2.2.3 Binding a Global Internet Gateway to a Global EIP                  | 83 |
| 2.2.4 Unbinding a Global Internet Gateway from a Global EIP              | 83 |
| 2.2.5 Managing a Global Internet Gateway                                 | 84 |
| 2.3 Global Internet Bandwidths                                           |    |
| 2.3.1 Global Internet Bandwidth Overview                                 | 85 |
| 2.3.2 Buying a Global Internet Bandwidth                                 |    |
| 2.3.3 Adding Global EIPs to a Global Internet Bandwidth                  | 89 |
| 2.3.4 Modifying a Global Internet Bandwidth                              | 89 |
| 2.3.5 Managing a Global Internet Bandwidth                               | 90 |
| 2.4 Cloud Eye Monitoring                                                 | 91 |
| 2.4.1 Monitoring Global EIPs                                             | 91 |
| 2.4.2 Monitoring Metrics                                                 |    |
| 2.5 Managing Global EIP Quotas                                           |    |

# Elastic IP User Guide

### **1.1 Permissions Management**

### 1.1.1 Creating a User and Granting EIP Permissions

Currently, the EIP service permissions are included in the VPC permissions. For details, see **Permissions Management**.

This section describes how to use IAM to implement fine-grained permissions control for your VPC resources. With IAM, you can:

- Create IAM users for personnel based on your enterprise's organizational structure. Each IAM user has their own identity credentials for accessing VPC resources.
- Grant users only the permissions required to perform a given task based on their job responsibilities.
- Entrust a HUAWEI ID or cloud service to perform efficient O&M on your VPC resources.

If your HUAWEI ID meets your permissions requirements, you can skip this section.

Figure 1-1 shows the process flow for granting permissions.

#### Prerequisites

Before granting permissions to user groups, learn about EIP Permissions for EIP.

To grant permissions for other services, learn about all **system-defined permissions** supported by IAM.

#### **Process Flow**

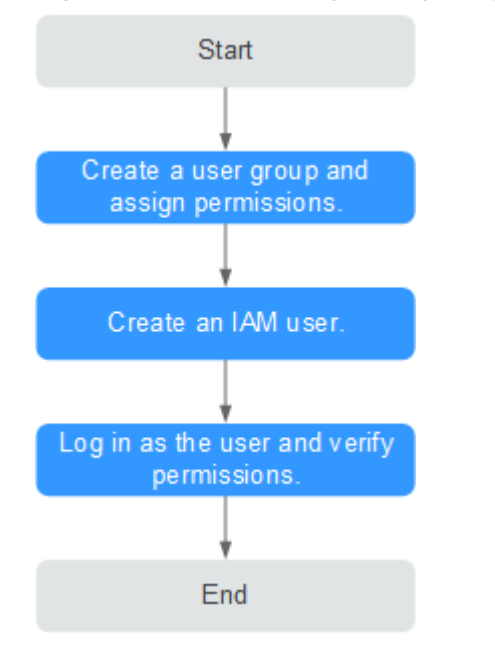

#### Figure 1-1 Process for granting EIP permissions

- On the IAM console, create a user group and grant it permissions.
   Create a user group on the IAM console and assign the EIP ReadOnlyAccess permissions to the group.
- 2. Create an IAM user and add it to the created user group.

Create a user on the IAM console and add the user to the group created in 1.

3. Log in as the IAM user and verify permissions.

In the authorized region, perform the following operations:

- Choose Service List > Elastic IP. Then click Buy EIP on the EIP console. If a message appears indicating that you have insufficient permissions to perform the operation, the EIP ReadOnlyAccess policy is in effect.
- Choose another service from Service List. If a message appears indicating that you have insufficient permissions to access the service, the EIP ReadOnlyAccess policy is in effect.

#### **1.1.2 EIP Custom Policies**

Custom policies can be created as a supplement to the system policies of EIP. For the actions supported for custom policies, see **Permissions Policies and Supported Actions**.

You can create custom policies in either of the following ways:

- Visual editor: Select cloud services, actions, resources, and request conditions. This does not require knowledge of policy grammar.
- JSON: Create a JSON policy or edit an existing one.
  - For details, see **Creating a Custom Policy**. The following section contains examples of common EIP custom policies.

#### **Example Custom Policies**

• Example 1: Grant permission to assign and view EIPs.

```
{
    "Version": "1.1",
    "Statement": [
        {
            "Effect": "Allow",
            "Action": [
               "vpc:publicIps:create",
               "vpc:publicIps:list"
            ]
        }
]
```

• Example 2: Grant permission to deny EIP deletion.

A policy with only "Deny" permissions must be used together with other policies. If the permissions granted to an IAM user contain both "Allow" and "Deny", the "Deny" permissions take precedence over the "Allow" permissions.

Assume that you want to grant the permissions of the **EIP FullAccess** policy to a user but want to prevent them from releasing EIPs. You can create a custom policy for denying EIP release, and attach both policies to the user. As an explicit deny in any policy overrides any allows, the user can perform all operations on EIPs except releasing them. Example policy denying EIP release:

```
"Version": "1.1",
"Statement": [
{
"Effect": "Deny",
"Action": [
"vpc:publicIps:delete"
]
}
]
```

{

}

{

• Example 3: Create a custom policy containing multiple actions.

A custom policy can contain the actions of one or multiple services that are of the same type (global or project-level). Example policy containing multiple actions:

```
"Version": "1.1".
   "Statement": [
      {
        "Effect": "Allow",
         "Action": [
            "vpc:publicIps:update",
            "vpc:publicIps:create"
        ]
      },
      {
         "Effect": "Deny",
         "Action": [
            "vpc:publicIps:delete"
        1
     }
  ]
}
```

### 1.2 Elastic IP

### 1.2.1 EIP Overview

#### EIP

The Elastic IP (EIP) service enables your cloud resources to communicate with the Internet using static public IP addresses and scalable bandwidths. If a resource has an EIP bound, it can directly access the Internet. If a resource only has a private IP address, it cannot directly access the Internet.

EIPs can be bound to or unbound from ECSs, BMSs, virtual IP addresses, NAT gateways, or load balancers.

Each EIP can be bound to only one cloud resource and they must be in the same region.

You can use public NAT gateways to enable ECSs in the VPC to share an EIP to access or be accessed by the Internet. For details, see Using a Public NAT Gateway to Enable Servers to Share One or More EIPs to Access the Internet.

Pay-per-use EIPs can be migrated across accounts. However, you need to submit a service ticket. For details about how to submit a service ticket, see **Submitting a Service Ticket**.

#### **NOTE**

- Only EIPs in the same region can be migrated across accounts.
- An EIP to be migrated must meet the following requirements:
  - The EIP is billed on a pay-per-use basis.
  - Yearly/Monthly EIPs cannot be migrated across accounts. If you have a yearly/ monthly EIP, you can change it to a pay-per-use one before migrating it across accounts.

For details, see Yearly/Monthly to Pay-Per-Use.

• The EIP must be in the **Unbound** status.

#### Figure 1-2 Connecting to the Internet using an EIP

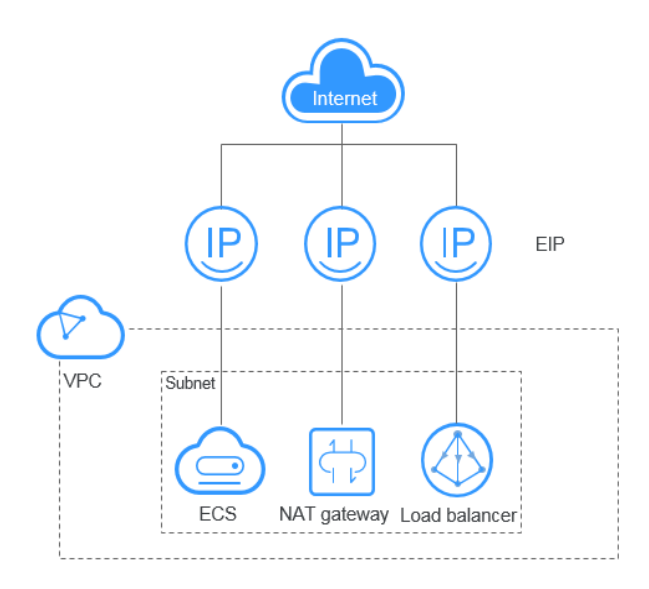

#### **EIP Quotas**

You can log in to the console to query your EIP quotas.

If you want to increase your quota, see How Do I Apply for a Higher Quota?

- Your request for a larger quota will only be approved if your account has valid orders and you are continuously using cloud resources. If you have released resources immediately after subscribing to them multiple times, your request for quota increase will be declined.
- If you have increased the EIP quota but you have not used the quota for a long time, Huawei Cloud will reduce the quota to the default value.

#### **Notes and Constraints**

- If a yearly/monthly EIP is not renewed after it expires, or if the arrears of a pay-per-use EIP are not paid in time, the EIP may be released and cannot be recovered.
- If the used EIP bandwidth exceeds the purchased size or is attacked (usually by a DDoS attack), the EIP will be blocked but can still be bound or unbound.
- An EIP cannot be shared across accounts. Each account can only use and manage its own EIP bandwidths.
- Restrictions on binding or unbinding an EIP to or from an instance:
  - An EIP can be bound to only one cloud resource, and the EIP and the resource must be in the same region.
  - An EIP that has already been bound to a cloud resource cannot be bound to another resource without first being unbound from the current resource.
- The EIP remains unchanged:
  - No matter you start or stop the ECS.
  - When you modify its billing mode or supported bandwidth.

#### Binding an EIP to an Instance

Figure 1-3 Process for binding an EIP to an instance

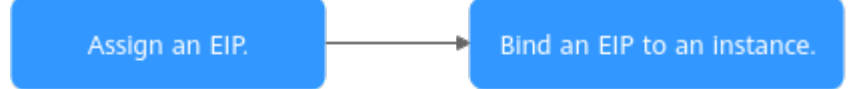

#### **Table 1-1** Process for binding an EIP to an instance

| No. | Step                             | Description                                                                                                    |
|-----|----------------------------------|----------------------------------------------------------------------------------------------------|
| 1   | Assigning an EIP                 | You can assign an EIP and bind it to cloud resources to allow them to access the Internet.                                                                              |
| 2   | Binding an EIP to<br>an Instance | <ul> <li>The procedure for binding an EIP varies depending on the target instance.</li> <li>The EIP and the instance to be bound must be in the same region.</li> </ul> |

### EIP Billing

EIPs can be billed on a yearly/monthly or pay-per-use basis. The billing options and billing items vary depending on the billing mode. For details, see **Billing**.

You can also change the billing mode later if it no longer meets your needs. For details, see **Changing the EIP Billing Mode**.

#### **Related Operations**

**Binding or Unbinding an EIP**: After an EIP is assigned, you can bind it to cloud resources such as ECSs for Internet access.

Adding EIPs to or Removing EIPs from a Shared Bandwidth: After a shared bandwidth is assigned, you can add multiple pay-per-use EIPs to it so that all EIPs share the same bandwidth. Then, your network operation costs will be lowered and your system O&M as well as resource statistics will be simplified.

### 1.2.2 Assigning an EIP

#### Scenarios

You can assign an EIP and bind it to cloud resources to allow them to access the Internet. This section describes how to assign a new or specific EIP.

- By default, **new EIPs** are assigned randomly.
  - If you assign a new EIP within 24 hours after an EIP is released, the released EIP will be assigned first.
  - Other users can call APIs to assign the released EIP 24 hours after it is released.
- You can call APIs to assign a specific EIP.

#### Assigning a New EIP

- 1. Go to the **Buy EIP** page.
- 2. Set the parameters as prompted.

#### Figure 1-4 Assigning an EIP

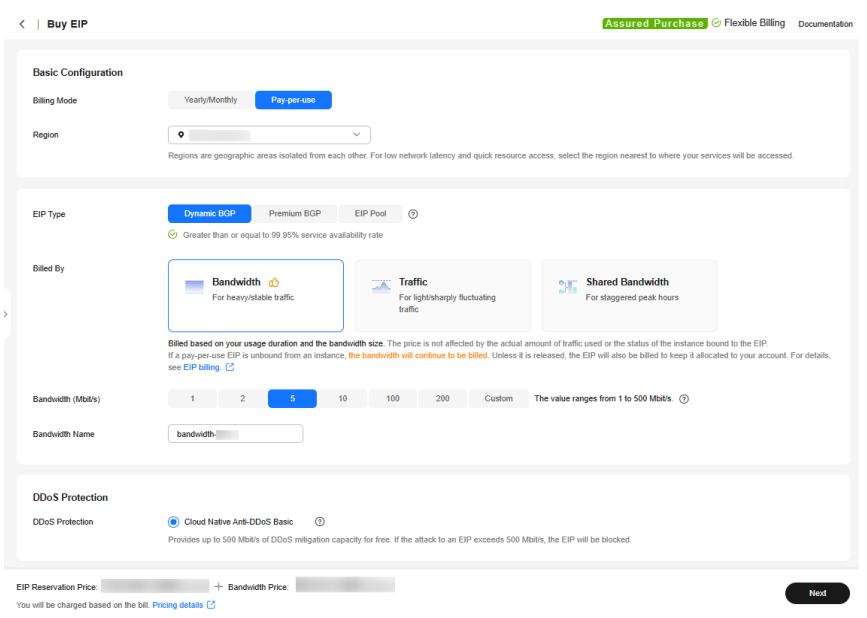

#### Table 1-2 Parameter descriptions

| lte<br>m                                   | Parameter    | Description                                                                                                    | Example Value |
|--------------------------------------------|--------------|----------------------------------------------------------------------------------------------------|---------------|
| Bas<br>ic<br>Co<br>nfi<br>gur<br>ati<br>on | Billing Mode | You can select:<br>• Yearly/Monthly<br>• Pay-per-use                                                                                                    | Pay-per-use   |
| Bas<br>ic<br>Co<br>nfi<br>gur<br>ati<br>on | Region       | <ul> <li>The desired region. Resources in different regions cannot communicate with each other over internal networks. For lower network latency and faster access to your resources, select the region nearest you. The region selected for the EIP is its geographical location.</li> <li><b>NOTE</b> <ul> <li>The geographical location of an EIP purchased in CN North-Ulanqab1 or CN East-Qingdao is Beijing.</li> <li>The geographical location of an EIP purchased in CN East-Qingdao is Beijing.</li> </ul> </li> </ul> | CN-Hong Kong  |

| lte<br>m                             | Parameter | Parameter Description Example Val                                                                                                    |             |
|--------------------------------------|-----------|----------------------------------------------------------------------------------------------------|-------------|
| Ba<br>nd<br>wid<br>th<br>Det<br>ails | ЕІР Туре  | <ul> <li>Dynamic BGP: Dynamic<br/>BGP provides automatic<br/>failover and chooses the<br/>optimal path when a<br/>network connection fails.</li> <li>Static BGP: Static BGP</li> </ul>                                                                                                    | Dynamic BGP |
|                                      |           | offers more routing<br>control and protects<br>against route flapping, but<br>an optimal path cannot<br>be selected in real time<br>when a network<br>connection fails.                                                                                                    |             |
|                                      |           | • <b>Premium BGP</b> : Premium<br>BGP chooses the optimal<br>path and ensures low-<br>latency and high-quality<br>networks. BGP is used to<br>interconnect with lines of<br>multiple mainstream<br>carriers. Public network<br>connections that feature<br>low latency and high<br>quality are directly<br>established between the<br>Chinese mainland and<br>Hong Kong (China).<br>(Premium BGP is available<br>only in CN-Hong Kong.) |             |
|                                      |           | • EIP Pool: This parameter<br>is available only when you<br>set Billing Mode to Pay-<br>per-use. An EIP pool helps<br>you manage a large<br>number of EIPs and<br>assigns EIPs with dynamic<br>BGP routing, ensuring<br>network stability and<br>optimal user experience.<br>For details about the EIP<br>pool, see EIP Pool<br>Overview.                                                                                               |             |
|                                      |           | For details, see What Are<br>the Differences Between<br>Static BGP and Dynamic<br>BGP?                                                                                                    |             |

| lte<br>m                             | Parameter          | Description                                                                                                    | Example Value |
|--------------------------------------|--------------------|----------------------------------------------------------------------------------------------------|---------------|
| Ba<br>nd<br>wid<br>th<br>Det<br>ails | EIP Pool           | Select your purchased EIP<br>pool.<br>This parameter is available<br>only when <b>Billing Mode</b> is<br>set to <b>Pay-per-use</b> and <b>EIP</b><br><b>Type</b> set to <b>EIP Pool</b> .                                                                                                    | eipPool-test  |
| Ba<br>nd<br>wid<br>th<br>Det<br>ails | Billed By          | <ul> <li>This parameter is available<br/>only when you set Billing<br/>Mode to Pay-per-use.</li> <li>Bandwidth: You specify a<br/>maximum bandwidth and<br/>pay for the amount of<br/>time you use the<br/>bandwidth. This is suitable<br/>for scenarios with heavy<br/>or stable traffic.</li> <li>Traffic: You specify a<br/>maximum bandwidth and<br/>pay for the total traffic<br/>you use. This is suitable<br/>for scenarios with light or<br/>sharply fluctuating traffic.</li> <li>Shared Bandwidth: The<br/>bandwidth can be shared<br/>by multiple EIPs. This is<br/>suitable for scenarios with<br/>staggered traffic.</li> </ul> | Bandwidth     |
| Ba<br>nd<br>wid<br>th<br>Det<br>ails | Bandwidth (Mbit/s) | The bandwidth size in Mbit/s.                                                                                                    | 100           |
| Ba<br>nd<br>wid<br>th<br>Det<br>ails | Bandwidth Name     | The name of the bandwidth.                                                                                                    | bandwidth     |

| lte<br>m                           | Parameter              | Description                                                                                                    | Example Value                                                      |
|------------------------------------|------------------------|----------------------------------------------------------------------------------------------------|--------------------------------------------------------------------|
| DD<br>oS<br>Pro<br>tec<br>tio<br>n | DDoS Protection        | Cloud Native Anti-DDoS<br>Basic<br>Cloud Native Anti-DDoS<br>Basic provides up to 5 Gbit/s<br>of DDoS mitigation capacity.<br>If the attack to an EIP<br>exceeds 5 Gbit/s, the EIP will<br>be blocked.                                                                                                    | -                                                                  |
| EIP<br>Det<br>ails                 | EIP Name<br>(Optional) | The EIP name.                                                                                                    | eip-test                                                           |
| EIP<br>Det<br>ails                 | Enterprise Project     | The enterprise project that<br>the EIP belongs to.<br>An enterprise project<br>facilitates project-level<br>management and grouping<br>of cloud resources and users.<br>The default project is<br><b>default</b> .<br>For details about creating<br>and managing enterprise<br>projects, see the Enterprise<br>Management User Guide.                                                                                                    | default                                                            |
| EIP<br>Det<br>ails                 | Tag                    | The EIP tags. Each tag<br>contains a key and value pair.<br>The tag key and value must<br>meet the requirements listed<br>in <b>Table 1-3</b> .<br><b>NOTE</b><br>If your organization has created<br>a tag policy for EIP, you need to<br>add tags for EIP based on the<br>tag policy. If a tag does not<br>comply with the tagging rules,<br>the creation may fail. Contact<br>the organization administrator<br>to learn details about the tag<br>policy. | <ul> <li>Key:<br/>Ipv4_key1</li> <li>Value:<br/>3005eip</li> </ul> |
| Mo<br>nit<br>ori<br>ng             | Monitoring             | Used to monitor the EIP and<br>enabled by default.<br>You can use the<br>management console or APIs<br>provided by Cloud Eye to<br>query the metrics and alarms<br>generated for the EIP and<br>bandwidth.                                                                                                    | -                                                                  |

| lte<br>m                        | Parameter         | Description                                                                                                    | Example Value |
|---------------------------------|-------------------|----------------------------------------------------------------------------------------------------|---------------|
| Pur<br>cha<br>se<br>Det<br>ails | Required Duration | The duration for which the<br>purchased EIP will use. The<br>duration must be specified if<br>the <b>Billing Mode</b> is set to<br><b>Yearly/Monthly</b> .                                                   | 1 month       |
| Pur<br>cha<br>se<br>Det<br>ails | Auto-renew        | Whether to select <b>Auto-</b><br><b>renew</b> . You can select it if<br>the <b>Billing Mode</b> is set to<br><b>Yearly/Monthly</b> . The auto-<br>renewal period is determined<br>by the required duration. | -             |
|                                 |                   | <ul> <li>Monthly subscription: The<br/>subscription is renewed<br/>every month.</li> </ul>                                                                                                    |               |
|                                 |                   | <ul> <li>Yearly subscription: The<br/>subscription is renewed<br/>each year.</li> </ul>                                                                                                    |               |
| Pur<br>cha<br>se<br>Det<br>ails | Quantity          | The number of EIPs you want<br>to assign.<br>You can set the number of<br>EIPs to be assigned only<br>when <b>Billing Mode</b> is set to<br><b>Pay-per-use</b> .                                             | 1             |

| Table 1-3 EIF | ' tag | requirements |
|---------------|-------|--------------|
|---------------|-------|--------------|

| Parameter | Requirement                                                                                             | Example Value |
|-----------|----------------------------------------------------------------------------------------------------|---------------|
| Кеу       | Cannot be left blank.                                                                                   | lpv4_key1     |
|           | Must be unique for each EIP.                                                                            |               |
|           | <ul> <li>Can contain a maximum of 36 characters.</li> </ul>                                             |               |
|           | <ul> <li>Can contain letters, digits,<br/>underscores (_), and hyphens (-).</li> </ul>                  |               |
| Value     | • Can contain a maximum of 43 characters.                                                               | eip-01        |
|           | <ul> <li>Can contain letters, digits,<br/>underscores (_), periods (.), and<br/>hyphens (-).</li> </ul> |               |

#### D NOTE

- If you are buying an EIP billed on a pay-per-use basis and you want to use a shared bandwidth, you can only select an existing shared bandwidth from the **Bandwidth Name** drop-down list. If there are no shared bandwidths to select, purchase a shared bandwidth first.
- A dedicated bandwidth cannot be changed to a shared bandwidth and vice versa. However, you can purchase a shared bandwidth for pay-per-use EIPs.
  - Add an EIP to a shared bandwidth and then the EIP will use the shared bandwidth.
  - Remove the EIP from the shared bandwidth and then the EIP will use the dedicated bandwidth.
- 3. Click Next.
- 4. Click **Submit**.

If you click **Buy Shared Bandwidth** when you buy an EIP, you also need to purchase the bandwidth.

#### Assigning a Specific EIP

If you want to retrieve an EIP that you have released within seven days (including seven days) or assign a specific EIP, you can use APIs.

You can set the value of **ip\_address** to the one that you want to assign. For details, see **Elastic IP API Reference**.

- If the EIP has been assigned to another user, you will fail to assign your required EIP.
- You cannot use APIs to assign a yearly/monthly EIP that you have released or assign a specific yearly/monthly EIP.
- The management console does not support assigning a specific EIP.

#### Why Can't I Find My Purchased EIP on the Management Console?

You can perform the following operations to obtain an EIP if you cannot find it on the management console.

#### **EIP Not in the Current Region**

- **Step 1** Log in to the management console.
- **Step 2** Use either of the following methods to find an EIP:
  - Method 1:
    - a. In the upper left corner of the console, select the region to which the EIP to be queried belongs.
    - b. Under **Networking**, click **Elastic IP**.
    - c. In the EIP list, view your EIPs.
  - Method 2:
    - a. In the upper right corner of the console, choose **Resources** > **My Resources**.
    - b. On the **My Resources** page, set search criteria to quickly find the target EIP.

- Service: Virtual Private Cloud (VPC)
- Resource Type: EIPs
- Region: Retain the default value All or select the region to which the EIP to be queried belongs.
  - For example, if you select **All** for **Region**, all of your EIPs will be displayed.
- c. In the EIP list, view your EIPs.

----End

#### **EIP Was Released**

Yearly/monthly EIPs will be released when they expire and have not been renewed.

- If you want to assign a new EIP and bind it to your resources such as an ECS, see Assigning a New EIP.
- If you want to retrieve an EIP that you have had before, see Assigning a Specific EIP.

#### **Related Operations**

**Binding or Unbinding an EIP**: After an EIP is assigned, you can bind it to cloud resources such as ECSs for Internet access.

Adding EIPs to or Removing EIPs from a Shared Bandwidth: After a shared bandwidth is assigned, you can add multiple pay-per-use EIPs to it so that all EIPs share the same bandwidth. Then, your network operation costs will be lowered and your system O&M as well as resource statistics will be simplified.

### 1.2.3 Changing Dedicated Bandwidth Size of an EIP

#### Scenarios

No matter which billing mode is used, if your EIP is not added to a shared bandwidth, it uses a dedicated bandwidth. A dedicated bandwidth can control how much data can be transferred using a single EIP.

This section describes how to increase or decrease the bandwidth size. Changing bandwidth size does not change the EIPs.

When you change the bandwidth size, the bandwidth price and effective time depend on the billing mode, which applies to both dedicated and shared bandwidths. For details, see **Table 1-4**.

#### **NOTE**

Decreasing bandwidths may cause packet loss.

If the maximum bandwidth cannot meet your service requirements, you can **submit a service ticket** to request a higher quota.

|                    | •             | 5                                        | 5                                                                                                    |
|--------------------|---------------|------------------------------------------|----------------------------------------------------------------------------------------------------|
| Billing<br>Mode    | Billed<br>By  | Change                                   | Impact                                                                                                    |
| Yearly/            | Bandwi        | Increase                                 | The change will take effect immediately.                                                                                                    |
| Monthly            | dth           | bandwidth                                | The increased bandwidth will be billed accordingly.                                                                                                    |
| Yearly/<br>Monthly | Bandwi<br>dth | Decrease<br>bandwidth                    | The change will not take effect immediately.                                                                                                    |
|                    |               | upon<br>renewal                          | You need to select a new bandwidth size<br>and a renewal duration. The change will<br>take effect in the first billing cycle after a<br>successful renewal. |
|                    |               |                                          | • The order can be unsubscribed before the bandwidth takes effect.                                                                                          |
|                    |               |                                          | <ul> <li>The bandwidth cannot be modified in<br/>the current billing cycle.</li> </ul>                                                                      |
| Yearly/<br>Monthly | Bandwi<br>dth | Decrease<br>bandwidth<br>immediately     | The change will take effect immediately.                                                                                                    |
| Pay-per-<br>use    | Bandwi<br>dth | Increase or<br>decrease the<br>bandwidth | The change will take effect immediately.                                                                                                    |
| Pay-per-           | Traffic       | Increase or                              | The change will take effect immediately.                                                                                                    |
| use                |               | decrease the bandwidth                   | The bandwidth size you set is only used to limit the maximum data transfer rate.                                                                            |

Table 1-4 Impact on billing after bandwidth size change

#### Notes and Constraints

- If you renew a yearly/monthly EIP in its current validity period, its bandwidth cannot be modified in this period.
- If an EIP is frozen due to account arrears or for security reasons, its dedicated bandwidth cannot be modified.

#### Procedure

- 1. Go to the **EIP list** page.
- Locate the target EIP and choose More > Modify Bandwidth in the Operation column.
  - If it is a pay-per-use EIP, the **Modify Bandwidth** page is displayed.
  - If it is a yearly/monthly EIP, select either of the following method to increase or decrease the bandwidth and click **Continue**.
    - Increase bandwidth

- Decrease bandwidth immediately
- Decrease bandwidth
- 3. Modify the bandwidth parameters as prompted.

#### Figure 1-5 Modifying the bandwidth of a pay-per-use EIP

| Carrent Configuration                                                                                                    | Modify Bandwidth                                                |                                                       |                                                                     |                                   |                    |
|----------------------------------------------------------------------------------------------------|-----------------------------------------------------------------|-------------------------------------------------------|---------------------------------------------------------------------|-----------------------------------|--------------------|
| Balend Mala EP Baled By Bandwith Type Bandwith (Mala)   A service of a service of a service o                                                                                                    | Current Configuration                                           |                                                       |                                                                     |                                   |                    |
| ed 10 Tatle Decided 5   A second particular particular particula                                                                                                    | Bandwidth Name                                                  | EIP                                                   | Billed By                                                           | Bandwidth Type                    | Bandwidth (Mbit/s) |
| New Configuration                                                                                                    | ecs-i                                                           | 15!                                                   | Traffic                                                             | Dedicated                         | 5                  |
| But configuration                                                                                                    |                                                                 |                                                       |                                                                     |                                   |                    |
| <pre>start of y     the start of the interpretion of takes duration. You can configure maximum handwidth hiss, which is used only for lending data branker mit. To proper out Configuration Billed By Tradis Bandwidth Type Control Bandwidth Type Control Bandwidth (Mblaths) S </pre>                                                                                                    | New Configuration                                               |                                                       |                                                                     |                                   |                    |
| But mode   Total                                                                                                    | Billed By                                                       |                                                       |                                                                     |                                   |                    |
| The pay pay use UP B is unbound from an impact water, the ballet to black to black to be pay it allocated to pay an account units it is interaced. For detain, see UP ballet C         Source       1       2       0       00       Content       The value ranges from 1 to 200 black. ①         Content       Blied By       Tradic       Blied By       Blied By <td>Bandwidth Traffic</td> <td>dive of usage duration. You can configure married</td> <td>mum bandwidth eine which is used only for limiting data transfe</td> <td>s rate</td> <td></td>                                                                                                    | Bandwidth Traffic                                               | dive of usage duration. You can configure married     | mum bandwidth eine which is used only for limiting data transfe     | s rate                            |                    |
| sandwalen (Malaka)<br>s 10 20 50 100 000 The value ranges trans 1 to 300 Malaka (*)<br>Content<br>Content<br>Content Configuration<br>Billed By<br>Trafic<br>Bandwaldh Type<br>Decicated<br>Bandwaldh Type<br>Decicated<br>Bandwaldh Type<br>Decicated<br>Bandwaldh Malaka)<br>1<br>I taktownickip the price change and gaves to proceet.<br>Frice: GB<br>South Content Configuration (*)<br>Content Configuration (*)<br>Configuration (*)<br>Configuration (*)<br>Configuration | If a pay-per-use EIP is unbound from an inst                    | ance, the traffic will not be billed but the EIP will | be billed to keep it allocated to your account unless it is release | ed. For details, see EIP billing. |                    |
| s       10       20       50       100       200       Curdem       The value ranges from 11 53 200 Madels. (2)                                                                                                    | Bandwidth (Mbit/s)                                              |                                                       |                                                                     |                                   |                    |
| Confirm  Current Configuration Billed By Trafic Bandwidth (Nblats) S  Confirm  Confirm  I tacknowledge the price change and agree to proced.  Nor: Confirm  Confirm Confirm  Confirm Confirm Confirm Confirm Confirm Confirm Confirm Confirm Confirm Confirm Confirm Confirm Conf                                                                                                    | 5 10 20                                                         | 50 100 300 Cu                                         | dom The value ranges from 1 to 300 Mbil/s. (2)                      |                                   |                    |
| Contine  Control Configuration Billed By Trafic Bandwidth (Mbith) S Dedicated Bandwidth (Mbith) 10  Control Lationality of the price change and agree to proced.  Not: Control Dedicated Control Dedicated Control                                                                                                    |                                                                 |                                                       |                                                                     |                                   |                    |
| Current Configuration     Hew Configuration       Billed By     Billed By       Trafic     Billed By       Bandwidth Type     Decicated       Bandwidth (Mbiths)     Billed By       5     Decicated       I bandwidth (Mbiths)     Billed By       1     bandwidth (Mbiths)       2     Decicated       Bandwidth (Mbiths)     Billed By       3     Billed By       1     bandwidth (Mbiths)       3     Billed By                                                                                                    | Confirm                                                         |                                                       |                                                                     |                                   |                    |
| Billed By<br>Tradic<br>Bandvidth Type<br>Decidented<br>Bandvidth (Mibits)<br>5<br>Confirm<br>I tactionalege the price change and agree to proceed.<br>Price: GB<br>Bandvidth (Mibits)<br>10<br>Source Change Configuration (S)<br>Source Change Configuration (S)                                                      | Current Configuration                                           |                                                       | New Configurati                                                     | ion                               |                    |
| Traffic     Bandwidth Type       Descared     Bandwidth Type       Descared     Bandwidth Type       Descared     Bandwidth Type       I schwidtige the price change and agree to proceed.                                                                                                    | Billed By                                                       |                                                       | Billed By                                                           |                                   |                    |
| Dedicated<br>Bandwidth (Mbit/s)<br>5     Dedicated<br>Bandwidth (Mbit/s)<br>10       Confirm<br>1 stateworkige the price change and agree to proceed.       Price:     GB<br>1 bit change does the Configuration of Configuration of Conf                                                                                                    | Traffic<br>Bandwidth Type                                       |                                                       | Traffic<br>Bandwidth Type                                           |                                   |                    |
| Sandwadzn (waters)<br>5 10 10 10 10 10 10 10 10 10 10 10 10 10                                                                                                    | Dedicated                                                       |                                                       | Dedicated                                                           |                                   |                    |
| Confirm  I acknowledge the price change and agree to proceed.  Price: GB  Submit Submit Submi                                                                                                    | Sandwidth (Mbit/s)                                              |                                                       | Bandwidth (Mbit<br>10                                               | (5)                               |                    |
| Confirm  I activitiedge the price change and agree to proceed.  Note: GB  Substit                                                                                                    |                                                                 |                                                       |                                                                     |                                   |                    |
| Confirm  I schonikdge the price change and agree to proceed.  Note: GB Schont  d to change based to the DPeregr details (2) Schont                                                                                                    |                                                                 |                                                       |                                                                     |                                   |                    |
| I schoolwardige the price change and agree to proceed.                                                                                                    | Confirm                                                         |                                                       |                                                                     |                                   |                    |
| Price: GB<br>dio charged based on the bill Pricerg details (2)<br>Submit and the pricerg details (2)                                                                                                    | I acknowledge the price change and ag                           | ree to proceed.                                       |                                                                     |                                   |                    |
| Hrice: OD Skend at be charged based on the bit Prince getate [] Skend at bit of the bit Prince getate []                                                                                                    |                                                                 |                                                       |                                                                     |                                   |                    |
|                                                                                                    | w Price: GB<br>w will be charged based on the bill. Pricing det | alls 🖒                                                |                                                                     |                                   | Submit             |

#### Figure 1-6 Modifying the bandwidth of a yearly/monthly EIP

| <   Modify Bandwidth                                         |                                                     |                                                   |                                                             |                   |
|--------------------------------------------------------------|-----------------------------------------------------|---------------------------------------------------|-------------------------------------------------------------|-------------------|
| Current Configuration                                        |                                                     |                                                   |                                                             |                   |
| Bandwidth Name                                               | EIP                                                 | Billed By                                         | Bandwidth Type                                              | Bandwidth (Mb     |
| bandv                                                        | 11                                                  | Bandwidth                                         | Dedicated                                                   | 1                 |
|                                                              |                                                     |                                                   |                                                             |                   |
| New Configuration                                            |                                                     |                                                   |                                                             |                   |
| Billed By                                                    |                                                     |                                                   |                                                             |                   |
| Billed based on your usage duration an                       | d the bandwidth size. The price is not affected b   | y the actual amount of traffic used or the state  | is of the instance bound to the EIP.                        |                   |
| If a pay-per-use EIP is unbound from a<br>Bandwidth (Mbit/s) | n instance, the bandwidth will continue to be bille | ed. Unless it is released, the EIP will also be b | illed to keep it allocated to your account. For details, se | ee EIP billing. 🕑 |
| 1 2 5                                                        | 10 100 200                                          | Custom The value ranges from 1 to 50              | 0 Mbil/s. ()                                                |                   |
|                                                              |                                                     |                                                   |                                                             |                   |
| Confirm                                                      |                                                     |                                                   |                                                             |                   |
| Current Configuration                                        |                                                     | New Con                                           | inuration                                                   |                   |
| Billed By                                                    |                                                     | Billed By                                         | guracon                                                     |                   |
| Bandwidth<br>Bandwidth Type                                  |                                                     | Bandwidth<br>Bandwidth                            | Туре                                                        |                   |
| Dedicated<br>Bandwidth (Mbit/s)                              |                                                     | Dedicated<br>Bandwidth                            | (Mbit/s)                                                    |                   |
| 1                                                            |                                                     | 2                                                 |                                                             |                   |
|                                                              |                                                     |                                                   |                                                             |                   |
| Confirm                                                      |                                                     |                                                   |                                                             |                   |
| I acknowledge the price change and                           | d agree to proceed.                                 |                                                   |                                                             |                   |
| Price:                                                       |                                                     |                                                   |                                                             | Pay Now           |
| /ou will be charged based on the bill. Pricin                | g details 🕐                                         |                                                   |                                                             |                   |

4. Select "I acknowledge the price change and agree to proceed" and click **Submit**.

You can also select multiple EIPs and click **Modify Bandwidth** above the EIP list to modify bandwidths in batches. Only dedicated bandwidths billed on a pay-per-use basis can be modified in batches.

### 1.2.4 Modifying an EIP Bandwidth

#### Scenarios

If an EIP is not added to a shared bandwidth, the EIP uses the dedicated bandwidth no matter how it is billed. A dedicated bandwidth can only be used by a single EIP to limit the rate of the EIP.

This section describes how to increase or decrease the dedicated bandwidth size. Changing bandwidth size does not change the EIPs.

When you change the bandwidth size, the bandwidth price and effective time depend on the billing mode, which applies to both dedicated and shared bandwidths. For details, see **Table 1-5**.

#### **NOTE**

Decreasing bandwidths may cause packet loss.

If the maximum bandwidth cannot meet your service requirements, you can **submit a service ticket** to request a higher quota.

| Billing<br>Mode    | Billed<br>By  | Change                                   | Impact                                                                                                    |
|--------------------|---------------|------------------------------------------|----------------------------------------------------------------------------------------------------|
| Yearly/<br>Monthly | Bandwi<br>dth | Increase<br>bandwidth                    | The change will take effect immediately.                                                                                                    |
|                    |               |                                          | accordingly.                                                                                                    |
| Yearly/<br>Monthly | Bandwi<br>dth | Decrease<br>bandwidth                    | The change will not take effect immediately.                                                                                                    |
|                    |               | upon<br>renewal                          | You need to select a new bandwidth size<br>and a renewal duration. The change will<br>take effect in the first billing cycle after a<br>successful renewal. |
|                    |               |                                          | • The order can be unsubscribed before the bandwidth takes effect.                                                                                          |
|                    |               |                                          | <ul> <li>The bandwidth cannot be modified in the current billing cycle.</li> </ul>                                                                          |
| Yearly/<br>Monthly | Bandwi<br>dth | Decrease<br>bandwidth<br>immediately     | The change will take effect immediately.                                                                                                    |
| Pay-per-<br>use    | Bandwi<br>dth | Increase or<br>decrease the<br>bandwidth | The change will take effect immediately.                                                                                                    |

#### Table 1-5 Impact on billing after bandwidth size change

| Billing<br>Mode | Billed<br>By | Change                                   | Impact                                                                                                    |
|-----------------|--------------|------------------------------------------|----------------------------------------------------------------------------------------------------|
| Pay-per-<br>use | Traffic      | Increase or<br>decrease the<br>bandwidth | The change will take effect immediately.<br>The bandwidth size you set is only used to<br>limit the maximum data transfer rate. |

#### Procedure

- 1. Go to the **EIP list** page.
- Locate the target EIP and choose More > Modify Bandwidth in the Operation column.
  - If it is a pay-per-use EIP, the **Modify Bandwidth** page is displayed.
  - If it is a yearly/monthly EIP, select either of the following method to increase or decrease the bandwidth and click **Continue**.
    - Increase bandwidth
    - Decrease bandwidth immediately
    - Decrease bandwidth
- 3. Modify the bandwidth parameters as prompted.

Figure 1-7 Modifying the bandwidth of a pay-per-use EIP

| Modify Bandwidth                                                                             |                                                                                                    |                                                                                                    |                                                         |                    |
|----------------------------------------------------------------------------------------------|----------------------------------------------------------------------------------------------------|----------------------------------------------------------------------------------------------------|---------------------------------------------------------|--------------------|
| Current Configuration                                                                        |                                                                                                    |                                                                                                    |                                                         |                    |
| Bandwidth Name                                                                               | EIP                                                                                                 | Billed By                                                                                                    | Bandwidth Type                                          | Bandwidth (Mbit/s) |
| ecs-:                                                                                        | 15!                                                                                                 | Traffic                                                                                                    | Dedicated                                               | 5                  |
|                                                                                              |                                                                                                    |                                                                                                    |                                                         |                    |
| New Configuration                                                                            |                                                                                                    |                                                                                                    |                                                         |                    |
| Billed By                                                                                    |                                                                                                    |                                                                                                    |                                                         |                    |
| Bandwidth Traffic                                                                            |                                                                                                    |                                                                                                    |                                                         |                    |
| Billed based on total outbound traffic irresp<br>If a pay-per-use EIP is unbound from an in- | ective of usage duration. You can configure n<br>stance, the traffic will not be billed but the EIF | naximum bandwidth size, which is used only for limiting data to<br>will be billed to keep it allocated to your account unless it is re | ansfer rate.<br>Ieased. For details, see EIP billing. 🕑 |                    |
| Bandwidth (Mbit/s)                                                                           |                                                                                                    |                                                                                                    |                                                         |                    |
| 5 10 20                                                                                      | 50 100 300                                                                                          | Custom The value ranges from 1 to 300 Mbit/s.  ()                                                                                      |                                                         |                    |
|                                                                                              |                                                                                                    |                                                                                                    |                                                         |                    |
| Confirm                                                                                      |                                                                                                    |                                                                                                    |                                                         |                    |
|                                                                                              |                                                                                                    |                                                                                                    |                                                         |                    |
| Current Configuration                                                                        |                                                                                                    | New Confi                                                                                                    | guration                                                |                    |
| Traffic                                                                                      |                                                                                                    | Billed By<br>Traffic                                                                                                    |                                                         |                    |
| Bandwidth Type                                                                               |                                                                                                    | Bandwidth                                                                                                    | уре                                                     |                    |
| Bandwidth (Mbit/s)                                                                           |                                                                                                    | Dedicated<br>Bandwidth (                                                                                                    | Mbit/s)                                                 |                    |
| 5                                                                                            |                                                                                                    | 10                                                                                                    |                                                         |                    |
|                                                                                              |                                                                                                    |                                                                                                    |                                                         |                    |
|                                                                                              |                                                                                                    |                                                                                                    |                                                         |                    |
| Confirm                                                                                      |                                                                                                    |                                                                                                    |                                                         |                    |
| I acknowledge the price change and a                                                         | gree to proceed.                                                                                    |                                                                                                    |                                                         |                    |
| ew Price: GB                                                                                 |                                                                                                    |                                                                                                    |                                                         | Submit             |
| u will be charged based on the bill. Pricing de                                              | etails 🖸                                                                                            |                                                                                                    |                                                         |                    |

| urrent Configuration                                                                                                 |                                                 |                                                                                           |                                                      |                   |
|----------------------------------------------------------------------------------------------------|-------------------------------------------------|-------------------------------------------------------------------------------------------|------------------------------------------------------|-------------------|
| Bandwidth Name                                                                                                    | EIP                                             | Billed By                                                                                 | Bandwidth Type                                       | Bandwidth (Mb     |
| bandı                                                                                                    | 11                                              | Bandwidth                                                                                 | Dedicated                                            | 1                 |
| ew Configuration                                                                                                    |                                                 |                                                                                           |                                                      |                   |
| -<br>iled By                                                                                                    |                                                 |                                                                                           |                                                      |                   |
| Bandwidth                                                                                                    |                                                 |                                                                                           |                                                      |                   |
| illed based on your usage duration a                                                                                 | and the bandwidth size. The price is not affect | ted by the actual amount of traffic used or the status of                                 | the instance bound to the EIP.                       | 500 J 70          |
| a pay-per-use EIP is unbound from                                                                                    | an instance, the bandwidth will continue to be  | e billed. Unless it is released, the EIP will also be billed                              | to keep it allocated to your account. For details, s | ee EIP billing. 🖒 |
| andwidth (Mbit/s)                                                                                                    |                                                 |                                                                                           | _                                                    |                   |
| 1 2 5                                                                                                    | 10 100 200                                      | Custom The value ranges from 1 to 500 M                                                   | bit/s. ⑦                                             |                   |
|                                                                                                    |                                                 |                                                                                           |                                                      |                   |
|                                                                                                    |                                                 |                                                                                           |                                                      |                   |
| onfirm                                                                                                    |                                                 |                                                                                           |                                                      |                   |
| Onfirm<br>Current Configuration                                                                                      |                                                 | New Configur                                                                              | ation                                                |                   |
| Onfirm<br>Current Configuration<br>Billed By<br>Bandwidth                                                            |                                                 | New Configur<br>Billed By<br>Randwidth                                                    | ation                                                |                   |
| Current Configuration<br>Billed By<br>Bandwidth<br>Bandwidth Type                                                    |                                                 | New Configur<br>Billed By<br>Bandwidth Typ                                                | ation                                                |                   |
| Current Configuration<br>Billed By<br>Bandwidth<br>Bandwidth Type<br>Decidated<br>(2014) (2014)                      |                                                 | New Configur<br>Billed By<br>Bandwidth<br>Dandwidth Tyy<br>Dedicated                      | ation                                                |                   |
| Current Configuration<br>Billed By<br>Bandwidth<br>Bandwidth Type<br>Dedicated<br>Bandwidth (Mbit/s)                 |                                                 | New Configu<br>Billed By<br>Bandwidth Tyy<br>Decisited<br>Bandwidth (M<br>2               | ation<br>e<br>it/s)                                  |                   |
| onfirm<br>Current Configuration<br>Billed By<br>Bandwidth<br>Bandwidth Type<br>Dedicated<br>Bandwidth (Mbil/s)<br>1  |                                                 | New Configu<br>Billed By<br>Bandwidth Ty<br>Decicate<br>Bandwidth (M<br>2                 | ation<br>e<br>it/s)                                  |                   |
| onfirm<br>Current Configuration<br>Billed By<br>Bandwidth<br>Bandwidth Type<br>Dedicated<br>Bandwidth (Mbli/s)<br>1  |                                                 | New Configu<br>Billed By<br>Bandwidth<br>Bandwidth Y<br>Decidented<br>Bandwidth (Mi<br>2  | ation<br>e<br>it/s)                                  |                   |
| Current Configuration<br>Billed By<br>Bandwidth<br>Dedicated<br>Bandwidth (Mbit/s)<br>1                              |                                                 | New Configu<br>Billed By<br>Bandwidh<br>Bandwidh Ty<br>Dedicated<br>Bandwidh (M<br>2      | aton<br>e<br>it/s)                                   |                   |
| onfirm<br>Current Configuration<br>Billed By<br>Bandwidth<br>Bandwidth Type<br>Dedicated<br>Bandwidth (Mbl/s)<br>1   |                                                 | New Configur<br>Billed By<br>Bandwidth Ty<br>Dedicated<br>Bandwidth (Mi<br>2              | alion<br>e<br>e                                      |                   |
| onfirm<br>Current Configuration<br>Billed By<br>Bandwidth Type<br>Dedicated<br>Bandwidth (Mbil/s)<br>1               | and agree to proceed.                           | New Configur<br>Billed By<br>Bandwidth<br>Bandwidth Typ<br>Dedicated<br>Bandwidth (M<br>2 | ation<br>e                                           |                   |
| onfirm<br>Current Configuration<br>Billed By<br>Bandwidth Type<br>Dedicated<br>Bandwidth (Mbl/s)<br>1<br>1<br>onfirm | and agree to proceed.                           | New Contigue<br>Billed By<br>Bandwidth<br>Bandwidth Tyf<br>Dedicated<br>Bandwidth (M<br>2 | zion<br>e<br>i//s)                                   |                   |

#### Figure 1-8 Modifying the bandwidth of a yearly/monthly EIP

4. Select "I acknowledge the price change and agree to proceed" and click **Submit**.

You can also select multiple EIPs and click **Modify Bandwidth** above the EIP list to modify bandwidths in batches. Only dedicated bandwidths billed on a pay-per-use basis can be modified in batches.

#### Helpful Links

- How Do I Change the EIP Billing Option from Bandwidth to Traffic or from Traffic to Bandwidth?
- Can I Increase My Bandwidth Billed on Yearly/Monthly Basis and Then Decrease It?

### 1.2.5 Binding or Unbinding an EIP

#### **Scenarios**

After EIPs are assigned, you can bind them to resources such as ECSs, BMSs, virtual IP addresses, NAT gateways, and load balancers to allow them to access the Internet.

If your instance no longer requires an EIP, you can unbind the EIP from it. If you want to bind an EIP to your instance, unbind the EIP from the original instance first.

If you do not release the pay-per-use EIP after unbinding it, the EIP will be billed. For details, see **Releasing or Unsubscribing From an EIP**.

**NOTE** 

An EIP and its bound cloud resource can use different billing modes.

#### **Notes and Constraints**

#### Binding an EIP

- An EIP can only be bound to an instance from its same region.
- An EIP can only be bound to an instance from its same account.
- An EIP cannot be bound to a frozen instance.

#### Unbinding an EIP

- An EIP cannot be unbound if its server is suspected of violations and the EIP is frozen by the national supervision department.
- Your account will be frozen if it is in arrears and you cannot perform any operations on pay-per-use resources in the retention period. After you top up your account, you will be billed for expenditures generated by the pay-per-use EIPs. You can view the expenditures on the **Overview** page of the Billing Center.

#### Binding an EIP to an Instance

Bind EIPs to resources such as ECSs, BMSs, virtual IP addresses, NAT gateways, and load balancers to allow them to access the Internet.

#### Binding an EIP to an ECS, BMS, or Virtual IP Address

- 1. In the EIP list, locate the row that contains the EIP, and click **Bind**.
- 2. Select the instance.
- 3. Click OK.

#### D NOTE

To bind an instance to an EIP:

- If the instance is an ECS:
  - The ECS must be in the running or stopped status.
  - The ECS must be in the same region as that of the EIP.
  - The ECS has no EIP bound to it.
- If the instance is a virtual IP address:
  - The virtual IP address must be in the same region as that of the EIP.
  - The virtual IP address must be in the available or assigned status.
- If the instance is a BMS:

The BMS must be in the same region as that of the EIP.

#### Binding an EIP to a NAT Gateway

If you want to bind a NAT gateway to an EIP, the NAT gateway must be in the same region as that of the EIP. After an EIP is bound to a NAT gateway, ECSs associated with this gateway can share the EIP to access the Internet or provide services accessible from the Internet.

You can bind an EIP to a NAT gateway by configuring SNAT and DNAT rules for the gateway. For details, see **Configuring SNAT Rules to Enable Servers to Access the Internet** and **Configure DNAT Rules to Enable Servers to Provide Services Accessible from the Internet**..

#### Binding an EIP to a Load Balancer

If you want to bind a load balancer to an EIP, the load balancer must be in the same region as that of the EIP. Then, the load balancer can receive requests over the Internet. For details, see **Binding or Unbinding an EIP**.

#### Unbinding an EIP from an Instance

If an EIP is no longer required, you can unbind it from your instance.

#### Unbinding an EIP from an ECS, BMS, or Virtual IP Address

#### **Unbinding a single EIP**

- 1. Go to the **EIP list** page.
- 2. On the displayed page, locate the row that contains the target EIP, and click **Unbind** in the **Operation** column.

A confirmation dialog box is displayed.

3. Click **Yes** in the displayed dialog box.

In the EIP list, the target EIP has no associated instance.

#### Unbinding multiple EIPs at a time

- 1. Go to the **EIP list** page.
- 2. On the displayed page, select the EIPs to be unbound.
- 3. In the upper left corner of the EIP list, click **Unbind**. A confirmation dialog box is displayed.
- Click Yes in the displayed dialog box.
   In the EIP list, the target EIPs have no associated instances.

#### Unbinding an EIP from a NAT Gateway

You can unbind an EIP from a NAT gateway by deleting the SNAT and DNAT rules. For details, see **Deleting a DNAT Rule** and **Deleting an SNAT Rule**.

#### Unbinding an EIP from a Load Balancer

You can unbind an EIP from a load balancer on the ELB console. For details, see **Binding or Unbinding an EIP**.

#### **NOTE**

If a pay-per-use EIP is unbound from an instance, the EIP will be billed to keep it allocated to your account unless it is released.

If an EIP billed by bandwidth is unbound from an instance, the bandwidth will continue to be billed.

If you have any questions about the billing, see Why Am I Still Being Billed After My EIP Has Been Unbound or Released?

#### No Instance Available for EIP Binding

• There are no instances available when you want to bind an instance to an EIP.

#### You have instances, but an EIP cannot be bound to any of them.

- An EIP cannot be bound to an instance from a different region.
- An EIP cannot be bound to an instance from a different account.
- The instance is frozen and cannot have an EIP bound.

There are no instances.

Buy an ECS, create a BMS, or assign a virtual IP address.

### **1.2.6 Unbinding an EIP from an Instance**

#### Scenarios

Unbind an EIP from an instance, if:

- Your instance does not need to use an EIP.
  - If you do not release the pay-per-use EIP after unbinding it, the EIP will be billed. For details, see **Releasing or Unsubscribing From an EIP**.
- You want to bind the EIP to another instance.

#### **Notes and Constraints**

• An EIP cannot be unbound if its server is suspected of violations and the EIP is frozen by the national supervision department.

For details, see Why My EIPs Are Frozen? How Do I Unfreeze My EIPs?

• Your account will be frozen if it is in arrears and you cannot perform any operations on pay-per-use resources in the retention period. After you top up your account, you will be billed for expenditures generated by the pay-per-use EIPs. You can view the expenditures on the **Overview** page of the Billing Center.

#### Unbinding an EIP from an ECS, BMS, or Virtual IP Address

#### Unbinding a single EIP

- 1. Go to the **EIP list** page.
- 2. On the displayed page, locate the row that contains the target EIP, and click **Unbind** in the **Operation** column.

A confirmation dialog box is displayed.

3. Click **Yes** in the displayed dialog box.

In the EIP list, the target EIP has no associated instance.

#### Unbinding multiple EIPs at a time

- 1. Go to the **EIP list** page.
- 2. On the displayed page, select the EIPs to be unbound.
- 3. In the upper left corner of the EIP list, click **Unbind**.
  - A confirmation dialog box is displayed.
- Click Yes in the displayed dialog box.
   In the EIP list, the target EIPs have no associated instances.

#### **Unbinding an EIP from Other Instances**

#### Unbinding an EIP from a NAT gateway

You can unbind an EIP from a NAT gateway by deleting the SNAT and DNAT rules. For details, see **Deleting a DNAT Rule** and **Deleting an SNAT Rule**.

#### Unbinding an EIP from a load balancer

You can unbind an EIP from a load balancer on the ELB console. For details, see **Binding or Unbinding an EIP**.

#### D NOTE

If a pay-per-use EIP is unbound from an instance, the EIP will be billed to keep it allocated to your account unless it is released.

If an EIP billed by bandwidth is unbound from an instance, the bandwidth will continue to be billed.

If you have any questions about the billing, see Why Am I Still Being Billed After My EIP Has Been Unbound or Released?

### 1.2.7 Releasing or Unsubscribing From an EIP

#### Scenarios

If an EIP is no longer required, you can unbind it from your instance and release it if it is a pay-per-use EIP or unsubscribe from it if it is a yearly/monthly EIP. If you do not release a pay-per-use EIP in a timely manner after unbinding it, the EIP continues to be billed. This section describes how to release or unsubscribe from an EIP.

#### Notes and Constraints

- An EIP that has been bound to an instance cannot be released or unsubscribed from.
- Yearly/Monthly EIPs can only be unsubscribed from.
- An EIP cannot be released or unsubscribed if its server is suspected of violations and the EIP is frozen by the national supervision department.
- The system preferentially assigns EIPs to you from the ones you released or unsubscribed from, if any. However, if any of these EIPs is already assigned to another user, it cannot be re-assigned to you.

For details, see Assigning a Specific EIP.

#### **Releasing a Pay-per-Use EIP**

- 1. Go to the **EIP list** page.
- In the EIP list, locate the row that contains the EIP and choose More > Release in the Operation column.
  - A confirmation dialog box is displayed.
- Click Yes in the displayed dialog box.
   You can find that the EIP is not in the EIP list.

You can also select multiple s and choose **More** > **Release** above the list to release pay-per-use EIPs.

#### **Unsubscribing From a Yearly/Monthly EIP**

- 1. Go to the **EIP list** page.
- 2. In the EIP list, locate the target EIP, and choose **More** > **Unsubscribe** in the **Operation** column. The unsubscription page is displayed.
- 3. Confirm the information and click **Confirm**. A confirmation dialog box is displayed.
- 4. Confirm the information and click **Yes**.

You can find that the EIP is not in the EIP list.

You can also select multiple EIPs and choose **More** > **Unsubscribe** above the list to unsubscribe yearly/monthly EIPs.

#### Scenarios Where EIPs Cannot Be Released or Unsubscribed from

• The EIP has been bound to an instance.

Only EIPs that have no instances bound can be released or unsubscribed from. To release or unsubscribe from an EIP that has been bound to an instance, unbind it first. For details, see **Binding or Unbinding an EIP**.

• Yearly/Monthly EIPs

Yearly/Monthly EIPs cannot be released. If you no longer need them, you can **unsubscribe** them.

Frozen EIPs

An EIP cannot be released or unsubscribed if its server is suspected of violations and the EIP is frozen by the national supervision department. For details, see Why My EIPs Are Frozen? How Do I Unfreeze My EIPs?

### **1.2.8 Exporting EIP Information**

#### Scenarios

The information of all EIPs under your account can be exported in an Excel file to a local directory. The file records the ID, status, type, bandwidth name, and bandwidth size of EIPs.

#### Procedure

- 1. Go to the **EIP list** page.
- 2. On the EIP list page, select one or more EIPs and click **Export** in the upper left corner.

The system will automatically export all EIPs to an Excel file and download the file to a local directory.

### **1.2.9 Managing EIP Tags**

#### Scenarios

Tags can be added to EIPs to facilitate EIP identification and administration. You can add a tag to an EIP when assigning the EIP. Alternatively, you can add a tag to an assigned EIP on the EIP details page. A maximum of 20 tags can be added to each EIP.

If your organization has created a tag policy for EIP, you need to add tags for EIP based on the tag policy. If a tag does not comply with the tagging rules, the EIP may fail to be created or the tag may fail to be added. Contact the organization administrator to learn more about the tag policy.

#### **NOTE**

The Organizations service is in open beta test (OBT). To use organization rules, apply for OBT.

A tag consists of a key and value pair. **Table 1-6** lists the tag key and value requirements.

| Parameter | Requirement                                                                                         | Example Value |
|-----------|----------------------------------------------------------------------------------------------------|---------------|
| Key       | • Cannot be left blank.                                                                             | lpv4_key1     |
|           | • Must be unique for each EIP.                                                                      |               |
|           | <ul> <li>Can contain a maximum of 36 characters.</li> </ul>                                         |               |
|           | <ul> <li>Can contain letters, digits, underscores<br/>(_), and hyphens (-).</li> </ul>              |               |
| Value     | • Can contain a maximum of 43 characters.                                                           | eip-01        |
|           | <ul> <li>Can contain letters, digits, underscores<br/>(_), periods (.), and hyphens (-).</li> </ul> |               |

| Table | 1-6 | EIP | tag | requirements |
|-------|-----|-----|-----|--------------|
|-------|-----|-----|-----|--------------|

#### Procedure

#### Searching for EIPs by tag key and value on the EIP list page

- 1. Go to the **EIP list** page.
- In the search box above the EIP list, click anywhere in the box to set filters.
   Select the tag key and then the value as required. The system filters resources based on the tag you select.

#### Adding, deleting, editing, and viewing tags on the Tags tab of an EIP

- 1. Go to the **EIP list** page.
- 2. On the displayed page, locate the EIP whose tags you want to manage and click the EIP name.

- 3. On the page showing EIP details, click the **Tags** tab and perform desired operations on tags.
  - · View tags.

On the **Tags** tab, you can view details about tags added to the current EIP, including the number of tags and the key and value of each tag.

Add a tag.

Click **Add Tag** in the upper left corner. In the displayed **Add Tag** dialog box, enter the tag key and value, and click **OK**.

– Edit a tag.

Locate the row that contains the tag you want to edit, and click **Edit** in the **Operation** column. Enter the new tag value, and click **OK**.

The tag key cannot be modified.

Delete a tag.

Locate the row that contains the tag you want to delete, and click **Delete** in the **Operation** column. In the displayed dialog box, click **Yes**.

### **1.2.10 EIP Configuration Examples**

#### 1.2.10.1 Binding a Premium BGP EIP to an ECS to Enable Internet Access

#### Scenarios

Premium BGP provides fast and high-quality public network lines between Chinese mainland and the rest of the world. BGP is used to interconnect with lines of multiple mainstream carriers. Public network connections that feature low latency and high quality are directly established between Chinese mainland and CN-Hong Kong.

#### D NOTE

- Bandwidths of the premium BGP type are available only in **CN-Hong Kong**.
- Premium EIPs can be billed on a yearly/monthly or pay-per-use basis.
- Premium BGP does not support shared data packages and bandwidth add-on packages.

#### Architecture

This document takes **Figure 1-9** as an example. Suppose you deploy your web application on an ECS in CN-Hong Kong and bind a premium BGP EIP to this ECS. And then users from the Chinese mainland can access your application faster through the optimal path.

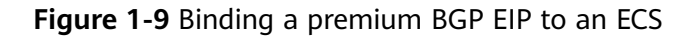

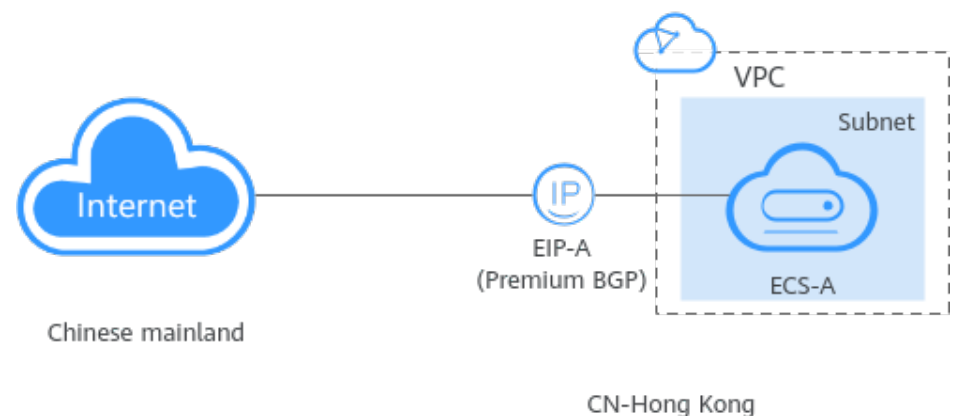

In this example, ECS-A is deployed in CN-Hong Kong, and EIP-A is a premium BGP EIP in CN-Hong Kong. To bind EIP-A to ECS-A, you need to:

- 1. Assign a premium BGP EIP.
- 2. Bind an EIP to an ECS.

#### **Notes and Constraints**

- Each EIP can be bound to only one cloud resource and they must be in the same region.
- An EIP and its bound cloud resource can use different billing modes. For example, a yearly/monthly EIP can be bound to a pay-per-use ECS.

#### Step 1: Assign a Premium BGP EIP

- 1. Go to the **Buy EIP** page.
- 2. Set the parameters as prompted.
- 3. The values in **Table 1-7** are only examples for your reference. You can modify them as required.

| ltem                           | Para<br>meter   | Description                                                                     | Example Value  |
|--------------------------------|-----------------|---------------------------------------------------------------------------------|----------------|
| Basic<br>Config<br>uratio<br>n | Billing<br>Mode | You can select:<br>• Yearly/Monthly<br>• Pay-per-use                            | Yearly/Monthly |
| Basic<br>Config<br>uratio<br>n | Regio<br>n      | The region where your EIP is deployed.<br>In this example, select CN-Hong Kong. | CN-Hong Kong   |

| Table 1-7 Parameter | description |
|---------------------|-------------|
|---------------------|-------------|

| ltem                         | Para<br>meter                 | Description                                                                                                    | Example Value |
|------------------------------|-------------------------------|----------------------------------------------------------------------------------------------------|---------------|
| Band<br>width<br>Detail<br>s | EIP<br>Type                   | Premium BGP<br>NOTE<br>Premium BGP is available only in <b>CN-Hong</b><br>Kong.                                                                                                    | Premium BGP   |
| Band<br>width<br>Detail<br>s | Band<br>width<br>(Mbit/<br>s) | The bandwidth size in Mbit/s.                                                                                                    | 1             |
| Band<br>width<br>Detail<br>s | Band<br>width<br>Name         | The name of the bandwidth.                                                                                                    | bandwidth     |
| DDoS<br>Protec<br>tion       | DDoS<br>Protec<br>tion        | Cloud Native Anti-DDoS Basic<br>Cloud Native Anti-DDoS Basic provides<br>up to a certain amount of DDoS<br>mitigation capacity for free, for<br>example, 500 Mbit/s. The actual<br>thresholds are displayed on the console.<br>If the attack to an EIP exceeds the<br>threshold, the EIP will be blocked.                             | -             |
| EIP<br>Detail<br>s           | EIP<br>Name<br>(Optio<br>nal) | The EIP name.                                                                                                    | EIP-A         |
| EIP<br>Detail<br>s           | Enterp<br>rise<br>Projec<br>t | The enterprise project that the EIP<br>belongs to.<br>An enterprise project facilitates project-<br>level management and grouping of<br>cloud resources and users. The default<br>project is <b>default</b> .<br>For details about creating and<br>managing enterprise projects, see the<br><b>Enterprise Management User Guide</b> . | default       |
| EIP<br>Detail<br>s           | IPv6<br>EIP<br>(Optio<br>nal) | After the IPv6 EIP function is enabled,<br>you will obtain both an IPv4 EIP and its<br>corresponding IPv6 EIP. External IPv6<br>addresses can access cloud resources<br>through this IPv6 EIP.                                                                                                    | Enable        |

| ltem                        | Para<br>meter                | Description                                                                                                    | Example Value                                                      |
|-----------------------------|------------------------------|----------------------------------------------------------------------------------------------------|--------------------------------------------------------------------|
| EIP<br>Detail<br>s          | Tag                          | The EIP tags. Each tag contains a key<br>and value pair.<br><b>NOTE</b><br>If your organization has created a tag policy<br>for EIP, you need to add tags for EIP based<br>on the tag policy. If a tag does not comply<br>with the tagging rules, the creation may fail.<br>Contact the organization administrator to<br>learn details about the tag policy. | <ul> <li>Key:<br/>lpv4_key1</li> <li>Value:<br/>3005eip</li> </ul> |
| Monit<br>oring              | Monit<br>oring               | Used to monitor the EIP and enabled by default.                                                                                                    | -                                                                  |
|                             |                              | You can use the management console<br>or APIs provided by Cloud Eye to query<br>the metrics and alarms generated for<br>the EIP and bandwidth.                                                                                                    |                                                                    |
| Purch<br>ase<br>Detail<br>s | Requir<br>ed<br>Durati<br>on | How long you will use your EIP. The<br>duration must be specified if the <b>Billing</b><br><b>Mode</b> is set to <b>Yearly/Monthly</b> .                                                                                                    | 1 month                                                            |

- 4. Click Next.
- 5. Confirm the information and click **Pay Now**.
- 6. On the order page, click **Confirm**.

#### Step 2: Bind an EIP to an ECS

- 1. In the EIP list, locate the target EIP, and click **Bind** in the **Operation** column.
- 2. Select the ECS and bind the EIP to it.

**NOTE** 

If the ECS has an EIP bound to it, unbind that EIP from the ECS first.

3. Click OK.

#### 1.2.10.2 Changing an EIP for an Instance

#### Scenarios

If you want to change an EIP for an ECS, a load balancer, a NAT gateway, or other cloud resources, you need to unbind the current EIP from the cloud resource first. Then, you can bind a new EIP to the cloud resource to enable Internet access for it.

#### Changing an EIP for a Cloud Resource

Figure 1-10 Process description

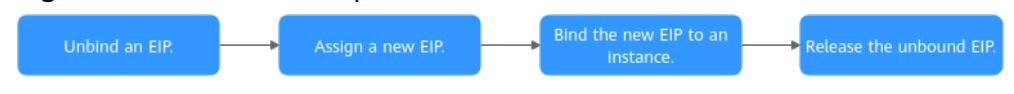

| Table 1-8 Process descript | ion |
|----------------------------|-----|
|----------------------------|-----|

| No. | Procedure                                   | Description                                                                                                    |
|-----|---------------------------------------------|----------------------------------------------------------------------------------------------------|
| 1   | Unbind an EIP                               | After an EIP is unbound from a cloud resource, the cloud resource can have a new EIP bound for Internet access.                                                                                                    |
| 2   | Assign a new EIP                            | If you already have an EIP that you require, skip this step.                                                                                                    |
| 3   | Bind a new EIP                              | After a cloud resource has a new EIP bound, it can access the Internet using the new EIP.                                                                                                    |
| 4   | Release the EIP<br>that has been<br>unbound | <ul> <li>If an unbound EIP still needs to be used, skip this step.</li> <li>If an unbound EIP is no longer required, you can release it. If you do not release an unbound EIP, it will continue to be billed.</li> </ul> |

#### Scenario 1: Unbinding an EIP from an ECS and Binding a New EIP to the ECS

- 1. Unbind an EIP.
  - a. Go to the **EIP list** page.
  - b. On the displayed page, locate the row that contains the target EIP, and click **Unbind**.
  - c. Click Yes.
- 2. Assign an EIP.

#### **NOTE**

If you already have an EIP that you require, skip this step.

- a. Go to the **EIP list** page.
- b. On the displayed page, click **Buy EIP**.
- c. Set the parameters as prompted.
- d. Click Next.
- 3. Bind the new EIP to the ECS.
  - a. Go to the **EIP list** page.
  - b. On the **EIPs** page, locate the target EIP, and click **Bind** in the **Operation** column.
  - c. Select the desired ECS.
  - d. Click **OK**.
- 4. Release the EIP that is unbound.

#### D NOTE

If an unbound EIP is no longer required, you can release it. If you do not release an unbound EIP, it will continue to be billed.

- a. Go to the **EIP list** page.
- b. In the EIP list, locate the row that contains the EIP, and choose **More** > **Release** in the **Operation** column.
- c. Click **Yes**.

# Scenario 2: Unbinding an EIP from a Load Balancer and Binding a New EIP to the Load Balancer

- 1. Unbind an EIP.
  - a. Log in to the management console.
  - b. Click Service List. Under Networking, click Elastic Load Balance.
  - c. In the load balancer list, locate the target load balancer and choose **More** > **Unbind EIP** in the **Operation** column.
  - d. Click Yes.
- 2. Assign an EIP by referring to 2.

#### **NOTE**

If you already have an EIP that you require, skip this step.

- 3. Bind the new EIP to the load balancer.
  - a. Log in to the management console.
  - b. Click Service List. Under Networking, click Elastic Load Balance.
  - c. In the load balancer list, locate the target load balancer and choose More
     > Bind EIP in the Operation column.
  - d. In the **Bind EIP** dialog box, select the EIP to be bound and click **OK**.
- 4. Release the EIP that was replaced. For details, see **4**.

#### D NOTE

If an unbound EIP is no longer required, you can release it. If you do not release an unbound EIP, it will continue to be billed.

# Scenario 3: Unbinding an EIP from a NAT Gateway and Binding a New EIP to the NAT Gateway

1. Assign an EIP by referring to 2.

#### D NOTE

If you already have an EIP that you require, skip this step.

2. Modify an SNAT rule.

For details, see **Modifying an SNAT Rule**. In the EIP list, select the new EIP and deselect the existing EIP.

3. Modify a DNAT rule.

For details, see **Modifying a DNAT Rule**.

4. Release the EIP that was replaced. For details, see **4**.

#### D NOTE

If an unbound EIP is no longer required, you can release it. If you do not release an unbound EIP, it will continue to be billed.

# **1.2.10.3 Binding an EIP to the Extended Network Interface of an ECS to Enable Internet Access**

#### Scenarios

As shown in **Figure 1-11**, the ECS has two network interfaces, one primary network interface and one extended network interface. You can bind an EIP to the extended network interface of the ECS and configure policy-based routes to ensure that the ECS can access the Internet through the EIP.

**Figure 1-11** Accessing the Internet through the EIP bound to the extended network interface

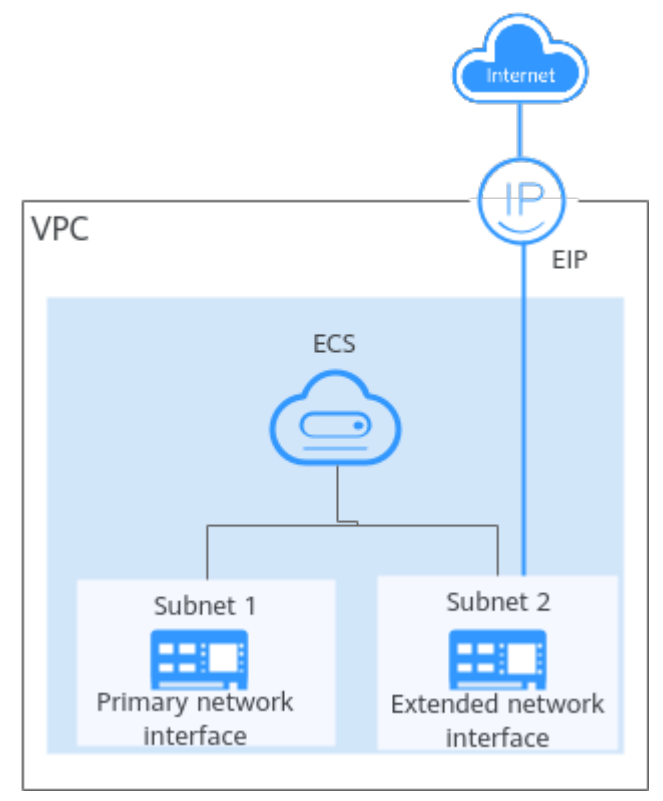

#### 

This section uses a Linux ECS as an example.

#### Step 1: Create Cloud Resources and Attach an Extended Network Interface

 Create a VPC and two subnets in the VPC.
 In this example, the primary and extended network interfaces of the ECS are in different subnets.

For details, see Creating a VPC and Subnet.

- Create an ECS in the VPC subnet.
   For details, see Purchasing a Custom ECS.
- 3. Create a network interface and attach it to the ECS as an extended network interface.
When creating a network interface, select a different subnet from where the primary network interface is created. For details, see **Creating a Network Interface**.

Attach the network interface to the ECS. For details, see **Attaching a Network Interface to a Cloud Server**.

4. Assign an EIP and bind it to the extended network interface of the ECS. For details, see **Assigning an EIP**.

Bind the EIP to the extended network interface of the ECS. For details, see **Binding an EIP to a Network Interface**.

#### Step 2: Obtain the ECS Network Information

Before configuring policy-based routes for the extended network interface, you need to obtain the network information in **Table 1-9**.

| ltem                                              | Primary Network<br>Interface | Extended Network Interface |
|---------------------------------------------------|------------------------------|----------------------------|
| Private IP address of<br>the network<br>interface | 192.168.11.42                | 192.168.17.191             |
| Subnet gateway<br>address                         | 192.168.11.1                 | 192.168.17.1               |

Table 1-9 Required ECS network information

- 1. Obtain the private IP addresses of the ECS's network interfaces.
  - a. Log in to the management console.
  - b. Click 🔍 in the upper left corner and select the desired region and project.
  - c. Click Service List and choose Compute > Elastic Cloud Server.
  - d. In the ECS list, locate the target ECS and click its name. The **Summary** tab page of the ECS is displayed.
  - e. Click the **Network Interfaces** tab and view the private IP addresses of the primary and extended network interfaces of the ECS.
- 2. Obtain the gateway address of the subnet.
  - a. Log in to the management console.
  - b. Click 🔍 in the upper left corner and select the desired region and project.
  - c. Click Service List and choose Compute > Elastic Cloud Server.
  - d. In the ECS list, locate the target ECS and click its name. The **Summary** tab page of the ECS is displayed.
  - e. In the ECS Information area, click the VPC name.

The Virtual Private Cloud page is displayed.

- f. In the VPC list and click the number in the **Subnets** column. The **Subnets** page is displayed.
- g. In the subnet list, click the subnet name.

The **Summary** page is displayed.

h. In the **Gateway and DNS Information** area, view the gateway address of the subnet.

#### Figure 1-12 Viewing the gateway address of the subnet

| Gateway and DNS Inform | Gateway and DNS Information        |                    |             |  |  |
|------------------------|------------------------------------|--------------------|-------------|--|--|
| DHCP                   | Enabled                            | Gateway            | 192.168.0.1 |  |  |
| DNS Server Address     | 100.125.1.250, 100.125.129.250 🖉 💿 | Domain Name        | - 2 0       |  |  |
| IPv4 DHCP Lease Time   | 1250 days 🖉 💮                      | NTP Server Address | - 2 0       |  |  |

#### Step 3: Configure Policy-based Routes for the Extended Network Interface

ECS Remotely log in to the ECS.
 For details, see How Do I Log In to My ECS?

Run the following command to query the route information of the network

#### interface: route -n

The following figure is displayed. In this figure:

- The destination of the route for the primary network interface is 192.168.11.0/24.
- The destination of the route for the extended network interface is 192.168.17.0/24.

| [root@ecs-b926 ~]# route -n |              |                 |       |        |     |     |       |
|-----------------------------|--------------|-----------------|-------|--------|-----|-----|-------|
| Kernel IP routi             | ng table     |                 |       |        |     |     |       |
| Destination                 | Gateway      | Genmask         | Flags | Metric | Ref | Use | Iface |
| 0.0.0.0                     | 192.168.11.1 | 0.0.0.0         | UG    | 0      | 0   | 0   | eth0  |
| 169.254.0.0                 | 0.0.0.0      | 255.255.0.0     | U     | 1002   | 0   | 0   | eth0  |
| 169.254.0.0                 | 0.0.0.0      | 255.255.0.0     | U     | 1003   | 0   | 0   | eth1  |
| 169.254.169.254             | 192.168.11.1 | 255.255.255.255 | UGH   | 0      | 0   | 0   | eth0  |
| 192.168.11.0                | 0.0.0.0      | 255.255.255.0   | U     | 0      | 0   | 0   | eth0  |
| 192.168.17.0                | 0.0.0.0      | 255.255.255.0   | U     | 0      | 0   | 0   | eth1  |
| [root@ecs-b926              | ~]#          |                 |       |        |     |     |       |

3. Run the following command to query the network interface names of the ECS:

#### ifconfig

The following figure is displayed. Search for the network interface name based on the network interface address. In this figure:

- 192.168.11.42 is the IP address of the primary network interface, and the network interface name is eth0.
- 192.168.17.191 is the IP address of the extended network interface, and the network interface name is eth1.

| [root@ecs-b926~]# ifconfig                                                                  |
|---------------------------------------------------------------------------------------------|
| eth0: flags=4163 <up,broadcast,running,multicast> mtu 1500</up,broadcast,running,multicast> |
| inet 192.168.11.42 netmask 255.255.255.0 broadcast 192.168.11.255                           |
| inet6 fe80::f816:3eff:fef7:1c44 prefixlen 64 scopeid 0x20 <link/>                           |
| ether fa:16:3e:f7:1c:44 txqueuelen 1000 (Ethernet)                                          |
| RX packets 127 bytes 21633 (21.1 KiB)                                                       |
| RX errors 0 dropped 0 overruns 0 frame 0                                                    |
| TX packets 258 bytes 22412 (21.8 KiB)                                                       |
| TX errors 0 dropped 0 overruns 0 carrier 0 collisions 0                                     |
| eth1: flags=4163 <up.broadcast.running.multicast> mtu 1500</up.broadcast.running.multicast> |
| inet 192,168,17,191 netmask 255,255,255,0 broadcast 192,168,17,255                          |
| inet6 fe80::f816:3eff:fe1c:b57f prefixlen 64 scopeid 0x20 <link/>                           |
| ether fa:16:3e:1c:b5:7f txmueuelen 1999 (Ethernet)                                          |
| BX nackets 11 butes 1283 (1.2 kiB)                                                          |
| RX perforts A dronned A querruns A frame A                                                  |
| TX nackets 12 butes 1388 (1.3 kiB)                                                          |
| TX errors 0 dropped 0 overruns 0 carrier 0 collisions 0                                     |
| lo: flags=73 <up,loopback,running> mtu 65536</up,loopback,running>                          |
| inet 127.0.0.1 netmask 255.0.0.0                                                            |
| inet6 ::1 prefixlem 128 scopeid 0x10 <host></host>                                          |
| loop txgueuelen 1 (Local Loopback)                                                          |
| BX packets 51 butes 12018 (11.7 KiB)                                                        |
| RX errors 0 dropped 0 overruns 0 frame 0                                                    |
| TX packets 51 butes 12018 (11.7 KiB)                                                        |
| TX errors 0 dropped 0 overruns 0 carrier 0 collisions 0                                     |
|                                                                                             |

- 4. Configure the default route for the ECS so that it can access the Internet through the extended network interface.
  - a. Run the following command to delete the default route of the primary network interface:

route del -net 0.0.0 gw <subnet-gateway-IP-address> dev <network
interface-name>

The parameters are described as follows:

- 0.0.0.0: destination IP address, indicating that multiple IP addresses are matched. Do not change the value.
- Subnet gateway IP address: Enter the subnet gateway address of the primary network interface collected in section Table 1-9.
- Network interface name: Enter the name of the primary network interface obtained in 3.

Example command:

#### route del -net 0.0.0.0 gw 192.168.11.1 dev eth0

This operation will interrupt ECS traffic.

b. Run the following command to configure the default route for the extended network interface:

route add default gw Subnet-gateway-IP-address

The parameters are described as follows:

Subnet gateway IP address: Enter the subnet gateway address of the extended network interface collected in section Table 1-9.

Example command:

route add default gw 192.168.17.1

5. Verify network connectivity.

Run the following command to check whether the ECS can access the Internet:

ping Public-IP-address-or-domain-name

Example command:

#### ping support.huaweicloud.com

If information similar to the following is displayed, the ECS can communicate with the Internet.

```
[root@ecs-a01 ~]# ping support.huaweicloud.com
PING hcdnw.cbg-notzj.c.cdnhwc2.com (203.193.226.103) 56(84) bytes of data.
64 bytes from 203.193.226.103 (203.193.226.103): icmp_seq=1 ttl=51 time=2.17 ms
64 bytes from 203.193.226.103 (203.193.226.103): icmp_seq=2 ttl=51 time=2.13 ms
64 bytes from 203.193.226.103 (203.193.226.103): icmp_seq=3 ttl=51 time=2.10 ms
64 bytes from 203.193.226.103 (203.193.226.103): icmp_seq=4 ttl=51 time=2.09 ms
```

```
--- hcdnw.cbg-notzj.c.cdnhwc2.com ping statistics ---
4 packets transmitted, 4 received, 0% packet loss, time 3004ms
rtt min/avg/max/mdev = 2.092/2.119/2.165/0.063 ms
```

# 1.3 IPv6 EIP

## 1.3.1 IPv6 EIP Overview

#### **Overview**

Both IPv4 and IPv6 EIPs are available. You can map an existing IPv4 EIP to an IPv6 EIP.

After the IPv6 EIP function is enabled, you will obtain both an IPv4 EIP and its corresponding IPv6 EIP. External IPv6 addresses can access cloud resources through this IPv6 EIP.

IPv4 EIPs are billed. IPv6 EIPs are currently free, but will be billed at a later date (price yet to be determined).

#### Application Scenarios of IPv4/IPv6 Dual Stack

If your ECS supports IPv6, you can use the IPv4/IPv6 dual stack. For details about application scenarios and resource planning, see **Table 1-10**.

The ECS flavors that support IPv6 vary depending on regions and AZs. Check whether an ECS flavor supports IPv6 after you select a region and AZ on the management console.

| •                       |                                | 5                                            |                                             |                                     |                                |      |
|-------------------------|--------------------------------|----------------------------------------------|---------------------------------------------|-------------------------------------|--------------------------------|------|
| <   Elastic Cloud Sen   | ver                            |                                              |                                             |                                     |                                |      |
| 1 Configure Basic Setti | ngs — ② Configure N            | etwork ③ Configure Advan                     | ced Settings — ④ Confirm                    |                                     |                                |      |
|                         |                                |                                              |                                             |                                     |                                |      |
| Billing Mode            | Yearly/Monthly                 | Pay-per-use Spot                             | price ⑦                                     |                                     |                                |      |
| Region                  | CN-Hong Kong                   | *                                            |                                             |                                     |                                |      |
|                         | For low network latency and qu | uick resource access, select the region near | est to your target users. Learn how to sele | t a region.                         |                                |      |
| AZ                      | Random                         | AZI A                                        | Z2 ⑦                                        |                                     |                                |      |
|                         |                                |                                              |                                             |                                     |                                |      |
|                         |                                |                                              |                                             |                                     |                                |      |
| CPU Architecture        | x86 Kunpeng 🤅                  | )                                            |                                             |                                     |                                |      |
| Specifications          | Latest generation              | ▼ vCPUs All                                  | Memory All                                  | Flavor Name                         | Q                              |      |
|                         | General computing-plus         | General computing Memory-opt                 | timized Large-memory High-p                 | erformance computing Disk-intensive | Ultra-high I/O GPU-accelerated | 0    |
|                         | Flavor Name                    | vCPUs   Memory(GiB) JΞ                       | CPU 1Ξ                                      | Assured / Maximum Bandwidth J≣      | Packets Per Second (PPS) $$    | IPv6 |
|                         | c6.large.2                     | 2 vCPUs   4 GIB                              | Intel Cascade Lake 3.0GHz                   | 1.2 / 4 Gbit/s                      | 400,000                        | Yes  |
|                         | C c6.large.4                   | 2 vCPUs   8 GIB                              | Intel Cascade Lake 3.0GHz                   | 1.2 / 4 Gbit/s                      | 400,000                        | Yes  |
|                         | C6.xlarge.2                    | 4 vCPUs   8 GIB                              | Intel Cascade Lake 3.0GHz                   | 2.4 / 8 Gbit/s                      | 800,000                        | Yes  |
|                         | O c6.xlarge.4                  | 4 vCPUs   16 GIB                             | Intel Cascade Lake 3.0GHz                   | 2.4 / 8 Gbit/s                      | 800,000                        | Yes  |
|                         | C c6.2xlarge.2                 | 8 vCPUs   16 GIB                             | Intel Cascade Lake 3.0GHz                   | 4.5 / 15 Gbit/s                     | 1,500,000                      | Yes  |
|                         | C c6.2xlarge.4                 | 8 vCPUs   32 GIB                             | Intel Cascade Lake 3.0GHz                   | 4.5 / 15 Gbit/s                     | 1,500,000                      | Yes  |
|                         | C c6.3xlarge.2                 | 12 vCPUs   24 GIB                            | Intel Cascade Lake 3.0GHz                   | 7 / 17 Gbit/s                       | 2,000,000                      | Yes  |
|                         |                                |                                              |                                             |                                     |                                |      |

Figure 1-13 Checking whether an ECS flavor supports IPv6

If the value of IPv6 is Yes for an ECS flavor, the flavor supports IPv6.

#### **NOTE**

**AZ** and **Flavor** determine whether IPv6 is supported.

After you select an AZ, if **IPv6** is not displayed or the value of **IPv6** is **No**, IPv6 is not supported by any or certain flavors in the AZ.

| Appli<br>cable<br>Scena<br>rio            | Description                                                                                                    | Requirement                                                  | IPv4<br>or<br>IPv6<br>Subne<br>t | ECS                                                                                       |
|-------------------------------------------|----------------------------------------------------------------------------------------------------|--------------------------------------------------------------|----------------------------------|-------------------------------------------------------------------------------------------|
| Privat<br>e IPv4<br>comm<br>unicat<br>ion | Your<br>applications<br>on ECSs<br>need to<br>communica<br>te with<br>other<br>systems<br>(such as<br>databases)<br>through<br>private<br>networks<br>using IPv4<br>addresses. | <ul> <li>No EIPs have been bound<br/>to the ECSs.</li> </ul> | IPv4<br>CIDR<br>block            | <b>Private IPv4</b><br><b>address</b> : used<br>for private<br>IPv4<br>communicatio<br>n. |

Table 1-10 Application scenarios of IPv4/IPv6 dual stack

| Appli<br>cable<br>Scena<br>rio          | Description                                                                                                    | Requirement                         | IPv4<br>or<br>IPv6<br>Subne<br>t | ECS                                                                                                    |
|-----------------------------------------|----------------------------------------------------------------------------------------------------|-------------------------------------|----------------------------------|----------------------------------------------------------------------------------------------------|
| Public<br>IPv4<br>comm<br>unicat<br>ion | Your<br>applications<br>on ECSs<br>need to<br>communica<br>te with<br>other<br>systems<br>(such as<br>databases)<br>through<br>public IPv4<br>addresses. | • EIPs have been bound to the ECSs. | IPv4<br>CIDR<br>block            | <ul> <li>Private<br/>IPv4<br/>address:<br/>used for<br/>private IPv4<br/>communica<br/>tion.</li> <li>Public IPv4<br/>address:<br/>used for<br/>public IPv4<br/>communica<br/>tion.</li> </ul> |

| Appli<br>cable<br>Scena<br>rio            | Description                                                                                                    | Requirement                                                                                                    | IPv4<br>or<br>IPv6<br>Subne<br>t                                                                                         | ECS                                                                                                    |
|-------------------------------------------|----------------------------------------------------------------------------------------------------|----------------------------------------------------------------------------------------------------|----------------------------------------------------------------------------------------------------|----------------------------------------------------------------------------------------------------|
| Privat<br>e IPv6<br>comm<br>unicat<br>ion | Your<br>applications<br>on ECSs<br>need to<br>communica<br>te with<br>other<br>systems<br>(such as<br>databases)<br>through<br>private IPv6<br>addresses. | <ul> <li>IPv6 has been enabled for the VPC subnet.</li> <li>The network has been configured for the ECSs as follows: <ul> <li>Flavor: Any ECS flavor that supports the IPv6 network. For details, see section "x86 ECS Specifications and Types" in the Elastic Cloud Server User Guide.</li> <li>VPC and Subnet: IPv6-enabled subnet and VPC.</li> <li>Self-assigned IPv6 address: Selected.</li> <li>Shared Bandwidth: Selected Do not configure.</li> </ul> </li> </ul> | <ul> <li>IPv</li> <li>4</li> <li>CID</li> <li>R</li> <li>blo</li> <li>CID</li> <li>R</li> <li>blo</li> <li>ck</li> </ul> | <ul> <li>Private<br/>IPv4<br/>address +<br/>IPv4 EIP:<br/>Bind an<br/>IPv4 EIP to<br/>the<br/>instance to<br/>allow public<br/>IPv4<br/>communica<br/>tion.</li> <li>Private<br/>IPv4<br/>address: Do<br/>not bind<br/>any IPv4<br/>EIP to the<br/>instance<br/>and use<br/>only the<br/>private IPv4<br/>address to<br/>allow<br/>private IPv4<br/>communica<br/>tion.</li> <li>IPv6<br/>address: Do<br/>not<br/>configure<br/>shared<br/>bandwidth<br/>for the IPv6<br/>address to<br/>allow<br/>private IPv6<br/>address to<br/>allow</li> </ul> |

| Appli<br>cable<br>Scena<br>rio          | Description                                                                                              | Requirement                                                                                                    | IPv4<br>or<br>IPv6<br>Subne<br>t                                                                                                    | ECS                                                                                                    |
|-----------------------------------------|----------------------------------------------------------------------------------------------------|----------------------------------------------------------------------------------------------------|----------------------------------------------------------------------------------------------------|----------------------------------------------------------------------------------------------------|
| Public<br>IPv6<br>comm<br>unicat<br>ion | An IPv6<br>network is<br>required for<br>the ECS to<br>access the<br>IPv6 service<br>on the<br>Internet. | <ul> <li>IPv6 has been enabled for the VPC subnet.</li> <li>The network has been configured for the ECSs as follows:         <ul> <li>Flavor: Any ECS flavor that supports the IPv6 network. For details about the ECS flavor that support the IPv6 network, see section "x86 ECS Specifications and Types" in the Elastic Cloud Server User Guide.</li> <li>VPC and Subnet: IPv6-enabled subnet and VPC.</li> <li>Self-assigned IPv6 address: Selected.</li> <li>Shared Bandwidth: Selected a shared bandwidth.</li> </ul> </li> <li>NOTE For details, see Setting Up an IPv6 Network.</li> </ul> | <ul> <li>IPv</li> <li>4</li> <li>CID</li> <li>R</li> <li>blo</li> <li>ck</li> <li>CID</li> <li>R</li> <li>blo</li> <li>ck</li> </ul> | <ul> <li>Private<br/>IPv4<br/>address +<br/>IPv4 EIP:<br/>Bind an<br/>IPv4 EIP to<br/>the<br/>instance to<br/>allow public<br/>IPv4<br/>communica<br/>tion.</li> <li>Private<br/>IPv4<br/>address: Do<br/>not bind<br/>any IPv4<br/>EIP to the<br/>instance<br/>and use<br/>only the<br/>private IPv4<br/>address to<br/>allow<br/>private IPv4<br/>address to<br/>allow<br/>private IPv4<br/>communica<br/>tion.</li> <li>IPv6<br/>address +<br/>shared<br/>bandwidth:<br/>Allow both<br/>private IPv6<br/>communica<br/>tion and<br/>public IPv6<br/>communica<br/>tion.</li> </ul> |

For details, see IPv4 and IPv6 Dual-Stack Network.

#### **Application Scenarios of IPv6 EIP**

If you want an ECS to provide IPv6 services but the ECS does not support IPv6 networks or you do not want to build an IPv6 network, you can use IPv6 EIP to

quickly address your requirements. For details about application scenarios and resource planning, see **Table 1-11**.

**Table 1-11** Application scenarios and resource planning of an IPv6 EIP network (with IPv6 EIP enabled)

| Applic<br>able<br>Scenar<br>io          | Description                                                                                                    | Requirement                                                                               | IPv4 or<br>IPv6<br>Subnet | ECS                                                                                                    |
|-----------------------------------------|----------------------------------------------------------------------------------------------------|-------------------------------------------------------------------------------------------|---------------------------|----------------------------------------------------------------------------------------------------|
| Public<br>IPv6<br>comm<br>unicati<br>on | You want to<br>allow an ECS to<br>provide IPv6<br>services for<br>clients on the<br>Internet without<br>setting up an<br>IPv6 network. | <ul> <li>EIPs have been bound to the ECSs.</li> <li>IPv6 EIP has been enabled.</li> </ul> | IPv4<br>CIDR<br>block     | <ul> <li>Private IPv4<br/>address: used for<br/>private IPv4<br/>communication.</li> <li>IPv4 EIP (with IPv6<br/>EIP enabled): used<br/>for public network<br/>communication<br/>through IPv4 and<br/>IPv6 addresses.</li> </ul> |

## Application Scenarios and Resource Planning of IPv6 Networks

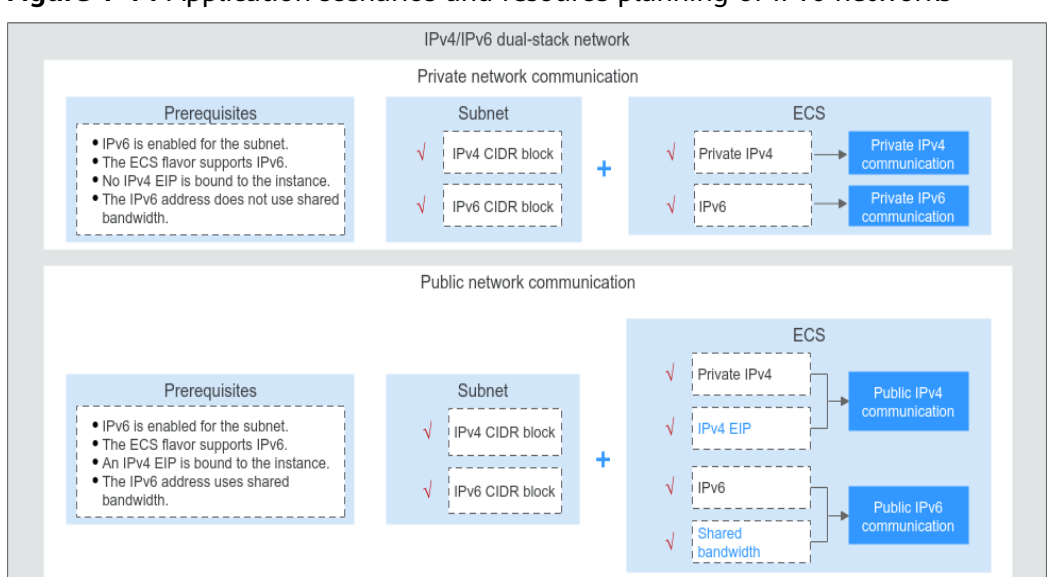

Figure 1-14 Application scenarios and resource planning of IPv6 networks

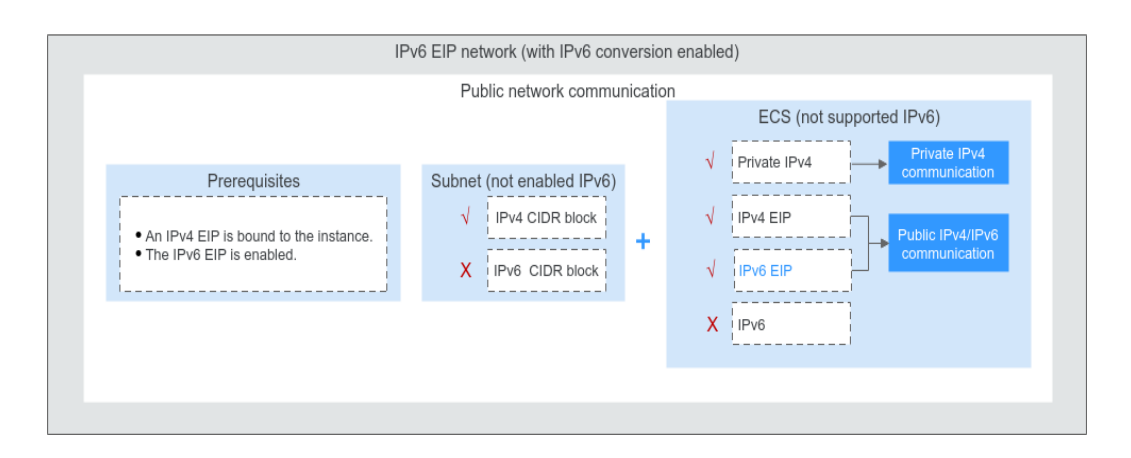

## 1.3.2 IPv6 EIP

#### Scenarios

If you want an ECS to provide IPv6 services but the ECS does not support IPv6 networks or you do not want to build an IPv6 network, you can use IPv6 EIP to quickly address your requirements.

#### Enabling IPv6 EIP

• Method 1:

Apply for an EIP with **IPv6 EIP** enabled by referring to section **Assigning an EIP**.

After the IPv6 EIP is enabled, you will obtain both an IPv4 EIP and an IPv6 EIP. External IPv6 addresses can access cloud resources through this IPv6 EIP.

• Method 2:

If you want an IPv6 EIP in addition to an existing IPv4 EIP, locate the row that contains the target IPv4 EIP, click **More** in the **Operation** column, and select **Enable IPv6 EIP**. Then, a corresponding IPv6 EIP will be assigned.

After the IPv6 EIP is enabled, you will obtain both an IPv4 EIP and an IPv6 EIP. External IPv6 addresses can access cloud resources through this IPv6 EIP.

#### **NOTE**

- IPv6 conversion is only supported by dynamic BGP EIPs.
- There is no adverse impact on the cloud resources bound with existing IPv4 EIPs.

#### **Configuring Security Groups**

After the IPv6 EIP is enabled, you need to configure security group rules to allow traffic to and from 198.19.0.0/16. For details about the security group rules, see **Table 1-12**. IPv6 EIP uses NAT64 to convert the source IP address in the inbound direction to an IPv4 address in the IP address range 198.19.0.0/16. The source port can be a random one, the destination IP address is the private IPv4 address of your local server, and the destination port remains unchanged.

For details, see Virtual Private Cloud User Guide.

| Direction    | Protocol                                                      | Source or Destination      |
|--------------|---------------------------------------------------------------|----------------------------|
| Inbound      | All<br>NOTE<br>Configure security group rules<br>as required. | Source: 198.19.0.0/16      |
| Outboun<br>d | All                                                           | Destination: 198.19.0.0/16 |

 Table 1-12 Security group rules

#### **Disabling IPv6 EIP**

If you do not need the IPv6 EIP, disable security group rules and disable IPv6 EIP.

- 1. You also need to configure security group rules to deny traffic to and from 198.19.0.0/16.
- In the EIP list, locate the row that contains its corresponding IPv4 EIP, click More in the Operation column, and select Disable IPv6 EIP. Then, the IPv6 EIP will be released.

You will only have the IPv4 EIP.

# 1.4 EIP Billing

# 1.4.1 Changing EIP Billing Mode

#### **Scenarios**

The EIP service provides multiple billing modes for you to select. You can change your EIP billing mode during the EIP usage period if necessary.

#### D NOTE

Changing the billing mode does not change EIPs or interrupt their use.

Table 1-13 describes the details of changing EIP billing modes.

| Change                                 | Description                                                                                                    |  |  |
|----------------------------------------|----------------------------------------------------------------------------------------------------|--|--|
| From yearly/monthly to pay-<br>per-use | • An EIP billed on a yearly/monthly basis can be directly changed to be billed by bandwidth on a pay-per-use basis immediately or upon expiration.                                                                                                    |  |  |
|                                        | • An EIP billed on a yearly/monthly basis cannot be directly changed to be billed by traffic on a pay-per-use basis. To change this:                                                                                                    |  |  |
|                                        | <ol> <li>Change the EIP to be billed by bandwidth<br/>on a pay-per-use basis.</li> </ol>                                                                                                    |  |  |
|                                        | <ol><li>Change the EIP to be billed by traffic on a<br/>pay-per-use basis.</li></ol>                                                                                                    |  |  |
|                                        | The new billing mode takes effect only after the yearly/monthly subscription expires, if you want to change the EIP to be billed by bandwidth on a pay-per-use basis upon expiration. The new billing mode takes effect immediately, if you want to change the EIP to be billed by bandwidth on a pay-per-use basis immediately. |  |  |
| From pay-per-use to yearly/<br>monthly | <ul> <li>An EIP that is billed by bandwidth on a pay-<br/>per-use basis can be directly changed to be<br/>billed on a yearly/monthly basis.</li> </ul>                                                                                                    |  |  |
|                                        | • An EIP that is billed by traffic on a pay-per-<br>use basis cannot be directly changed to be<br>billed on a yearly/monthly basis. To change<br>this:                                                                                                    |  |  |
|                                        | <ol> <li>Change the EIP to be billed by bandwidth<br/>on a pay-per-use basis.</li> </ol>                                                                                                    |  |  |
|                                        | <ol><li>Change the EIP to be billed on a yearly/<br/>monthly basis.</li></ol>                                                                                                    |  |  |
|                                        | The new billing mode takes effect immediately.                                                                                                    |  |  |

Table 1-13 EIP billing mode change description

| Change                                                                                                    | Description                                                                                                    |
|----------------------------------------------------------------------------------------------------|----------------------------------------------------------------------------------------------------|
| <ul> <li>From billing by traffic<br/>(pay-per-use) to billing<br/>by bandwidth (pay-per-<br/>use)</li> </ul> | <ul> <li>An EIP billed by traffic on a pay-per-use basis<br/>can be directly changed to be billed by<br/>bandwidth on a pay-per-use basis.</li> </ul>                                                         |
| <ul> <li>From billing by<br/>bandwidth (pay-per-use)<br/>to billing by traffic (pay-<br/>per-use)</li> </ul> | <ul> <li>An EIP billed by bandwidth on a pay-per-use<br/>basis can be directly changed to be billed by<br/>traffic on a pay-per-use basis.</li> <li>The new billing mode takes effect immediately.</li> </ul> |

The operation guides are as follows:

- From Yearly/Monthly to Pay-Per-Use upon Expiration (Billed by Bandwidth)
- From Yearly/Monthly to Pay-Per-Use Immediately (Billed by Bandwidth)
- From Pay-per-Use (Billed by Bandwidth) to Yearly/Monthly
- Pay-per-Use EIPs: From Billing By Traffic to By Bandwidth

#### From Yearly/Monthly to Pay-Per-Use upon Expiration (Billed by Bandwidth)

- 1. Go to the **EIP list** page.
- 2. In the EIP list, change billing mode of a single EIP or multiple EIPs from yearly/monthly to pay-per-use (billed by bandwidth):
  - Single EIP:

Locate the row that contains the EIP and choose **More** > **Change to Payper-Use upon Expiration** in the **Operation** column.

- Multiple EIPs:
   Select the EIPs in the EIP list and choose More > Change to Pay-per-Use upon Expiration in the upper left corner of the list.
- 3. In the displayed dialog box, confirm the information and click **Yes**.

You are switched to a page of the Billing Center.

4. Confirm the information and click **Change to Pay-per-Use**.

#### From Yearly/Monthly to Pay-Per-Use Immediately (Billed by Bandwidth)

- 1. Go to the **EIP list** page.
- 2. In the EIP list, change billing mode of a single EIP or multiple EIPs from yearly/monthly to pay-per-use (billed by bandwidth):
  - Single EIP:
     Locate the row that contains the EIP and choose More > Change to Payper-Use Immediately in the Operation column.
  - Multiple EIPs:
     Select the EIPs in the EIP list and choose More > Change to Pay-per-Use Immediately in the upper left corner of the list.
- 3. In the displayed dialog box, confirm the information and click **Yes**.

You are switched to a page of the Billing Center.

4. Confirm the information and click **Change to Pay-per-Use**.

#### From Pay-per-Use (Billed by Bandwidth) to Yearly/Monthly

- 1. Go to the **EIP list** page.
- 2. In the EIP list, change the billing mode of a single EIP or multiple EIPs from pay-per-use (billed by bandwidth) to yearly/monthly.
  - Single EIP:

```
Locate the row that contains the EIP and choose More > Change Billing
Mode in the Operation column.
```

- Multiple EIPs:
   Select EIPs and choose More > Change Billing Mode in the upper left corner of the EIP list.
- 3. In the displayed dialog box, confirm the information and click **Yes**.
- 4. On the **Change Subscriptions** page, set parameters such as **Renewal Duration**.
- 5. Click **Pay**.

#### Pay-per-Use EIPs: From Billing By Traffic to By Bandwidth

- 1. Go to the **EIP list** page.
- 2. In the EIP list, locate the row that contains the EIP, click **More** in the **Operation** column, and click **Modify Bandwidth**.
- 3. On the **Modify Bandwidth** page, change the billing option as prompted. You can also change the bandwidth name and size.
- 4. Click Next.
- 5. On the displayed page, confirm the configurations and click **Submit**.

## 1.4.2 Renewing a Yearly/Monthly EIP

#### Scenarios

You can renew a yearly/monthly EIP to extend its expiration date.

If your yearly/monthly resource is expired and is not renewed, the resource enters the grace period. If you do not renew the monthly/yearly resource within the grace period, the resource enters a retention period after the grace period has expired. You cannot perform any operations on yearly/monthly resources that are in the grace or retention period. For example, you cannot change your bandwidth if it is in the grace period or retention period.

This section describes how to renew an EIP. Renewing EIPs does not change EIPs.

#### Procedure

- 1. Go to the **EIP list** page.
- 2. In the EIP list, renew a single EIP or multiple EIPs.

- Renewing a single EIP:

Locate the row that contains the EIP, and choose **More** > **Renew** in the **Operation** column.

- Renewing multiple EIPs at once:
  - i. Select the EIPs in the EIP list and click **Renew** in the upper left corner of the list.
  - ii. In the displayed dialog box, confirm the information and click **Yes**.
- 3. On the **Renew** page, set the following parameters:
  - Renewal Duration: Select a renewal period as required.
  - **Renewal Date**: The new renewal date may result in slightly different subscription lengths for different resources.
- 4. Click Pay.

## 1.4.3 Viewing the EIP Billing Information

#### Scenarios

This section describes how to view the billing details of EIPs and their bandwidths.

To view the bandwidth usage, see **Monitoring EIPs**.

#### Procedure

- 1. Log in to the management console.
- 2. In the upper right corner of the page, choose **Billing** > **Bills**.

#### Figure 1-15 Bills

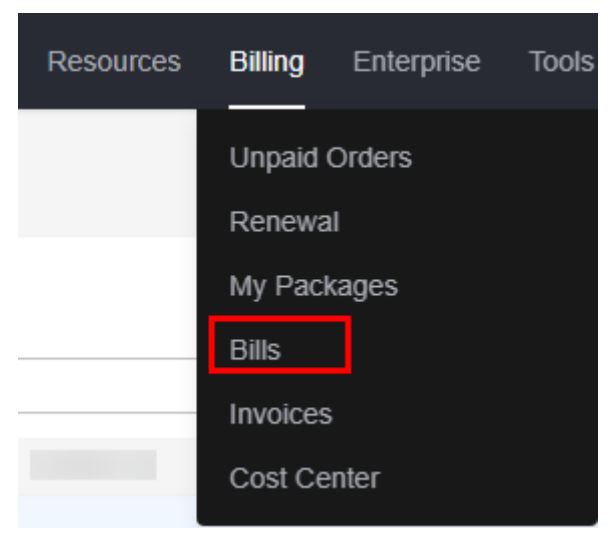

- 3. In the navigation pane on the left, choose **Billing** > **Transactions and Detailed Bills**.
- 4. Click Transaction Bills and select the billing cycle to be viewed.
- 5. In the transaction bill list, locate the row that contains the target transaction bill and click **Details** in the **Operation** column.

6. View details of the transaction bill.

# 1.5 EIP Pool

## **1.5.1 EIP Pool Overview**

An EIP pool helps you manage a large number of EIPs and assigns EIPs with dynamic BGP routing, ensuring network stability and optimal user experience. The price of an EIP pool is subject to that displayed on the EIP pool console.

#### **Notes and Constraints**

 The billing mode of an EIP from an EIP pool cannot be changed to yearly/ monthly.

#### **EIP Pool Billing**

EIP pools are billed on a yearly/monthly basis. A yearly/monthly EIP pool is billed based on your purchased duration and the EIP quota you have specified. If your EIP is allocated from an EIP pool, you only need to pay for the bandwidth associated with the EIP.

You can renew a yearly/monthly EIP pool on the console anytime before it is automatically released.

## 1.5.2 Purchasing an EIP Pool

#### Scenarios

EIP pools can only be billed on a yearly/monthly basis. The price of an EIP pool is subject to that displayed on the EIP pool console. You can purchase multiple EIP pools.

EIPs allocated from EIP pools do not occupy your EIP quota.

#### Procedure

- 1. In the upper right corner, click **Buy EIP Pool**.
- 2. Set the parameters as prompted.

#### Table 1-14 Parameter description

| Item                       | Parameter    | Description                                                                       | Example Value  |
|----------------------------|--------------|-----------------------------------------------------------------------------------|----------------|
| Basic<br>Config<br>uration | Billing Mode | The billing mode of the EIP pool. EIP pools are billed on a yearly/monthly basis. | Yearly/Monthly |

| Item                       | Parameter            | Description                                                                                                    | Example Value       |
|----------------------------|----------------------|----------------------------------------------------------------------------------------------------|---------------------|
| Basic<br>Config<br>uration | Region               | Regions are geographic<br>areas that are physically<br>isolated from each other.<br>The networks inside different<br>regions are not connected to<br>each other, so resources<br>cannot be shared across<br>different regions. For lower<br>network latency and faster<br>access to your resources,<br>select the region nearest to<br>your target users. | -                   |
| EIP<br>Pool                | EIP Type             | Dynamic BGP Pool                                                                                                    | Dynamic BGP<br>Pool |
| EIP<br>Pool                | EIP Quota            | The number of EIPs in the<br>EIP pool.<br>An EIP pool assigns EIPs with<br>dynamic BGP routing,<br>ensuring network stability<br>and optimal user experience.<br>You can assign EIPs within<br>the EIP quota configured for<br>the EIP pool.                                                                                                    | 50                  |
| Basic<br>Inform<br>ation   | Name                 | The name of the EIP pool.<br>The name is 1–36 characters<br>long and can contain only<br>letters, digits, underscores<br>(_), hyphens (-), and periods<br>(.).                                                                                                    | eipPool-test        |
| Basic<br>Inform<br>ation   | Description          | Supplementary information<br>about the EIP pool. This<br>parameter is optional.<br>The description can contain<br>a maximum of 255<br>characters and cannot<br>contain angle brackets (<>).                                                                                                    | -                   |
| Basic<br>Inform<br>ation   | Required<br>Duration | Required duration of the EIP<br>pool.<br>Plan the required duration as<br>required because an EIP pool<br>cannot be unsubscribed<br>from.                                                                                                    | 3 months            |

| Item                                                                                                    | Parameter | Description                                                                                                    | Example Value |
|----------------------------------------------------------------------------------------------------|-----------|----------------------------------------------------------------------------------------------------|---------------|
| Basic Auto-renew Whether to select Auto<br>Inform<br>ation Auto-renew Whether to select Auto<br>renew. You can select it<br>the Billing Mode is set<br>Yearly/Monthly. The au<br>renewal period is<br>determined by the purc<br>duration. |           | Whether to select <b>Auto-</b><br><b>renew</b> . You can select it if<br>the <b>Billing Mode</b> is set to<br><b>Yearly/Monthly</b> . The auto-<br>renewal period is<br>determined by the purchase<br>duration. | -             |
|                                                                                                    |           | • Monthly subscription: The subscription is renewed every month.                                                                                                    |               |
|                                                                                                    |           | <ul> <li>Yearly subscription: The<br/>subscription is renewed<br/>each year.</li> </ul>                                                                                                    |               |

3. Click Next.

#### **Related Operations**

If you need to buy pay-per-use EIPs, you can select the EIP pool to assign EIPs. For details, see **Assigning an EIP**.

If your EIP is allocated from an EIP pool, you only need to pay for the bandwidth associated with the EIP.

## 1.5.3 Managing EIP Pools

#### **Scenarios**

You can perform the following operations to manage your EIP pools:

- Modifying the Quota of EIPs in an EIP Pool
- Renewing an EIP Pool
- Unsubscribing From an EIP Pool

#### Modifying the Quota of EIPs in an EIP Pool

- 1. Go to the **EIP pool list page**.
- Locate the row that contains the EIP pool to be modified and click Modify in the Operation column. On the displayed Modify EIP Pool page, modify the EIP quota.

You can decrease or increase the quota as required. The change is applied immediately.

- Decreasing the EIP quota
  - i. Select or enter a lower quota and click **Next**.
  - ii. Confirm the configuration and submit your request.
- Increasing the EIP quota

- i. Select or enter a higher quota and click **Next**.
- ii. Confirm the configuration and click **Pay Now**.
- iii. On the payment page, select a payment method and click **Confirm**.

#### **Renewing an EIP Pool**

- 1. Go to the **EIP pool list page**.
- 2. Locate the EIP pool to be renewed and click **Renew** in the **Operation** column.
- 3. On the **Renew** page, set the renewal duration.
- 4. Set Renewal Date.

The new renewal date may extend the subscription based on the current subscription. You can check the renewal information in the table on the **Renew** page.

5. On the payment page, confirm the order information and click **Confirm**.

#### **Unsubscribing From an EIP Pool**

- 1. Go to the **EIP pool list page**.
- 2. Locate the EIP pool you want to unsubscribe from and click **Unsubscribe** in the **Operation** column.
- 3. On the **Unsubscribe from Resource** page, click **Confirm**.

# 1.6 Shared Bandwidth

### 1.6.1 Shared Bandwidth Overview

A shared bandwidth can be shared by multiple EIPs and controls the data transfer rate on these EIPs in a centralized manner. All ECSs and load balancers that have EIPs bound in the same region can share a bandwidth.

When you host a large number of applications on the cloud, if each EIP uses a bandwidth, a lot of bandwidths are required, which significantly increases bandwidth costs. If all EIPs share the same bandwidth, you can lower bandwidth costs and easily perform system O&M.

#### **NOTE**

• After **QoS** is enabled, you can configure the bandwidth limits for each EIP that uses the shared bandwidth.

#### Advantages

Lowered Bandwidth Costs

Region-level bandwidth sharing and multiplexing reduce bandwidth usage and O&M costs.

• Flexible Operations

You can add pay-per-use EIPs (except for **5\_gray** EIPs of dedicated load balancers) to or remove them from a shared bandwidth regardless of the type of instances that they are bound to.

#### • Flexible Billing Modes

The yearly/monthly and pay-per-use billing modes are provided.

#### How to Use Shared Bandwidth

You can use the shared bandwidth in either of the two ways shown in the following table.

| Description                                                                                                    | Step                                                                                                    |
|----------------------------------------------------------------------------------------------------|----------------------------------------------------------------------------------------------------|
| Method 1: Assign a shared bandwidth and<br>add your pay-per-use EIPs to the bandwidth.                                                                           | <ol> <li>Assigning a Shared<br/>Bandwidth</li> <li>Adding EIPs to or<br/>Removing EIPs from a<br/>Shared Bandwidth</li> </ol> |
| Method 2: Assign a shared bandwidth, set<br><b>Billed By</b> to <b>Shared Bandwidth</b> and select<br>the shared bandwidth when you assign pay-<br>per-use EIPs. | <ol> <li>Assigning a Shared<br/>Bandwidth</li> <li>Assigning an EIP</li> </ol>                                                |

#### Table 1-15 Methods of using a shared bandwidth

#### QoS

With QoS enabled, you can configure bandwidth limits for each EIP that uses the shared bandwidth. The bandwidth of each EIP is guaranteed and will not affect the other EIPs that use the same shared bandwidth, improving the shared bandwidth utilization. The minimum bandwidth of the EIP that uses a shared bandwidth can be configured when the shared bandwidth is congested. The maximum bandwidth of the EIP that uses a shared bandwidth can be reached only when the shared bandwidth is not used by any other EIP. The maximum bandwidth cannot exceed the shared bandwidth.

This function supports both IPv4 and IPv6 EIPs. QoS can be enabled only when the shared bandwidth is greater than or equal to 50 Mbit/s. For details about QoS, see **QoS**.

QoS applies to the following scenarios:

- After you migrate services to the cloud, you want to allocate bandwidth to each department in a unified manner, implementing proper allocation of bandwidth resources.
- The peak hours of multiple services are different, and you want to limit the bandwidth of all EIPs that use the same shared bandwidth to ensure efficient use of bandwidth resources.
- If some services are attacked and occupy too much bandwidth, you need to limit the bandwidth to prevent other services from being affected.

#### **Shared Bandwidth Quotas**

• Each account can have a maximum of 5 shared bandwidths. If you need more shared bandwidths, submit a service ticket to request a quota increase.

• If you want to increase a pay-per-use shared bandwidth that is greater than 1 Gbit/s, the minimum increase is 500 Mbit/s.

#### **Notes and Constraints**

- A shared bandwidth can only be used by resources from its same account.
- The minimum size of a shared bandwidth that can be purchased is 5 Mbit/s. You can only add pay-per-use EIPs to a shared bandwidth.
- If a yearly/monthly shared bandwidth is deleted upon expiration, EIPs sharing the bandwidth will be removed from the bandwidth and be billed based on the mode before they are added to the shared bandwidth.

#### D NOTE

- A dedicated bandwidth cannot be changed to a shared bandwidth and vice versa. However, you can purchase a shared bandwidth for pay-per-use EIPs.
  - Add an EIP to a shared bandwidth and then the EIP will use the shared bandwidth.
  - Remove the EIP from the shared bandwidth and then the EIP will use the dedicated bandwidth.
- If you want to submit a service ticket, refer to Submitting a Service Ticket.

#### **Related Operations**

- Adding EIPs to or Removing EIPs from a Shared Bandwidth: After a shared bandwidth is assigned, you can add multiple pay-per-use EIPs to it so that all EIPs share the same bandwidth.
- **Modifying a Shared Bandwidth**: You can change the size of the shared bandwidth you have assigned.

## 1.6.2 Assigning a Shared Bandwidth

#### Scenarios

When you host a large number of applications on the cloud, if each EIP uses a dedicated bandwidth, a lot of bandwidths are required, which incurs high costs. If all EIPs share the same bandwidth, your network operation costs will be lowered and your system O&M as well as resource statistics will be simplified.

Assign a shared bandwidth for use with EIPs.

#### Procedure

- 1. Go to the **Buy Shared Bandwidth** page.
- 2. Set the parameters as prompted.

#### Table 1-16 Description

| Mo<br>dul<br>e                             | Parameter             | Description                                                                                                    | Example Value  |
|--------------------------------------------|-----------------------|----------------------------------------------------------------------------------------------------|----------------|
| Bas<br>ic<br>Co<br>nfi<br>gur<br>ati<br>on | Region                | Regions are geographic areas that are<br>physically isolated from each other.<br>The networks inside different regions<br>are not connected to each other, so<br>resources cannot be shared across<br>different regions. For lower network<br>latency and faster access to your<br>resources, select the region nearest<br>you.                                                            | CN-Hong Kong   |
| Bas<br>ic<br>Co<br>nfi<br>gur<br>ati<br>on | Billing<br>Mode       | <ul> <li>A shared bandwidth can be billed on<br/>a yearly/monthly or pay-per-use<br/>basis.</li> <li>Yearly/Monthly: You pay for the<br/>bandwidth by year or month<br/>before using it. No other charges<br/>apply during the validity period of<br/>the bandwidth.</li> <li>Pay-per-use: You pay for the<br/>bandwidth based on the amount<br/>of time you use the bandwidth.</li> </ul> | Yearly/Monthly |
| Bas<br>ic<br>Co<br>nfi<br>gur<br>ati<br>on | Name                  | The name of the shared bandwidth.                                                                                                    | Bandwidth-001  |
| Bas<br>ic<br>Co<br>nfi<br>gur<br>ati<br>on | Enterprise<br>Project | The enterprise project that the EIP<br>belongs to.<br>An enterprise project facilitates<br>project-level management and<br>grouping of cloud resources and<br>users. The name of the default<br>project is <b>default</b> .                                                                                                    | default        |

| Mo<br>dul<br>e                       | Parameter             | Description                                                                                                    | Example Value |
|--------------------------------------|-----------------------|----------------------------------------------------------------------------------------------------|---------------|
| Ba<br>nd<br>wid<br>th<br>Det<br>ails | Bandwidth<br>Type     | <ul> <li>Select a type of the shared bandwidth based on your EIP type.</li> <li>Standard: Dynamic BGP and premium BGP EIPs can be added to a shared bandwidth of this type.</li> <li>Premium BGP: Premium BGP EIPs can be added to a shared bandwidth of this type.</li> <li>NOTE In the CN-Hong Kong region, only dynamic BGP EIPs can be added to standard shared bandwidths.</li> </ul> | Standard      |
| Ba<br>nd<br>wid<br>th<br>Det<br>ails | Billed By             | The billing method for the shared<br>bandwidth.<br>You can specify a shared bandwidth<br>to be billed by bandwidth.                                                                                                    | Bandwidth     |
| Ba<br>nd<br>wid<br>th<br>Det<br>ails | Bandwidth<br>(Mbit/s) | The bandwidth size in Mbit/s. The minimum value is 5 Mbit/s.                                                                                                    | 10            |
| Ba<br>nd<br>wid<br>th<br>Det<br>ails | QoS                   | After QoS is enabled, you can<br>configure the bandwidth limits for<br>each EIP that uses the shared<br>bandwidth. This makes sure each EIP<br>gets enough bandwidth and uses it<br>better. Configuring bandwidth limits<br>for EIPs is free of charge. For details,<br>see <b>QoS</b> .                                                                                                   | N/A           |
| Re<br>qui<br>red<br>Du<br>rati<br>on | Required<br>Duration  | The duration for which the purchased<br>EIP will use. The duration must be<br>specified if the <b>Billing Mode</b> is set to<br><b>Yearly/Monthly</b> .                                                                                                    | 2 months      |

| Mo<br>dul<br>e                 | Parameter      | Description                                                                                                    | Example Value |
|--------------------------------|----------------|----------------------------------------------------------------------------------------------------|---------------|
| Re<br>qui<br>red<br>Du<br>rati | Auto-<br>renew | Whether to select <b>Auto-renew</b> . You can select it if the <b>Billing Mode</b> is set to <b>Yearly/Monthly</b> . The auto-renewal period is determined by the required duration. | N/A           |
| on                             |                | <ul> <li>Monthly subscription: The<br/>subscription is renewed every<br/>month.</li> </ul>                                                                                           |               |
|                                |                | <ul> <li>Yearly subscription: The<br/>subscription is renewed each year.</li> </ul>                                                                                                  |               |

- 3. Click Next.
- 4. Confirm the configurations.
  - If you set **Billing Mode** to **Pay-per-Use**, click **Submit**.
  - If you set **Billing Mode** to **Yearly/Monthly**, click **Pay Now**.

On the payment page, confirm the order information and click **Confirm**.

#### **Related Operations**

- Adding EIPs to or Removing EIPs from a Shared Bandwidth: After a shared bandwidth is assigned, you can add multiple pay-per-use EIPs to it so that all EIPs share the same bandwidth.
- **Modifying a Shared Bandwidth**: You can change the size of the shared bandwidth you have assigned.

# 1.6.3 Adding EIPs to or Removing EIPs from a Shared Bandwidth

#### Scenarios

You can add multiple EIPs to a shared bandwidth or remove EIPs that are no longer required from a shared bandwidth.

You can add multiple EIPs to a shared bandwidth at the same time.

#### **Notes and Constraints**

- To add a yearly/monthly EIP to a shared bandwidth, you need to first change its billing mode to pay-per-use.
- If it is a premium shared bandwidth, you can add premium BGP EIPs and IPv6 NICs to it.

#### Adding EIPs to a Shared Bandwidth

1. Go to the **shared bandwidth list** page.

- 2. In the shared bandwidth list, locate the target shared bandwidth that you want to add EIPs to. In the **Operation** column, choose **Add Public IP Address**.
- 3. On the **Add Public IP Address** page, select the EIPs or IPv6 addresses to be added.

**NOTE** 

- After an EIP is added to a shared bandwidth, the dedicated bandwidth used by the EIP will become invalid and the EIP will start to use the shared bandwidth. The EIP's dedicated bandwidth will be deleted and will no longer be billed.
- An EIP cannot be configured for two shared bandwidths at the same time, so if you attempt to add an EIP to a second shared bandwidth, it will be automatically removed from the original shared bandwidth.
- 4. Click OK.

#### Removing EIPs from a Shared Bandwidth

- 1. Go to the **shared bandwidth list** page.
- 2. In the shared bandwidth list, locate the row that contains the bandwidth from which EIPs are to be removed, choose **More** > **Remove Public IP Address** in the **Operation** column.
- 3. On the **Remove Public IP Address** page, select the EIPs or IPv6 addresses to be removed.
- 4. Set the EIP bandwidth after the EIP is removed. You can configure the EIP billing mode and bandwidth size.
- 5. Click **OK**.

#### **Helpful Links**

What Are the Differences Between a Dedicated Bandwidth and a Shared Bandwidth? Can a Dedicated Bandwidth Be Changed to a Shared Bandwidth or the Other Way Around?

## **1.6.4 Modifying a Shared Bandwidth**

#### Scenarios

You can modify the name and size of a shared bandwidth as required.

- If a shared bandwidth is billed on a pay-per-use basis, the modification will take effect immediately. For details, see Modifying a Shared Bandwidth (Pay-per-Use).
- You can perform the following operations on a yearly/monthly shared bandwidth:
  - Increasing a Shared Bandwidth (Yearly/Monthly): The change will be applied immediately and the price difference will be billed accordingly.
  - Decreasing a Shared Bandwidth (Yearly/Monthly) Immediately: The change will be applied immediately.
  - Decreasing a Shared Bandwidth (Yearly/Monthly): The change will be applied in the first billing cycle after a successful renewal.

If you want to change the billing mode of a shared bandwidth, see **How Do I** Change My EIP Billing Mode from Pay-per-Use to Yearly/Monthly?

#### Modifying a Shared Bandwidth (Pay-per-Use)

- 1. Go to the **shared bandwidth list** page.
- 2. In the shared bandwidth list, locate the row that contains the shared bandwidth you want to modify, click **Modify Bandwidth** in the **Operation** column, and modify the bandwidth settings.
- 3. Select "I acknowledge the price change and agree to proceed" and click **Submit**.

The modification takes effect immediately.

#### Increasing a Shared Bandwidth (Yearly/Monthly)

- 1. Go to the **shared bandwidth list** page.
- 2. In the shared bandwidth list, locate the row that contains the target shared bandwidth, and click **Modify Bandwidth** in the **Operation** column.
- 3. Select Increase bandwidth and click Continue.
- 4. In the **New Configuration** area on the **Modify Bandwidth** page, change the bandwidth size.
- 5. Select "I acknowledge the price change and agree to proceed" and click **Pay Now**.

After you complete the payment, the change will be applied immediately.

#### Decreasing a Shared Bandwidth (Yearly/Monthly) Immediately

- 1. Go to the **shared bandwidth list** page.
- 2. In the shared bandwidth list, locate the target shared bandwidth, and click **Modify Bandwidth** in the **Operation** column.
- 3. Select **Decrease bandwidth immediately** and click **Continue**.
- 4. In the **New Configuration** area on the **Modify Bandwidth** page, change the bandwidth size.
- 5. Select "I acknowledge the price change and agree to proceed" and click **Submit**.

After you complete the payment, the change will be applied immediately.

#### Decreasing a Shared Bandwidth (Yearly/Monthly)

- 1. Go to the **shared bandwidth list** page.
- 2. In the shared bandwidth list, locate the row that contains the target shared bandwidth, and click **Modify Bandwidth** in the **Operation** column.
- 3. Select **Decrease bandwidth** and click **Continue**.
- 4. In the **New Configuration** area on the **Modify Bandwidth** page, change the bandwidth size.
- 5. Select "I acknowledge the price change and agree to proceed" and click **Pay Now**.

After you complete the payment, the change will be applied in the first billing cycle after the current subscription ends.

- 6. Click Next.
- 7. Confirm the information and click **Pay Now**.

After you complete the payment, the decreased bandwidth will take effect in the first billing cycle after the current subscription ends.

## 1.6.5 Deleting or Unsubscribing from a Shared Bandwidth

#### Scenarios

You can delete a pay-per-use shared bandwidth or unsubscribe from a yearly/ monthly shared bandwidth if it is no longer needed. This section describes how to delete or unsubscribe from a shared bandwidth.

#### **Notes and Constraints**

If you want to delete or unsubscribe from a shared bandwidth with EIPs added, you have to **remove the EIPs from the shared bandwidth** first.

#### Deleting a Pay-per-Use Shared Bandwidth

- 1. Go to the **shared bandwidth list** page.
- 2. In the shared bandwidth list, locate the row that contains the pay-per-use shared bandwidth you want to delete, click **More** in the **Operation** column, and then click **Delete**.
- 3. In the displayed dialog box, confirm the information and click **OK**.

#### Unsubscribing from a Yearly/Monthly Shared Bandwidth

- 1. Go to the **shared bandwidth list** page.
- 2. In the shared bandwidth list, locate the row that contains the yearly/monthly shared bandwidth you want to delete, click **More** in the **Operation** column, and then click **Delete**. The unsubscription page is displayed.
- 3. Confirm the information and click **Confirm**. A confirmation dialog box is displayed.
- 4. Confirm the information and click **Yes**.

Return to the shared bandwidth list and check whether the target shared bandwidth is unsubscribed from.

## **1.6.6 Exporting Shared Bandwidths**

#### **Scenarios**

You can export all your shared bandwidth as an Excel file to a local directory. The Excel records the name, status, ID, type, size, and EIP of the shared bandwidth.

#### Procedure

- 1. Go to the **shared bandwidth list** page.
- 2. On the shared bandwidth list page, select one or more shared bandwidths and click **Export** in the upper left corner.

The system will automatically export information about all of your shared bandwidths as an Excel file to a local directory.

# 1.6.7 QoS

#### Scenarios

You can enable or disable QoS as required. You can configure or cancel bandwidth limits for each EIP using a shared bandwidth.

#### Notes and Constraints

- QoS can only be enabled when the shared bandwidth is at least equal to 50 Mbit/s.
- The maximum guaranteed bandwidth can be 2000 Mbit/s.
- The sum of guaranteed bandwidths that you configured for the EIPs in a shared bandwidth cannot exceed the shared bandwidth.
- If the size of a shared bandwidth is decreased (such as its bandwidth add-on package expires), the guaranteed bandwidth and the maximum bandwidth of the EIPs that use the shared bandwidth may be adversely affected.
- The bandwidth limit will be disabled when the bandwidth add-on package used by the shared bandwidth expires.

#### Enabling QoS

• Assign a shared bandwidth by referring to **Assigning a Shared Bandwidth** and select the **QoS** option.

Figure 1-16 Selecting the QoS option

🔽 If QoS is enabled, you can configure bandwidth limits for EIPs using this shared bandwidth. 🕧

• In the shared bandwidth list, locate the row that contains the shared bandwidth, click **More** in the **Operation** column, and click **Enable QoS**.

#### **Disabling QoS**

In the shared bandwidth list, locate the target shared bandwidth, click **More** in the **Operation** column, and click **Disable QoS**.

#### **Configuring or Canceling Bandwidth Limits**

008

- 1. Go to the **shared bandwidth list** page.
- 2. In the shared bandwidth list, click the name of the target shared bandwidth.
- 3. On the **EIPs** or **IPv6 Addresses** tab page, configure or cancel bandwidth limits as required.

#### - Configuring bandwidth limit

- i. Locate the target EIP or IPv6 address and click **Configure Bandwidth Limit** in the **Operation** column.
- ii. Set Guaranteed Bandwidth and Maximum Bandwidth.
- iii. Click **OK**.
- Canceling bandwidth limit
  - i. Locate the target EIP or IPv6 address and click **Cancel Bandwidth Limit** in the **Operation** column.
  - ii. Click **OK**.

# 1.7 Resource Package

## 1.7.1 Resource Package Overview

Resource packages are prepaid resources that you can purchase to save money. A resource package takes effect immediately once it is purchased. It cannot be used upon expiration and cannot be extended. A resource package is suspended when it is used up. Purchase a new resource package if you want to continue using it.

For details about how to reduce costs, see **Lower Network Costs**.

#### Shared Data Package

Shared data package provides a quota for data usage. Such packages are costeffective and easy to use. Shared data packages take effect immediately after your purchase. If you have subscribed to pay-per-use EIPs billed by traffic in a region and buy a shared data package in the same region, the EIPs will use the shared data package. After the package quota is used up or the package expires, the EIPs will continue to be billed on a pay-per-use basis. For billing details, see **Product Pricing Details**.

- Two types of packages are available: dynamic BGP and static BGP. Dynamic BGP data packages will be used by pay-per-use EIPs (billed by traffic) of the dynamic BGP type, and static BGP data packages will be used by pay-per-use EIPs (billed by traffic) of the static BGP type.
- Shared data packages can be purchased yearly or monthly. Yearly packages are more cost effective. If you have multiple shared data packages, the one that expires first will be used first.
- If your usage exceeds your shared data package quota within its validity, you will be billed on a pay-per-use basis for the additional traffic usage.
- If a shared data package expires, make sure your account balance is sufficient and your EIP will be billed on a pay-per-use basis.

#### Constraints

- Shared data packages require a one-off payment and take effect immediately after purchase. You cannot specify the effective date.
- Shared data packages cannot be unsubscribed from nor be modified once purchased and cannot be renewed upon expiration.

- Shared data packages are billed by month or year. Once expired, remaining package quota cannot be used anymore.
- Shared data packages can only be used by pay-per-use dedicated bandwidth billed by traffic. Two types of shared data packages are available: static BGP (for static BGP bandwidth) and dynamic BGP (for dynamic BGP bandwidth).
- A shared data package cannot be used for bandwidth of a specific EIP.
- A shared data package cannot be used for a shared bandwidth.
- A shared data package cannot be used by EIPs of the premium BGP type.

#### **Related Operations**

Viewing the Usage Details and Configuring Remaining Usage Alerts: View the usage of a shared data package and configure remaining usage alerts.

## 1.7.2 Shared Data Package

#### 1.7.2.1 Buying a Shared Data Package

#### Scenarios

This section describes how to buy a shared data package. Shared data packages take effect immediately after your purchase. If you have subscribed to pay-per-use EIPs billed by traffic in a region and buy a shared data package in the same region, the EIPs will use the shared data package. After the package quota is used up or the package expires, the EIPs will continue to be billed on a pay-per-use basis.

If you have an order that has not been paid within the payment period, you need to cancel or pay for the order first. Then, you can purchase a shared data package.

#### Procedure

- 1. Go to the **Buy Shared Data Package** page.
- 2. Set the parameters as prompted.

 Table 1-17
 Parameter
 descriptions

| Parameter | Description                                                                                                    | Example Value |
|-----------|----------------------------------------------------------------------------------------------------|---------------|
| Region    | A shared data package can only be used<br>by resources in its same region. Select<br>the region based on your requirements. | CN-Hong Kong  |

| Parameter           | Description                                                                                                    | Example Value |
|---------------------|----------------------------------------------------------------------------------------------------|---------------|
| Туре                | <ul> <li>The shared data package type. Set this parameter based on the bandwidth type of the EIP. The following two types of packages are available:</li> <li>Dynamic BGP: A dynamic BGP data package can only be used by dynamic BGP EIPs billed by traffic on a payper-use basis.</li> <li>Static BGP: A static BGP data package can only be used by static BGP EIPs billed by traffic on a payper-use basis.</li> </ul> | Static BGP    |
| Package<br>Validity | The validity period of the shared data<br>package. Select a validity period based<br>on service requirements. A shared data<br>package cannot be unsubscribed and<br>takes effect immediately after you<br>purchase it. Expired shared data<br>packages will longer be available for use.                                                                                                    | 1 month       |
| Specification       | The size of the shared data package in GB.                                                                                                    | 10 GB         |
| Usage<br>Duration   | The validity period of the shared data package.                                                                                                    | Default       |

- 3. Click Next.
- 4. Confirm the configurations and click **Submit**.
- 5. On the payment page, confirm the order information and click **Confirm**.

#### **Related Operations**

Viewing the Usage Details and Configuring Remaining Usage Alerts: Viewing the usage of a shared data package and configuring remaining usage alerts are supported.

#### 1.7.2.2 Viewing the Usage Details and Configuring Remaining Usage Alerts

#### Scenarios

Viewing the Usage of a Shared Data Package and Configuring Remaining Usage Alerts are supported. After a remaining usage alert is configured, you can receive notifications via messages and emails once the remaining quota of a shared data package drops to a certain threshold in percentage.

This can remind you to purchase a new shared data package before the package you are currently using is used up, preventing high traffic fees from being generated. For example, if the size of your shared data package is 10 GB and the remaining usage threshold is 10%, notifications will be sent to you when the remaining quota in your shared data package is 1 GB.

#### Viewing the Usage of a Shared Data Package

- 1. Go to the **shared data package list** page.
- 2. In the **Usage/Total** column of the target shared data package, view the shared data usage and the total amount.

#### **Configuring Remaining Usage Alerts**

- 1. Log in to the management console.
- 2. Choose **Billing** > **My Packages**.
- 3. Click **Usage Alert** in the upper right corner to enable and configure the usage alert function for the corresponding package.
- 4. Click **OK**.

# **1.8 Cloud Eye Monitoring**

## **1.8.1 Monitoring EIPs**

#### Scenario

Cloud Eye is a multi-dimensional resource monitoring service that you can use to monitor EIP and bandwidths in real time, set alarm rules, identify resource exceptions, and quickly respond to resource changes.

Cloud Eye is enabled automatically after an EIP is assigned. For more information about Cloud Eye, see What Is Cloud Eye?

#### Setting an Alarm Rule

You can set alarm rules on the Cloud Eye console to send you notifications in case of exceptions.

For details about how to set alarm rules, see **Creating an Alarm Rule**.

#### **Viewing Metrics**

- 1. Log in to the management console.
- 2. Click 💿 in the upper left corner and select the desired region and project.
- 3. In the upper left corner of the page, click  $\equiv$  to open the service list and choose **Management & Governance** > **Cloud Eye**.
- 4. In the navigation pane, choose **Cloud Service Monitoring**.

On the **Cloud Service Monitoring** page, click **Virtual Private Cloud VPC** in the **Dashboard** column and go to the **Details** page.

5. Select **Elastic IPs** or **Bandwidths** as required to view detailed data.

- 6. On the **Overview** tab, perform the following operations:
  - a. View information under **Resource Overview**, **Alarm Statistics**, and **Key Metrics**. For details, see **Table 1-18**.

| Module               | Description                                                                                                    |
|----------------------|----------------------------------------------------------------------------------------------------|
| Resource<br>Overview | You can view the resource data of the current cloud service in the current dimension, including <b>Total Resources</b> , <b>Resources in Alarm</b> , and <b>Resources in Alarm in the Last 7 Days</b> .                          |
| Alarm<br>Statistics  | You can view the total number of alarms in the last<br>seven days, alarms of different severities (critical, major,<br>minor, and informational), top 5 instances by total<br>alarms, and top 5 resource groups by total alarms. |
| Key Metrics          | You can view monitoring details of key metrics recommended by the cloud service.                                                                                                    |

| Table 1-18 | Three | modules | on the | <b>Overview</b> | tab |
|------------|-------|---------|--------|-----------------|-----|
|------------|-------|---------|--------|-----------------|-----|

- b. In the upper left corner of the **Details** page, select **Resources** to view corresponding monitoring details or select another cloud service to switch to its dashboard.
- 7. On the **Resources** tab, perform the following operations:
  - Click Export Data to export cloud service monitoring data. For details, see How Can I Export Monitoring Data?
  - Locate an instance and click View Metric to view the instance metrics and HTTP status codes.
  - Locate an instance and choose More > Create Alarm Rule to create an alarm rule for the instance. For details about the parameters, see Setting an Alarm Rule.
  - Locate an instance and choose More > View Alarm Rule to view the alarm rules created for the instance.

#### **Related Operations**

You can enable batch notification policy setting as required and select existing notification policies. For details about how to create a notification policy, see **Creating a Notification Policy**.

## **1.8.2 Monitoring Metrics**

#### Overview

This section describes the namespace, list, and measurement dimensions of metrics of EIPs and bandwidths that you can check on Cloud Eye. You can use APIs or the Cloud Eye console to query the metrics of the monitored metrics and generated alarms.

#### Namespace

Namespace of EIPs and bandwidths: SYS.VPC

# **Monitoring Metrics**

| Table | 1-19 | EIP | and | bandwidth | metrics |
|-------|------|-----|-----|-----------|---------|
|-------|------|-----|-----|-----------|---------|

| ID                               | Name                                   | Description                                                                                                    | Value<br>Range | Monitored<br>Object | Monitoring<br>Interval<br>(Raw Data) |
|----------------------------------|----------------------------------------|----------------------------------------------------------------------------------------------------|----------------|---------------------|--------------------------------------|
| upstream<br>_bandwid<br>th       | Outbo<br>und<br>Band<br>width          | Network rate<br>of outbound<br>traffic<br>(Previously<br>called<br>"Upstream<br>Bandwidth")<br>Unit: bit/s                                              | ≥ 0<br>bit/s   | Bandwidth or<br>EIP | 1 minute                             |
| downstre<br>am_band<br>width     | Inbou<br>nd<br>Band<br>width           | Network rate<br>of inbound<br>traffic<br>(Previously<br>called<br>"Downstream<br>Bandwidth")<br>Unit: bit/s                                             | ≥ 0<br>bit/s   | Bandwidth or<br>EIP | 1 minute                             |
| upstream<br>_bandwid<br>th_usage | Outbo<br>und<br>Band<br>width<br>Usage | Usage of<br>outbound<br>bandwidth in<br>the unit of<br>percent.<br>Outbound<br>bandwidth<br>usage =<br>Outbound<br>bandwidth/<br>Purchased<br>bandwidth | 0% to<br>100%  | Bandwidth or<br>EIP | 1 minute                             |
| up_strea<br>m                    | Outbo<br>und<br>Traffic                | Network traffic<br>going out of<br>the cloud<br>platform<br>(Previously<br>called<br>"Upstream<br>Traffic")<br>Unit: byte                               | ≥ 0<br>Bytes   | Bandwidth or<br>EIP | 1 minute                             |

| ID              | Name                   | Description                                                                                                    | Value<br>Range | Monitored<br>Object | Monitoring<br>Interval<br>(Raw Data) |
|-----------------|------------------------|----------------------------------------------------------------------------------------------------|----------------|---------------------|--------------------------------------|
| down_str<br>eam | Inbou<br>nd<br>Traffic | Network traffic<br>going into the<br>cloud platform<br>(Previously<br>called<br>"Downstream<br>Traffic")<br>Unit: byte | ≥ 0<br>Bytes   | Bandwidth or<br>EIP | 1 minute                             |

#### **NOTE**

If a bandwidth is increased or decreased, there is a delay of 5 to 10 minutes for the monitoring metrics to update for the new bandwidth.

#### Dimensions

| Кеу          | Value        |
|--------------|--------------|
| publicip_id  | EIP ID       |
| bandwidth_id | Bandwidth ID |

If a monitored object has multiple dimensions, all dimensions are mandatory when you use APIs to query the metrics.

• Query a monitoring metric:

 $\label{eq:linear} dim.0=bandwidth_id, 530cd6b0-86d7-4818-837f-935f6a27414d\&dim.1=publicip_id, 3773b058-5b4f-4366-9035-9bbd9964714a$ 

• Query monitoring metrics in batches:

```
"dimensions": [
{
    "name": "bandwidth_id",
    "value": "530cd6b0-86d7-4818-837f-935f6a27414d"
    },
    {
        "name": "publicip_id",
        "value": "3773b058-5b4f-4366-9035-9bbd9964714a"
    }
],
```

# 1.8.3 Creating an Alarm Rule

#### Scenarios

You can configure alarm rules to customize the monitored objects and notification policies. You can learn your resource statuses at any time.

#### Procedure

- 1. Log in to the management console.
- 2. Click 💿 in the upper left corner and select the desired region and project.
- 3. In the upper left corner of the page, click  $\equiv$  to open the service list and choose **Management & Governance** > **Cloud Eye**.
- 4. In the left navigation pane on the left, choose **Alarm Management** > **Alarm Rules**.
- 5. On the **Alarm Rules** page, click **Create Alarm Rule** and set required parameters, or modify an existing alarm rule.
- 6. After the parameters are set, click **Create**.

After the alarm rule is created, the system automatically notifies you if an alarm is triggered for the VPC service.

**NOTE** 

For more information about alarm rules, see **Cloud Eye User Guide**.

## 1.8.4 Viewing the Cloud Service Monitoring Dashboard

#### Scenarios

A cloud service dashboard allows you to view all monitoring data of a single cloud service. If you want to collect EIP traffic statistics within a specified period or analyze the bandwidth or traffic usage of EIPs to locate faults, you can view the EIP dashboard and export EIP monitoring data.

#### Procedure

- 1. Log in to the management console.
- 2. Choose Service List > Cloud Eye.
- 3. In the navigation pane on the left, choose **Cloud Service Monitoring**.
  - Viewing the EIP dashboard
    - i. On the **Cloud Service Monitoring** page, click **Virtual Private Cloud VPC** in the **Dashboard** column and go to the **Details** page.
    - ii. Select **Elastic IPs** or **Bandwidths** as required to view detailed data.
  - Viewing the global EIP dashboard
    - i. On the **Cloud Service Monitoring** page, click **Global EIP and Bandwidth GEIP** in the **Dashboard** column and go to the **Details** page.
- ii. Select global EIPs or internet bandwidth as required to view detailed data under the **Resources** and **Overview** tabs.
- 4. On the **Overview** tab, perform the following operations:
  - a. View information under **Resource Overview**, **Alarm Statistics**, and **Key Metrics**. For details, see **Table 1-20**.

| Table 1-20 Three modules | on the | Overview | tab |
|--------------------------|--------|----------|-----|
|--------------------------|--------|----------|-----|

| Module               | Description                                                                                                    |
|----------------------|----------------------------------------------------------------------------------------------------|
| Resource<br>Overview | You can view the resource data of the current cloud service in the current dimension, including <b>Total Resources, Resources in Alarm</b> , and <b>Resources in Alarm in the Last 7 Days</b> .                                  |
| Alarm<br>Statistics  | You can view the total number of alarms in the last<br>seven days, alarms of different severities (critical, major,<br>minor, and informational), top 5 instances by total<br>alarms, and top 5 resource groups by total alarms. |
| Key Metrics          | You can view monitoring details of key metrics recommended by the cloud service.                                                                                                    |

- b. In the upper left corner of the **Details** page, select **Resources** to view corresponding monitoring details or select another cloud service to switch to its dashboard.
- 5. On the **Resources** tab, perform the following operations:
  - Click Export Data to export cloud service monitoring data. For details, see How Can I Export Monitoring Data?
  - Locate an instance and click View Metric to view the instance metrics and HTTP status codes.
  - Locate an instance and choose More > Create Alarm Rule to create an alarm rule for the instance. For details about the parameters, see Creating an Alarm Rule.
  - Locate an instance and choose More > View Alarm Rule to view the alarm rules created for the instance.

# **1.9 Managing EIP Quotas**

### What Is a Quota?

A quota limits the quantity of a resource available to users, thereby preventing spikes in the usage of the resource. For example, an EIP quota limits the number of EIPs that can be assigned.

You can also request for an increased quota if your existing quota cannot meet your service requirements.

### How Do I View My Quotas?

- 1. Log in to the management console.
- 2. Click  $\bigcirc$  in the upper left corner and select the desired region and project.
- In the upper right corner of the page, choose Resources > My Quotas. The Service Quota page is displayed.

### Figure 1-17 My Quotas

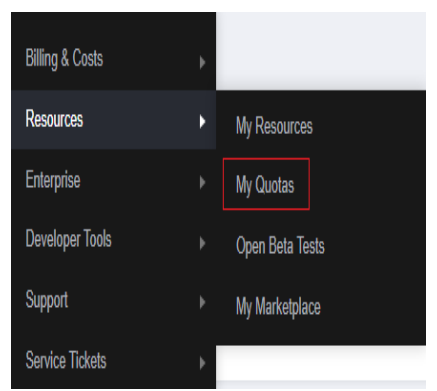

4. View the used and total quota of each type of resources on the displayed page.

If a quota cannot meet service requirements, apply for a higher quota.

### How Do I Apply for a Higher Quota?

- 1. Log in to the management console.
- In the upper right corner of the page, choose Resources > My Quotas. The Service Quota page is displayed.

### Figure 1-18 My Quotas

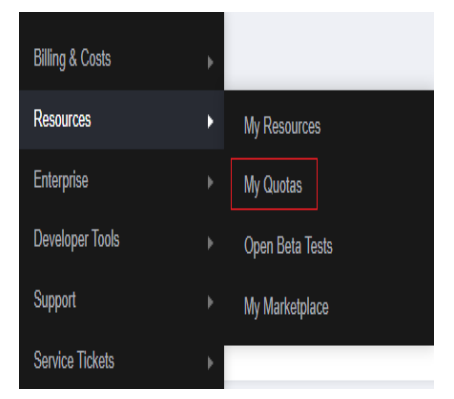

3. Click **Increase Quota** in the upper right corner of the page.

### Figure 1-19 Increasing quota

| Service Quota 💿                   |                          |            | Increase Quola |
|-----------------------------------|--------------------------|------------|----------------|
| Service                           | Resource Type            | Used Quota | Total Quota    |
| Ander Frankers                    | AS group                 | 0          |                |
|                                   | AS configuration         | ٥          |                |
| Image Management Service          | Image                    | 0          |                |
| Cloud Container Engine            | Chuster                  | 0          |                |
| Franker Court                     | Function                 | 0          |                |
| r wrugeriorager                   | Code storage(MB)         | 0          |                |
|                                   | Disk                     | 3          |                |
| Elastic Volume Service            | Disk capacity(G8)        | 120        |                |
|                                   | Snapshots                | 4          |                |
| Storage Disaster Recovery Service | Protection group         | 0          |                |
|                                   | Replication pair         | 0          |                |
| Claud Former Backers Foreign      | Backup Capacity(GB)      | 0          |                |
| Cross Server Derver Gervice       | Backup                   | 0          |                |
| Fundable West Fundam              | Pile system              | 0          |                |
| Scalare i le Service              | File system capacity(GB) | 0          |                |
|                                   | Domain name              | 0          |                |
| CD4                               | File URL refreshing      | 0          |                |
|                                   | Directory URL refreshing | 0          |                |
|                                   | URL preheating           | 0          |                |

- 4. On the **Create Service Ticket** page, configure parameters as required. In the **Problem Description** area, fill in the content and reason for adjustment.
- 5. After all necessary parameters are configured, select I have read and agree to the Ticket Service Protocol and Privacy Statement and click Submit.

# **2** Global Elastic IP User Guide

# 2.1 Global EIPs

# 2.1.1 Global EIP Overview

A global Elastic IP (global EIP) can be bound to a global connection bandwidth for private communication and to a global internet bandwidth for Internet access. You can specify a global region and a global EIP pool to assign a global EIP, and bind a global EIP to a cloud instance (such as ECS and load balancer) from any region. To enable an ECS to communicate with the Internet through a global EIP, you also need to bind a global internet gateway to the global EIP.

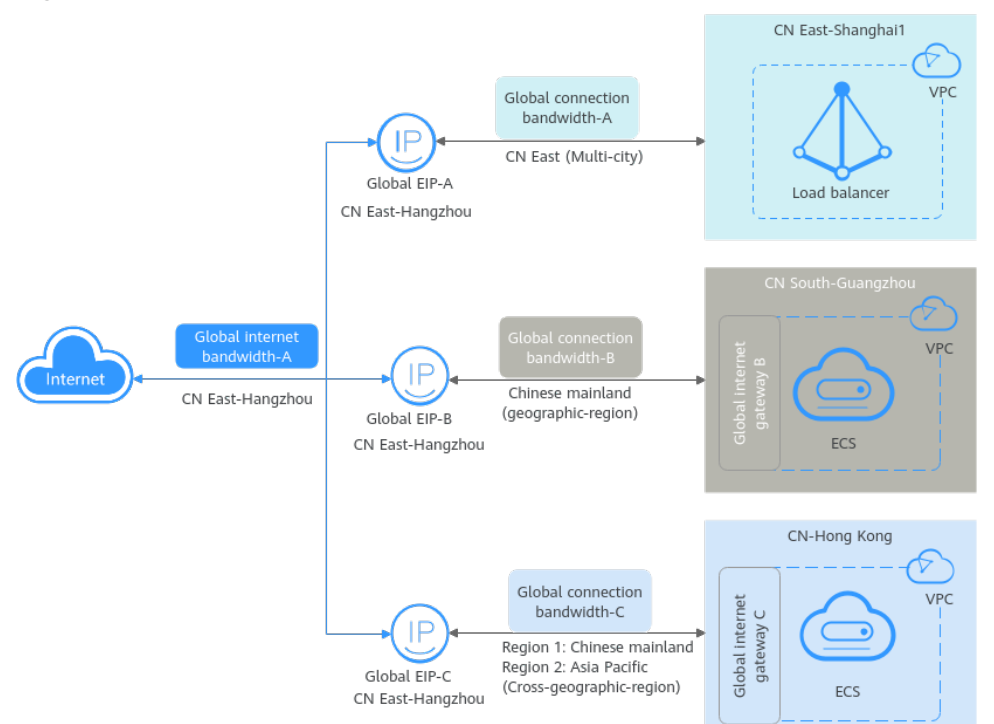

Figure 2-1 Global EIP architecture

### **Global EIP Quotas**

If you want to increase your quota, see How Do I Apply for a Higher Quota?

- Your request for a larger quota will only be approved if your account has valid orders and you are continuously using cloud resources. If you have released resources immediately after subscribing to them multiple times, your request for quota increase will be declined.
- If you have increased the global EIP quota but you have not used the quota for a long time, Huawei Cloud will reduce the quota to the default value.

### **Notes and Constraints**

- Global EIPs cannot be used independently. You need to bind them to cloud instances, such as ECSs and load balancers. For details, see **Binding a Global EIP to an Instance**.
- After a global EIP is bound to an instance, you need to bind a global connection bandwidth to the global EIP. For details, see Adding Instances to a Global Connection Bandwidth.

### Binding a Global EIP to an Instance

Figure 2-2 Binding a global EIP to an instance

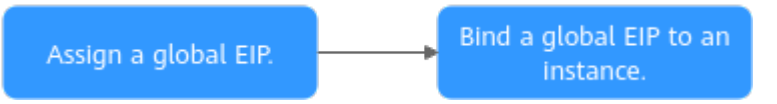

### Table 2-1 Process for binding a global EIP to an instance

| No. | What You Need<br>to Do    | Description                                                                                                    |
|-----|---------------------------|----------------------------------------------------------------------------------------------------|
| 1   | Preparations              | <ul> <li>Buy a global internet bandwidth.</li> <li>A global internet bandwidth can only be shared<br/>by global EIPs from its same city.</li> </ul>                                                                                                    |
|     |                           | • Buy a global connection bandwidth.                                                                                                    |
|     |                           | <ul> <li>Create a global internet gateway.<br/>To enable an ECS to communicate with the<br/>Internet through a global EIP, you also need to<br/>bind a global internet gateway to the global EIP.<br/>The global internet gateway and the ECS must<br/>be in the same region.</li> </ul> |
| 2   | Assigning a<br>Global EIP | Assign a global EIP and select a global internet bandwidth.                                                                                                    |
|     |                           | You can add the global EIP to an existing global internet bandwidth or <b>purchase a new global internet bandwidth</b> .                                                                                                    |
|     |                           | A global internet bandwidth can only be shared by global EIPs from its same city.                                                                                                    |

| No. | What You Need<br>to Do                 | Description                                                                                                    |
|-----|----------------------------------------|----------------------------------------------------------------------------------------------------|
| 3   | Binding a Global<br>EIP to an Instance | To enable an ECS to communicate with the Internet<br>through a global EIP, you also need to bind a global<br>internet gateway to the global EIP.<br>You can select an existing global internet gateway<br>or <b>create a new one</b> . |

### **Related Operations**

**Modifying the Global Connection Bandwidth of a Global EIP**: Increase or decrease the global connection bandwidth bound to your global EIP as required.

**Modifying the Global Internet Bandwidth of a Global EIP**: Modify the billing option or size of a global internet bandwidth.

# 2.1.2 Assigning a Global EIP

### Scenarios

This section describes how to assign a global EIP. Global EIPs can be bound to cloud instances (such as ECSs or load balancers) from any region so that these instances can access the Internet. You can specify the access point, type, and global EIP pool based on your service requirements on Internet access.

If you want to assign a global EIP, **submit a service ticket** to apply for permissions.

### Procedure

1. Go to the Assign Global EIP page.

2. Configure the parameters based on Table 2-2.

| Table 2-2 | Parameter | descriptions |  |
|-----------|-----------|--------------|--|
|           |           |              |  |

| Parameter | Description                                                                                                    | Example<br>Value      |
|-----------|----------------------------------------------------------------------------------------------------|-----------------------|
| Region    | Mandatory<br>A global EIP can only be added to a global<br>internet bandwidth from its same region.<br>For details about regions, see <b>Selecting a</b><br><b>Region</b> . | CN East-<br>Shanghai1 |
| City      | Mandatory<br>A global internet bandwidth can only be<br>shared by global EIPs from its same city.                                                                           | Shanghai              |
| Туре      | Select Global EIP or Global EIP range.                                                                                                    | Global EIP            |

| Parameter                       | Description                                                                                                    | Example<br>Value                           |
|---------------------------------|----------------------------------------------------------------------------------------------------|--------------------------------------------|
| Version                         | Select IPv4 or IPv6.                                                                                                    | IPv4                                       |
| Global EIP<br>Type              | <ul> <li>Mandatory</li> <li>Dynamic BGP is supported by default.</li> <li>After you select a global EIP pool, the system will allocate a global EIP to you from the pool. Select a resource pool close to your business to minimize the latency.</li> </ul>              | -                                          |
| Global<br>Internet<br>Bandwidth | <ul> <li>Mandatory</li> <li>Assign now: Select this option if you want to purchase a new global internet bandwidth.</li> <li>Use existing: Select this option if you want to add the global EIP to an existing global internet bandwidth for internet access.</li> </ul> | -                                          |
| Billing<br>Mode                 | Pay-per-use is selected by default.                                                                                                    | Pay-per-use                                |
| Bandwidth<br>Type               | The bandwidth type. <b>Standard</b> is selected by default.                                                                                                    | Standard                                   |
| Billed By                       | You can select: <ul> <li>95th percentile bandwidth (standard)</li> </ul>                                                                                                    | 95th percentile<br>bandwidth<br>(standard) |
| Guaranteed<br>Bandwidth         | The system automatically generates the guaranteed bandwidth percentage based on what you select for <b>Billed By</b> .                                                                                                    | 0%                                         |
| Bandwidth<br>(Mbit/s)           | The bandwidth size in Mbit/s.                                                                                                    | 300                                        |
| Global EIP<br>Name              | <ul> <li>Optional</li> <li>Enter the name of the global EIP. The name:</li> <li>Must contain 0 to 64 characters.</li> <li>Can contain letters, digits, underscores (_), hyphens (-), and periods (.).</li> </ul>                                                         | geip-test                                  |

| Parameter             | Description                                                                                                    | Example<br>Value                                           |
|-----------------------|----------------------------------------------------------------------------------------------------|------------------------------------------------------------|
| Enterprise<br>Project | The enterprise project that the global EIP belongs to.                                                                                        | default                                                    |
|                       | An enterprise project facilitates project-level management and grouping of cloud resources and users. The default project is <b>default</b> . |                                                            |
|                       | For details about creating and managing<br>enterprise projects, see the <b>Enterprise</b><br>Management User Guide.                           |                                                            |
| Advanced<br>Settings  | Click the drop-down arrow to configure parameters, including the bandwidth name and tag.                                                      | Retain the<br>default<br>settings.                         |
| Bandwidth             | Optional                                                                                                    | ibw-test                                                   |
| Name                  | Enter the name of the bandwidth. The name:                                                                                                    |                                                            |
|                       | • Must contain 0 to 64 characters.                                                                                                    |                                                            |
|                       | <ul> <li>Can contain letters, digits, underscores         <ul> <li>(_), hyphens (-), and periods (.).</li> </ul> </li> </ul>                  |                                                            |
| Тад                   | Global EIP tag, which consists of a key and value pair.                                                                                       | <ul> <li>Key: geip_1</li> <li>Value<sup>-</sup></li> </ul> |
|                       | The tag key and value must meet the requirements listed in <b>Table 2-3</b> .                                                                 | 184.100.101<br>.102                                        |
| Monitoring            | This function is free. With Cloud Eye, you can monitor:                                                                                       | -                                                          |
|                       | • Network traffic at one-minute intervals.                                                                                                    |                                                            |
|                       | Bandwidth fluctuations and inbound and outbound bandwidth rates.                                                                              |                                                            |
| Quantity              | Number of global EIPs to be assigned.                                                                                                    | 3                                                          |

| Parameter | Requirement                                                                                                 | Example Value   |
|-----------|----------------------------------------------------------------------------------------------------|-----------------|
| Кеу       | <ul> <li>Cannot be left<br/>blank.</li> </ul>                                                               | geip_1          |
|           | <ul> <li>Must be unique for<br/>a global EIP.</li> </ul>                                                    |                 |
|           | <ul> <li>Can contain a<br/>maximum of 36<br/>characters.</li> </ul>                                         |                 |
|           | <ul> <li>Can contain letters,<br/>digits, underscores<br/>(_), and hyphens (-).</li> </ul>                  |                 |
| Value     | <ul> <li>Can contain a<br/>maximum of 43<br/>characters.</li> </ul>                                         | 184.100.101.102 |
|           | <ul> <li>Can contain letters,<br/>digits, underscores<br/>(_), periods (.), and<br/>hyphens (-).</li> </ul> |                 |

 Table 2-3 Naming rules for global EIP tags

- 3. Click Next.
- Confirm the configurations and click Submit. The global EIP list is displayed.
- In the global EIP list, view the global EIP status.
   If the status of the global EIP is **Unbound**, the EIP is assigned successfully.

### **Related Operations**

- (Mandatory) Global EIPs cannot be used independently. You need to bind them to cloud instances, such as ECSs and load balancers. For details, see **Binding a Global EIP to an Instance**.
- (Mandatory) After a global EIP is bound to an instance, you need to bind a global connection bandwidth to the global EIP. For details, see Adding Instances to a Global Connection Bandwidth.

# 2.1.3 Binding a Global EIP to an Instance

### Scenarios

This section describes how to bind a global EIP to an instance, such as an ECS or a load balancer, to enable the instance to communicate with the Internet through the global EIP.

### **NOTE**

By default, a global EIP can be bound to instances in the same geographic region. To bind a global EIP to an instance in another geographic region, **submit a service ticket**.

### **Notes and Constraints**

- A global EIP can be bound to only one instance at a time.
- After a global EIP is bound to an ECS, the VPC of the ECS cannot be changed, and no more EIP can be bound to the ECS.
- A global EIP cannot be bound to a shared load balancer.

### Prerequisites

- The required instance (such as ECS or ELB) has been created.
- For an ECS, you also need to create a global internet gateway for the VPC that the ECS belongs to.

### Procedure

- 1. Go to the **global EIP list page**.
- 2. In the global EIP list, search for or locate the target global EIP.
- 3. Locate the target global EIP, and click **Bind Instance** in the **Progress** column. The page for binding an instance is displayed.
- Select the region that the instance to be bound is located.
   A global EIP can be bound to an instance in any region.
- 5. Select the type of the instance to be bound and then select the instance.
- 6. Select the global internet gateway to be bound.

The system automatically lists the global internet gateway of the VPC that the instance belongs to, if there is one.

- 7. Click Next.
- 8. Configure **Global Connection Bandwidth**, **Bandwidth Name**, and **Bandwidth** as prompted.
- 9. Click OK.

In the global EIP list, you can see that the global EIP has instance bound.

### **Related Operations**

- (Mandatory) After a global EIP is bound to an instance, you need to bind a global connection bandwidth to the global EIP. For details, see Adding Instances to a Global Connection Bandwidth.
- You need to create a global internet gateway for the VPC of the ECS. For details, see **Creating a Global Internet Gateway**.

# 2.1.4 Unbinding a Global EIP from an Instance

### Scenarios

This section describes how to unbind a global EIP from an instance, such as an ECS or a load balancer.

A global EIP can be bound to only one instance at a time. If you need to bind the global EIP to another instance, unbind it from the current instance first and then bind it to another one. For details, see **Binding a Global EIP to an Instance**.

### **Notes and Constraints**

When you unbind a global EIP from an instance, the system automatically unbinds the global connection bandwidth from the global EIP. Ensure that no service is running on the instance. Otherwise, services will be interrupted.

### Procedure

- 1. Go to the **global EIP list page**.
- 2. In the global EIP list, search for or locate the target global EIP.
- 3. Locate the row that contains the target global EIP, and click **Unbind** in the **Operation** column.

A confirmation dialog box is displayed.

4. Click OK.

In the global EIP list, you can see that the global EIP has no instance bound.

# 2.1.5 Releasing a Global EIP

### Scenarios

This section describes how to release a global EIP.

If your global EIPs are no longer required, release them.

### **Notes and Constraints**

If you want to release a global EIP with an instance bound, you need to unbind it from its instance first by referring to **Unbinding a Global EIP from an Instance**.

### Procedure

- 1. Go to the **global EIP list page**.
- 2. In the global EIP list, search for or locate the target global EIP.
- 3. In the list, search for or locate the global EIP.
- 4. Locate the row that contains the target global EIP, and click **Release** in the **Operation** column.

A confirmation dialog box is displayed.

5. Confirm the information and click **OK**.

The released global EIP is not displayed in the global EIP list.

# 2.1.6 Modifying the Global Connection Bandwidth of a Global EIP

### **Scenarios**

This section describes how to modify the name or change the size of a global connection bandwidth.

Your increased or decreased global connection bandwidth takes effect immediately.

### Procedure

- 1. Go to the **global EIP list page**.
- 2. In the global EIP list, search for or locate the target global EIP.
- 3. Locate the row that contains the target global EIP, and choose **More** > **Modify Global Connection Bandwidth** in the **Operation** column.

The Modify Global Connection Bandwidth page is displayed.

- 4. Locate the target bandwidth and choose **More** > **Modify Bandwidth** in the **Operation** column.
- 5. Modify the bandwidth name and size as prompted, and click **Next**.
- 6. Confirm the modified information and click **Submit**.

# 2.1.7 Modifying the Global Internet Bandwidth of a Global EIP

### Scenarios

This section describes how to modify the name, billing option, or size of a global internet bandwidth.

Your increased or decreased global internet bandwidth takes effect immediately.

### Procedure

- 1. Go to the **global EIP list page**.
- 2. In the global EIP list, search for or locate the target global EIP.
- 3. Locate the row that contains the target global EIP, and choose **More** > **Modify Global Internet Bandwidth** in the **Operation** column.

The Modify Global Internet Bandwidth page is displayed.

- 4. Modify the bandwidth parameters as required.
- 5. Click Next.
- Confirm the configurations and click **Submit**.
   The modified bandwidth is displayed in the global internet bandwidth list.

# 2.1.8 Viewing a Global EIP

### Scenarios

This section describes how to view details about a global EIP, including its status, global internet bandwidth, and global connection bandwidth.

### Procedure

- 1. Go to the **global EIP list page**.
- 2. In the list, search for or locate the global EIP.

# 2.2 Global Internet Gateways

# 2.2.1 Global Internet Gateway Overview

After a global EIP is bound to an ECS, a global internet gateway is required to connect the VPC of the ECS to the global EIP so that the ECS can access the Internet through the global EIP. Before binding an ECS, you need to create a global internet gateway. Global internet gateways are free of charge.

When you bind a global internet gateway to a global EIP of an ECS, the system automatically lists the global internet gateway of the VPC that the ECS belongs to, if there is one.

### 

• If a global EIP is bound to a load balancer, you do not need to create a global internet gateway for the VPC that the load balancer belongs to.

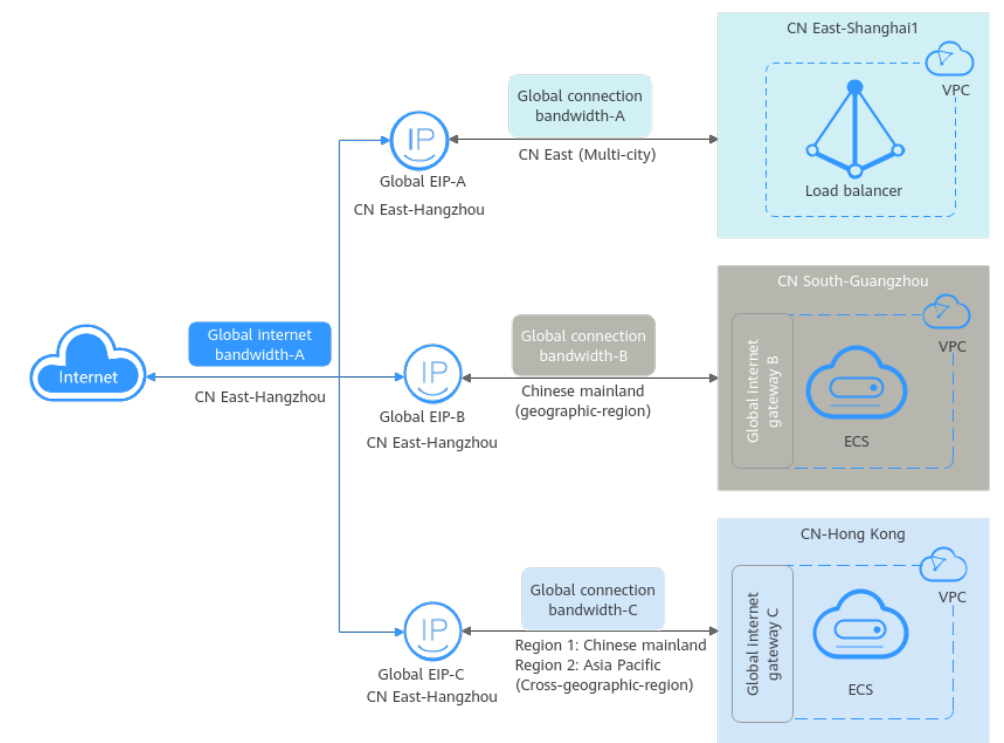

### Figure 2-3 Global EIP architecture

### **Global Internet Gateway Quotas**

Each VPC can only have one global internet gateway attached.

### Notes and Constraints

After a global internet gateway is purchased, you cannot modify parameters such as subnet and more. If you want your global internet gateway to work in another subnet, delete it and create another global internet gateway.

### Binding a Global Internet Gateway to a Global EIP

Figure 2-4 Binding a global internet gateway to a global EIP

| Create a global internet | Bind a global internet   |
|--------------------------|--------------------------|
| gateway.                 | gateway to a global EIP. |

### Table 2-4 Process for binding a global internet gateway to a global EIP

| No. | What You Need<br>to Do                                  | Description                                                                                                    |
|-----|---------------------------------------------------------|----------------------------------------------------------------------------------------------------|
| 1   | Creating a Global<br>Internet Gateway                   | The global Internet gateway and the instance (for example, ECS) to be bound are in the same VPC.                                                 |
| 2   | Binding a Global<br>Internet Gateway<br>to a Global EIP | To enable an ECS to communicate with the Internet<br>through a global EIP, you also need to bind a global<br>internet gateway to the global EIP. |

### **Related Operations**

- **Binding a Global Internet Gateway to a Global EIP**: After a global EIP is bound to an ECS, a global internet gateway is required so that the ECS can access the Internet through the global EIP.
- **Unbinding a Global Internet Gateway from a Global EIP**: When you unbind a global EIP from an ECS, the system automatically unbinds the global internet gateway of the VPC that ECS belongs to from the global EIP.
- Managing a Global Internet Gateway: You can modify or delete a global internet gateway as required.

# 2.2.2 Creating a Global Internet Gateway

### Scenarios

This section describes how to create a global internet gateway. A global internet gateway is used to connect the VPC where an ECS resides to the global EIP of the ECS. Global internet gateways are free of charge.

### Notes and Constraints

Each VPC can only have one global internet gateway attached.

### Procedure

- 1. Go to the **global internet gateway list** page.
- 2. In the upper right corner of the page, click **Create Global Internet Gateway**. The **Create Global Internet Gateway** is displayed.
- 3. Configure the parameters based on Table 2-5.

| Parameter        | Description                                                                                                    | Example<br>Value |
|------------------|----------------------------------------------------------------------------------------------------|------------------|
| Name             | <ul> <li>Mandatory</li> <li>Enter the name of the global internet gateway. The name:</li> <li>Must contain 1 to 64 characters.</li> <li>Can contain letters, digits, underscores (_), hyphens (-), and periods (.).</li> </ul>                                                                                                    | igw-89ad         |
| Version          | <ul> <li>IPv4: Mandatory</li> <li>IPv6: Optional</li> </ul>                                                                                                    | IPv4             |
| VPC              | Mandatory<br>Select the VPC of your instance (such as<br>ECS) that needs to communicate with the<br>Internet to bind the global internet<br>gateway.<br>A global internet gateway is used to work<br>together with the global EIP of your<br>instance for Internet access.                                                                                                    | _                |
| Subnet           | Mandatory<br>Select the subnet where you want to bind<br>the global internet gateway.                                                                                                    | -                |
| Default<br>Route | <ul> <li>Optional</li> <li>If you select this option, the default route with the destination 0.0.0/0 will be automatically added to the default route table of the selected VPC to direct traffic to the global internet gateway.</li> <li>If you do not select this option, you need to manually add a route to the route table (default or custom) associated with the VPC subnet of your ECS to direct traffic to the global internet gateway.</li> <li><b>NOTICE</b> If an error is reported when you select this option, this indicates that the default route with the destination 0.0.0/0 already exists in the default route table of the VPC. You can manually add a route to the route table (default or custom) associated with the VPC. You can manually add a route to the route table (default or custom) associated with the VPC subnet of your ECS to direct traffic to the global internet gateway. </li> </ul> | -                |

### Table 2-5 Parameter descriptions

4. Click OK.

### **Related Operations**

After a global EIP is bound to an instance, a global internet gateway is required so that the instance can access the Internet through the global EIP. For details, see **Binding a Global Internet Gateway to a Global EIP**.

# 2.2.3 Binding a Global Internet Gateway to a Global EIP

### Scenarios

This section describes how to bind a global internet gateway to a global EIP. When you bind a global internet gateway to a global EIP of an ECS, the system automatically lists the global internet gateway of the VPC that the ECS belongs to, if there is one.

### Prerequisites

A global internet gateway has been created for the VPC of the ECS. If there is no global internet gateway, create one by referring to **Creating a Global Internet Gateway**.

### Procedure

- 1. Go to the **global EIP list page**.
- 2. In the global EIP list, search for or locate the target global EIP.
- 3. Locate the target global EIP, and click **Bind Instance** in the **Progress** column. The page for binding an instance is displayed.
- Select the region that the instance to be bound is located.
   A global EIP can be bound to an instance in any region.
- 5. Select the type of the instance to be bound and then select the instance.
- 6. Select the global internet gateway to be bound.
- Click Next.
   You can select an existing global connection bandwidth or purchase a new one.
- 8. Click Finish.

# 2.2.4 Unbinding a Global Internet Gateway from a Global EIP

### Scenarios

This section describes how to unbind a global internet gateway from a global EIP. When you unbind a global EIP from an ECS, the system automatically unbinds the global internet gateway of the VPC that ECS belongs to from the global EIP.

### Notes and Constraints

When you unbind a global EIP from an instance, the system automatically unbinds the global connection bandwidth from the global EIP. Ensure that no service is running on the instance. Otherwise, services will be interrupted.

### Procedure

- 1. Go to the **global EIP list page**.
- 2. In the global EIP list, search for or locate the target global EIP.
- 3. Locate the row that contains the target global EIP, and click **Unbind** in the **Operation** column.

A confirmation dialog box is displayed.

4. Click OK.

In the global EIP list, you can see that the global EIP has no instance bound.

# 2.2.5 Managing a Global Internet Gateway

### Scenarios

You can perform the following operations to manage your global internet gateways:

- Modifying a Global Internet Gateway
- Deleting a Global Internet Gateway

### **Notes and Constraints**

- You cannot modify parameters such as subnet and more. If you want your global internet gateway to work in another subnet, delete it and create another global internet gateway.
- A global internet gateway cannot be deleted if its attached VPC has instances (such as ECSs) with global EIPs bound. To delete such a global internet gateway, unbind the global EIPs from the instances first by referring to **Unbinding a Global EIP from an Instance**.

### Modifying a Global Internet Gateway

- 1. Go to the **global internet gateway list** page.
- 2. In the global internet gateway list, search for or locate the target global internet gateway.
- 3. Change the name of the global internet gateway.

### **Deleting a Global Internet Gateway**

- 1. Go to the **global internet gateway list** page.
- 2. In the global internet gateway list, search for or locate the target global internet gateway.
- 3. Locate the row that contains the target global internet gateway and click **Delete** in the **Operation** column.

A confirmation dialog box is displayed.

4. Click OK.

# 2.3 Global Internet Bandwidths

# 2.3.1 Global Internet Bandwidth Overview

A global internet bandwidth can be shared by one or more global EIPs at the same time, improving bandwidth utilization.

Global internet bandwidths have to work together with global EIPs for Internet access. You can add one or more global EIPs to the same global internet bandwidth. A global EIP and its global internet bandwidth must use the same access point. Figure 2-5 shows the architecture.

Global EIP-A, global EIP-B, and global EIP-C are added to global internet bandwidth-A. The global EIPs and the global internet bandwidth use the same access point, that is, CN East-Hangzhou.

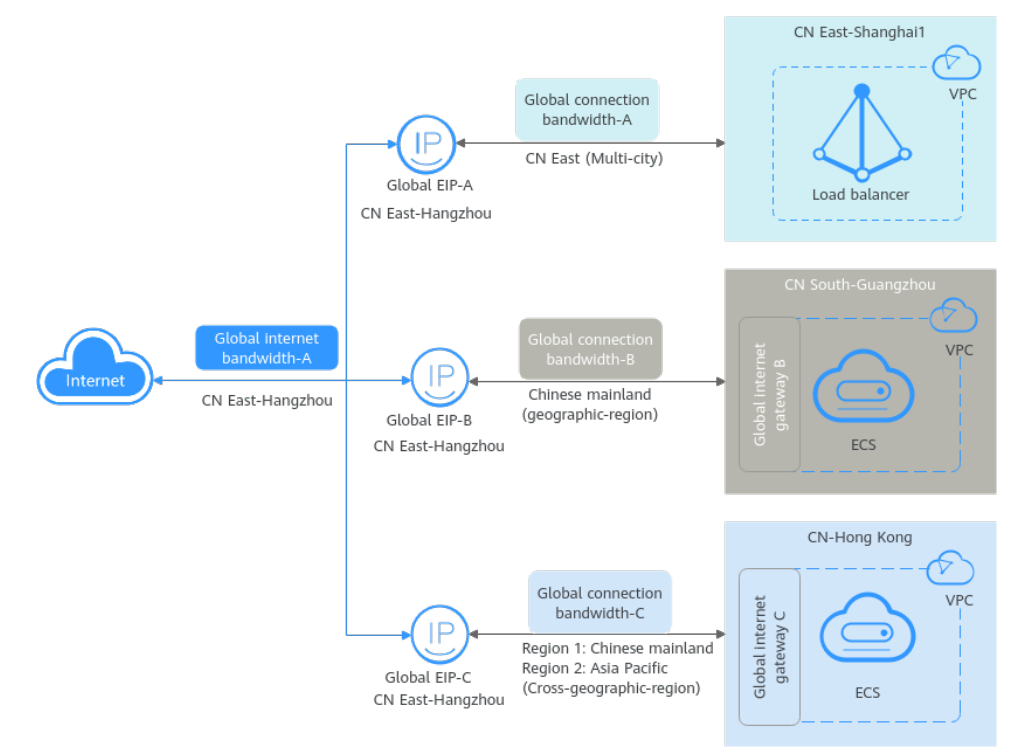

Figure 2-5 Global EIP architecture

### Notes and Constraints

- The global EIPs must have the same access information, including geographic region, geographic area, access point, and type, as their global internet bandwidth.
- A global EIP to be removed from a global internet bandwidth cannot have an instance bound. If there is an instance, unbind the global EIP from its instance first by referring to **Unbinding a Global EIP from an Instance**.
- To unbind a global EIP from an instance, ensure that there are no services running on the instance. Otherwise, services will be interrupted.
- A global internet bandwidth to be deleted cannot have any global EIP associated.

### Adding Global EIPs to a Global Internet Bandwidth

Figure 2-6 Adding global EIPs to a global internet bandwidth

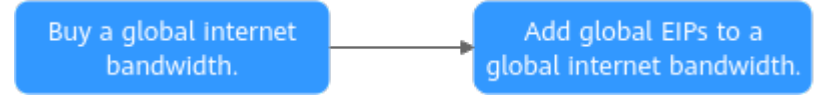

### Table 2-6 Process for adding global EIPs to a global internet bandwidth

| No. | What You Need<br>to Do                                     | Description                                                                                                    |
|-----|------------------------------------------------------------|----------------------------------------------------------------------------------------------------|
| 2   | Buying a Global<br>Internet<br>Bandwidth                   | Buy a global internet bandwidth and add global<br>EIPs to the global internet bandwidth. In this way,<br>instances with the global EIPs bound can access the<br>Internet. |
| 3   | Adding Global<br>EIPs to a Global<br>Internet<br>Bandwidth | A global internet bandwidth can only be shared by global EIPs from its same city.                                                                                         |

### **Related Operations**

- **Modifying a Global Internet Bandwidth**: Modify a global internet bandwidth as required.
- **Managing a Global Internet Bandwidth**: Delete a global internet bandwidth that is no longer needed.

# 2.3.2 Buying a Global Internet Bandwidth

### Scenarios

This section describes how to buy a global internet bandwidth.

If you want to buy a global internet bandwidth, **submit a service ticket** to apply for permissions.

### Procedure

- 1. Go to the **Buy Global Internet Bandwidth** page.
- 2. Configure the parameters based on Table 2-7.

| Parameter                               | Description                                                                                                    | Example<br>Value                           |
|-----------------------------------------|----------------------------------------------------------------------------------------------------|--------------------------------------------|
| Region                                  | Mandatory<br>A global internet bandwidth can only be<br>shared by global EIPs from its same region.<br>For details about regions, see <b>Selecting a</b><br><b>Region</b> .                                                                                                    | CN East-<br>Shanghai1                      |
| City                                    | Mandatory<br>A global internet bandwidth can only be<br>shared by global EIPs from its same city.                                                                                                    | Shanghai                                   |
| Туре                                    | Mandatory<br>Dynamic BGP is supported by default.                                                                                                    | -                                          |
| Billing<br>Mode                         | The billing mode of the global internet bandwidth. You can select <b>Pay-per-use</b> .                                                                                                    | Pay-per-use                                |
| Bandwidth<br>Type                       | The bandwidth type can be <b>Standard</b> .                                                                                                    | Standard                                   |
| Billed By                               | You can select:<br>95th percentile bandwidth (standard)                                                                                                    | 95th percentile<br>bandwidth<br>(standard) |
| Guaranteed<br>Bandwidth                 | The system automatically generates the guaranteed bandwidth percentage based on what you select for <b>Billed By</b> .                                                                                                    | 20%                                        |
| Bandwidth<br>(Mbit/s)                   | Mandatory<br>Select the size of the bandwidth. The unit is<br>Mbit/s.                                                                                                    | 100                                        |
| Global<br>Internet<br>Bandwidth<br>Name | <ul> <li>Optional</li> <li>Enter the name of the bandwidth. The name:</li> <li>Must contain 0 to 64 characters.</li> <li>Can contain letters, digits, underscores (_), hyphens (-), and periods (.).</li> </ul>                                                                                                    | ibw-test                                   |
| Enterprise<br>Project                   | The enterprise project that the global<br>internet bandwidth belongs to.<br>An enterprise project facilitates project-level<br>management and grouping of cloud<br>resources and users. The default project is<br><b>default</b> .<br>For details about creating and managing<br>enterprise projects, see the <b>Enterprise</b><br><b>Management User Guide</b> . | default                                    |

 Table 2-7 Parameter descriptions

| Parameter   | Description                                                                                | Example<br>Value   |
|-------------|--------------------------------------------------------------------------------------------|--------------------|
| Тад         | Global internet bandwidth tag, which consists of a key and value pair.                     | • Key:<br>geip_1.1 |
|             | The tag key and value must meet the requirements listed in Table 2-8.                      | • Value: 10        |
| Description | Supplementary information about the global internet bandwidth. This parameter is optional. | -                  |

 Table 2-8 Tag naming rules

| Parameter | Requirement                                                                                                 | Example Value |
|-----------|----------------------------------------------------------------------------------------------------|---------------|
| Key       | <ul> <li>Cannot be left<br/>blank.</li> </ul>                                                               | geip_1.1      |
|           | <ul> <li>Must be unique for<br/>a global internet<br/>bandwidth.</li> </ul>                                 |               |
|           | <ul> <li>Can contain a<br/>maximum of 36<br/>characters.</li> </ul>                                         |               |
|           | <ul> <li>Can contain letters,<br/>digits, underscores<br/>(_), and hyphens (-).</li> </ul>                  |               |
| Value     | <ul> <li>Can contain a<br/>maximum of 43<br/>characters.</li> </ul>                                         | 10            |
|           | <ul> <li>Can contain letters,<br/>digits, underscores<br/>(_), periods (.), and<br/>hyphens (-).</li> </ul> |               |

- 3. Click Next.
- 4. Confirm the configurations and click **Submit**.

The global internet bandwidth list page is displayed.

5. In the global internet bandwidth list, view the status of the bandwidth. If the status of the bandwidth is **Normal**, the purchase is successful.

### **Follow-Up Procedure**

If your instance with a global EIP bound needs to access the Internet, you also need to add the global EIP to a global internet bandwidth. For details, see Adding Global EIPs to a Global Internet Bandwidth.

# 2.3.3 Adding Global EIPs to a Global Internet Bandwidth

### Scenarios

This section describes how to add global EIPs to a global internet bandwidth. Only after this, the instances with the global EIPs bound can access the Internet.

### Notes and Constraints

- You can add multiple global EIPs to a global internet bandwidth.
- The global EIPs must have the same access information, including geographic region, geographic area, access point, and type, as their global internet bandwidth.

### Procedure

- 1. Go to the global internet bandwidth list page.
- 2. In the global internet bandwidth list, search for or locate the target bandwidth.
- 3. You can use either of the following methods to add a global EIP to a global internet bandwidth:
  - Method 1:
    - i. In the global internet bandwidth list, locate the row that contains the target global internet bandwidth, and click **Add Global EIP** in the **Operation** column.

The Add Global EIP page is displayed.

ii. Select one or more global EIPs and click **OK**.

In the global internet bandwidth list, the number of global EIPs of the bandwidth increased.

- Method 2:
  - i. In the global internet bandwidth list, click the name of the target global internet bandwidth.

The **Basic Information** tab page is displayed.

ii. Click the **Global EIPs** tab and then click **Add**.

The Add Global EIP page is displayed.

iii. Select one or more global EIPs and click OK.The selected global EIPs are displayed on the global EIP list.

# 2.3.4 Modifying a Global Internet Bandwidth

### **Scenarios**

This section describes how to modify the name, billing option, or size of a global internet bandwidth.

Your increased or decreased global internet bandwidth takes effect immediately.

### Procedure

- 1. Go to the global internet bandwidth list page.
- 2. In the global internet bandwidth list, search for or locate the target bandwidth.
- 3. Locate the row that contains the target bandwidth, and click **Modify Bandwidth** in the **Operation** column.

The Modify Global Internet Bandwidth page is displayed.

- 4. Modify the bandwidth parameters as required.
- 5. Click Next.
- Confirm the configurations and click **Submit**.
   The modified bandwidth is displayed in the global internet bandwidth list.

# 2.3.5 Managing a Global Internet Bandwidth

### Scenarios

You can perform the following operations to manage your global internet bandwidths:

- Viewing a Global Internet Bandwidth
- Deleting a Global Internet Bandwidth
- Exporting Global Internet Bandwidths

### Notes and Constraints

A global internet bandwidth to be deleted cannot have any global EIP associated.

### Viewing a Global Internet Bandwidth

- 1. Go to the global internet bandwidth list page.
- 2. In the global internet bandwidth list, search for or locate the target bandwidth.
- Click the name of the target global internet bandwidth.
   Go to the **Basic Information** tab page to view more information.

### **Deleting a Global Internet Bandwidth**

- 1. Go to the **global internet bandwidth list page**.
- 2. In the global internet bandwidth list, search for or locate the target bandwidth.
- 3. Locate the row that contains the target bandwidth, and click **Delete** in the **Operation** column.

A confirmation dialog box is displayed.

4. Click OK.

The deleted bandwidth is not displayed in the global internet bandwidth list.

### **Exporting Global Internet Bandwidths**

- 1. Go to the global internet bandwidth list page.
- 2. On the global internet bandwidth list page, select one or more global internet bandwidths and click **Export** in the upper left corner.

The system will automatically export information about all of your global internet bandwidths as an Excel file to a local directory.

# 2.4 Cloud Eye Monitoring

# 2.4.1 Monitoring Global EIPs

### Scenario

Cloud Eye is a multi-dimensional resource monitoring service. You can use Cloud Eye to monitor global EIPs in real time, set alarm rules, identify resource exceptions, and quickly respond to resource changes.

Cloud Eye is enabled automatically after a global EIP is assigned. For more information about Cloud Eye, see **What Is Cloud Eye?** 

### Setting an Alarm Rule

You can set alarm rules on the Cloud Eye console to send you notifications in case of exceptions.

For details about how to set alarm rules, see **Creating an Alarm Rule**.

### **Viewing Metrics**

- 1. Log in to the management console.
- 2. Click  $\bigcirc$  in the upper left corner and select the desired region and project.
- 3. In the upper left corner of the page, click  $\equiv$  to open the service list and choose **Management & Governance** > **Cloud Eye**.
- In the navigation pane on the left, choose Cloud Service Monitoring.
   On the Cloud Service Monitoring page, click Global EIP and Bandwidth GEIP in the Dashboard column and go to the Details page.
- 5. Select global EIPs or internet bandwidth as required to view detailed data under the **Resources** and **Overview** tabs.
- 6. On the **Overview** tab, perform the following operations:
  - a. View information under **Resource Overview**, **Alarm Statistics**, and **Key Metrics**. For details, see **Table 2-9**.

| Module               | Description                                                                                                    |
|----------------------|----------------------------------------------------------------------------------------------------|
| Resource<br>Overview | You can view the resource data of the current cloud service in the current dimension, including <b>Total Resources, Resources in Alarm</b> , and <b>Resources in Alarm in the Last 7 Days</b> .                                  |
| Alarm<br>Statistics  | You can view the total number of alarms in the last<br>seven days, alarms of different severities (critical, major,<br>minor, and informational), top 5 instances by total<br>alarms, and top 5 resource groups by total alarms. |
| Key Metrics          | You can view monitoring details of key metrics recommended by the cloud service.                                                                                                    |

Table 2-9 Three modules on the Overview tab

- b. In the upper left corner of the **Details** page, select **Resources** to view corresponding monitoring details or select another cloud service to switch to its dashboard.
- 7. On the **Resources** tab, perform the following operations:
  - Click Export Data to export cloud service monitoring data. For details, see How Can I Export Monitoring Data?
  - Locate an instance and click View Metric to view the instance metrics and HTTP status codes.
  - Locate an instance and choose More > Create Alarm Rule to create an alarm rule for the instance. For details about the parameters, see Setting an Alarm Rule.
  - Locate an instance and choose More > View Alarm Rule to view the alarm rules created for the instance.

### **Related Operations**

You can enable batch notification policy setting as required and select existing notification policies. For details about how to create a notification policy, see **Creating a Notification Policy**.

# 2.4.2 Monitoring Metrics

### Overview

This section describes the namespace, list, and measurement dimensions of metrics of global EIPs and global internet bandwidths that you can check on Cloud Eye. You can use APIs or the Cloud Eye console to query the metrics of the monitored metrics and generated alarms.

### Namespace

Namespace of global EIPs and global internet bandwidths: SYS.GEIP

# **Monitoring Metrics**

| Table 2-10 Global EIP and global internet bandwidth metri | ics |
|-----------------------------------------------------------|-----|
|-----------------------------------------------------------|-----|

| ID                                     | Name                                   | Description                                                                                                    | Value<br>Range | Monitored<br>Object                           | Monitoring<br>Interval<br>(Raw Data) |
|----------------------------------------|----------------------------------------|----------------------------------------------------------------------------------------------------|----------------|-----------------------------------------------|--------------------------------------|
| upstream<br>_bandwid<br>th             | Outbo<br>und<br>band<br>width          | Network rate<br>of outbound<br>traffic<br>(Previously<br>called<br>"Upstream<br>Bandwidth")<br>Unit: bit/s                                              | ≥ 0<br>bit/s   | Global EIP or<br>global internet<br>bandwidth | 1 minute                             |
| downstre<br>am_band<br>width           | Inbou<br>nd<br>band<br>width           | Network rate<br>of inbound<br>traffic<br>(Previously<br>called<br>"Downstream<br>Bandwidth")<br>Unit: bit/s                                             | ≥ 0<br>bit/s   | Global EIP or<br>global internet<br>bandwidth | 1 minute                             |
| upstream<br>_bandwid<br>th_usage       | Outbo<br>und<br>Band<br>width<br>Usage | Usage of<br>outbound<br>bandwidth in<br>the unit of<br>percent.<br>Outbound<br>bandwidth<br>usage =<br>Outbound<br>bandwidth/<br>Purchased<br>bandwidth | 0-100%         | Global EIP or<br>global internet<br>bandwidth | 1 minute                             |
| downstre<br>am_band<br>width_usa<br>ge | Inbou<br>nd<br>Band<br>width<br>Usage  | Usage of<br>inbound<br>bandwidth in<br>the unit of<br>percent.<br>Inbound<br>bandwidth<br>usage =<br>Inbound<br>bandwidth/<br>Purchased<br>bandwidth    | 0-100%         | Global EIP or<br>global internet<br>bandwidth | 1 minute                             |

| ID              | Name                    | Description                                                                                                    | Value<br>Range | Monitored<br>Object                           | Monitoring<br>Interval<br>(Raw Data) |
|-----------------|-------------------------|----------------------------------------------------------------------------------------------------|----------------|-----------------------------------------------|--------------------------------------|
| up_strea<br>m   | Outbo<br>und<br>Traffic | Network traffic<br>going out of<br>the cloud<br>platform<br>(Previously<br>called<br>"Upstream<br>Traffic")<br>Unit: byte | ≥ 0<br>Bytes   | Global EIP or<br>global internet<br>bandwidth | 1 minute                             |
| down_str<br>eam | Inbou<br>nd<br>Traffic  | Network traffic<br>going into the<br>cloud platform<br>(Previously<br>called<br>"Downstream<br>Traffic")<br>Unit: byte    | ≥ 0<br>Bytes   | Global EIP or<br>global internet<br>bandwidth | 1 minute                             |

### 

If a bandwidth is increased or decreased, there is a delay of 5 to 10 minutes for the monitoring metrics to update for the new bandwidth.

### Dimensions

If a monitored object has multiple dimensions, all dimensions are mandatory when you use APIs to query the metrics.

 Query a monitoring metric: dim.0=geip\_internet\_bandwidth\_id,530cd6b0-86d7-4818-837f-935f6a27414d& dim.1=geip\_global\_eip\_id,3773b058-5b4f-4366-9035-9bbd9964714a

```
    Query monitoring metrics in batches:

            "dimensions": [
            {
            "name": "geip_internet_bandwidth_id",
            "value": "530cd6b0-86d7-4818-837f-935f6a27414d"
            },
            {
            "name": "geip_global_eip_id",
            "value": "3773b058-5b4f-4366-9035-9bbd9964714a"
```

} ],

# 2.5 Managing Global EIP Quotas

### What Is a Quota?

A quota limits the quantity of a resource available to users, thereby preventing spikes in the usage of the resource. For example, a global EIP quota limits the number of global EIPs that can be assigned.

You can also request for an increased quota if your existing quota cannot meet your service requirements.

### How Do I Apply for a Higher Quota?

- 1. Log in to the management console.
- In the upper right corner of the page, choose Resources > My Quotas. The Service Quota page is displayed.

### Figure 2-7 My Quotas

| Billing & Costs | Þ |                 |
|-----------------|---|-----------------|
| Resources       | • | My Resources    |
| Enterprise      |   | My Quotas       |
| Developer Tools |   | Open Beta Tests |
| Support         |   | My Marketplace  |
| Service Tickets | Þ |                 |

3. Click Increase Quota in the upper right corner of the page.

### Figure 2-8 Increasing quota

| Service Quota ③                 |                          |            | Increase Quota |
|---------------------------------|--------------------------|------------|----------------|
| Service                         | Resource Type            | Used Quota | Total Quota    |
| Just Scaling                    | AS group                 | 0          |                |
|                                 | AS configuration         | 0          |                |
| Image Management Senice         | Image                    | 0          |                |
| Cloud Container Engine          | Cluster                  | 0          |                |
|                                 | Function                 | 0          |                |
| runceonumpn                     | Code storage(MB)         | 0          |                |
|                                 | Disk                     | 3          |                |
| Elastic Volume Service          | Disk capacity(GB)        | 120        |                |
|                                 | Snapshots                | 4          |                |
| Oliveran Director Develop       | Protection group         | 0          |                |
| outage brasser recovery service | Replication pair         | 0          |                |
|                                 | Backup Capacity(GB)      | 0          |                |
| Cloud Server Backup Service     | Backup                   | 0          |                |
|                                 | File system              | 0          |                |
| Scauble File Service            | File system capacity(GB) | 0          |                |
|                                 | Domain name              | 0          |                |
| 094                             | File URL refreshing      | 0          |                |
| LUN                             | Directory URL refreshing | 0          |                |
|                                 | URL preheating           | 0          |                |

4. On the **Create Service Ticket** page, configure parameters as required.

In the **Problem Description** area, fill in the content and reason for adjustment.

5. After all necessary parameters are configured, select I have read and agree to the Ticket Service Protocol and Privacy Statement and click Submit.